Príručka pre obsluhu

# Radical-7<sup>®</sup> Pulse CO-Oximeter<sup>®</sup>

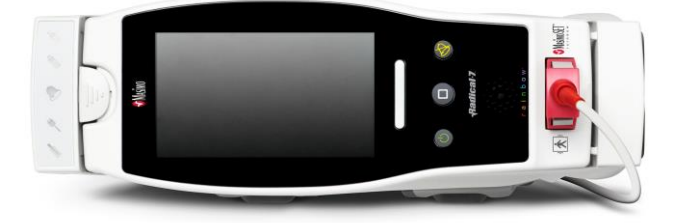

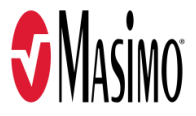

#### Nepredáva sa v USA – Určené len na vývoz

Tieto prevádzkové pokyny poskytujú potrebné informácie na správnu obsluhu všetkých modelov systému Radical-7. Táto príručka môže obsahovať informácie, ktoré sa netýkajú vášho systému. Predpokladom pre jeho správne používanie sú všeobecné poznatky o pulznej oxymetrii a pochopenie vlastností a funkcií prístroja Radical-7. Prístroj Radical-7 neobsluhujte skôr, než si prečítate tieto pokyny a porozumiete im. Upovedomte miestny príslušný orgán a výrobcu v prípade výskytu akéhokoľvek závažného incidentu spojeného s používaním tohto výrobku.

Poznámka: Len schválené použitie: Prístroj a súvisiace príslušenstvo sú označené značkou CE na neinvazívne monitorovanie pacientov a nesmú sa použiť na žiadne procesy, zákroky, experimenty ani na žiadne iné účely, na ktoré prístroj nie je určený alebo schválený príslušnými schvaľovacími orgánmi, ani žiadnym spôsobom, ktorý nie je v súlade s návodom na použitie alebo s pokynmi na štítkoch.

Poznámka: Zakúpenie ani vlastníctvo tohto zariadenia neznamenajú výslovný ani implicitný súhlas na používanie zariadenia s náhradnými dielmi, ktoré by samostatne alebo v kombinácii s týmto zariadením podliehali niektorým zo súvisiacich patentov.

UPOZORNENIE: Použitie tohto prístroja je povolené len na základe rozhodnutia lekára.

#### Na odborné použitie. Úplné informácie vrátane indikácií, kontraindikácií, výstrah a bezpečnostných opatrení nájdete v návode na použitie.

Bezdrôtové rádio: Obsahuje: FCC ID: VFK-RAD7A alebo VFK-RAD7B | FCC Model: Radical-7 | IC ID: 7362A-RAD7A alebo 7362A-RAD7B | IC Model: VFK-RAD7A alebo VFK-RAD7B

Masimo Corporation 52 Discovery Irvine, CA 92618, USA Tel.: 949-297-7000 Fax: 949-297-7001 www.masimo.com

Autorizovaný zástupca spoločnosti Masimo Corporation pre EÚ:

EC REP MDSS GmbH Schiffgraben 41 D-30175 Hannover, Nemecko

Autorizovaný zástupca spoločnosti pre Brazíliu: MASIMO IMPORTAÇÃO E DISTRIBUIÇÃO DE PRODUTOS MÉDICOS LTDA Alameda Tangará, 80 Salas 402 e 404 Bloco A Cotia – SP Brazília 06711-020

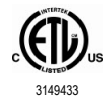

POKIAĽ IDE O RIZIKO ZÁSAHU ELEKTRICKÝM PRÚDOM, POŽIARU ALEBO MECHANICKÉHO POŠKODENIA, LEKÁRSKE ELEKTRICKÉ ZARIADENIE JE LEN V SÚLADE S NORMOU ANSI/AAMI ES 60601-1:2005/A1, CAN/CSA C22.2 č. 60601-1:2014 a príslušnými osobitnými (EN/ISO 80601-2-61:2011) a súvisiacimi pridruženými (IEC 60601-1-8:2006/AMD1:2012) normami, s ktorými bol preukázaný súlad produktu zo strany spoločnosti Intertek.

Patenty: www.masimo.com/patents.htm

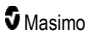

♥®, Adaptive Probe Off Detection®, APOD®, 3D Alarm®, Discrete Saturation Transform®, DST®, FastSat®, FST®, Masimo®, Pulse CO-Oximeter®, PVi®, Root®, Radical-7®, rainbow®, rainbow Acoustic Monitoring®, rainbow Resposable®, Rad®, RRa®, RAM®, RDS®, SatShare®, SedLine®, SET®, Signal Extraction Technology®, Signal IQ®, SpCO®, SpHb®, RRp®, SpMet® a X-Cal® sú federálne registrované ochranné známky spoločnosti Masimo Corporation.

3D Desat Index Alarm™, Hospital Automation™, In Vivo Adjustment™, ORi™, SpfO₂™, SpOC™ a SST™ sú ochranné známky spoločnosti Masimo Corporation.

Všetky ostatné ochranné známky a registrované ochranné známky sú majetkom príslušných vlastníkov. Používanie ochrannej známky PATIENT SAFETYNET upravuje licencia organizácie University HealthSystem Consortium.

© 2022 Masimo Corporation

# Obsah

| Informácie o tejto príručke                                                   | 7  |
|-------------------------------------------------------------------------------|----|
| Opis produktu, funkcie a indikácie na použitie                                |    |
| Hlavné funkcie                                                                | 9  |
| Indikácie na použitie                                                         | 10 |
| Kontraindikácie                                                               | 10 |
| Informácie o bezpečnosti, výstrahy a upozornenia                              | 11 |
| Bezpečnostné výstrahy a upozornenia                                           | 11 |
| Výstrahy a upozornenia týkajúce sa výkonu                                     | 12 |
| Výstrahy a upozornenia týkajúce sa čistenia a údržby                          | 18 |
| Výstrahy a upozornenia týkajúce sa súladu s normami                           | 19 |
| Kapitola 1: Prehľad technológie                                               | 21 |
| Signal Extraction Technology® (SET®)                                          | 21 |
| Technológia pulznej CO-oxymetrie rainbow                                      | 24 |
| rainbow Acoustic Monitoring® (RAM®)                                           | 28 |
| Kapitola 2: Opis                                                              | 31 |
| Všeobecný opis systému                                                        | 31 |
| Funkcie prístroja Radical-7                                                   | 31 |
| Príručný prístroj                                                             | 33 |
| Dokovacia stanica                                                             | 35 |
| Monitor Root                                                                  | 38 |
| Pripojenie monitora pomocou rozhrania SatShare                                | 38 |
| Kapitola 3: Nastavenie                                                        | 39 |
| Rozbalenie a kontrola                                                         | 39 |
| Prepnutie prístroja Radical-7 do zapnutého, pohotovostného a vypnutého režimu |    |
| Prvotné nabitie batérie                                                       | 40 |
| Nastavenie dokovacej stanice                                                  | 40 |
| Nastavenie monitora Root                                                      | 41 |
| Nastavenie a používanie rozhrania SatShare                                    | 41 |
| Nastavenie technológií Philips, Agilent alebo HP VueLink                      | 42 |
| Nastavenie rozhrania SpaceLabs Flexport                                       | 42 |
| Kapitola 4: Prevádzka                                                         | 45 |
| Používanie dotykového displeja a tlačidiel                                    | 45 |
| O hlavnej obrazovke                                                           | 49 |
| Prístup k možnostiam hlavnej ponuky                                           | 62 |
| Nastavenia parametrov                                                         | 64 |
| Zvuky                                                                         | 86 |
| Nastavenia prístroja                                                          | 87 |
| Informácie                                                                    | 96 |
| Priebehy                                                                      | 97 |

| Kapitola 5: Profily                                                                           | 99       |
|-----------------------------------------------------------------------------------------------|----------|
| Prehľad profilov                                                                              | 99       |
| Zmena profilov                                                                                | 99       |
| Nastavenia profilov                                                                           | 101      |
| Nahradenie predvolených nastavení výrobcu pre profily Dospelí a Novorodenci                   | 102      |
| Kapitola 6: Výstrahy a správy                                                                 | 103      |
| O výstrahách                                                                                  | 103      |
| Funkcia Udalosti                                                                              | 105      |
| Funkcia Adaptive Threshold Alarm (ATA)                                                        | 106      |
| 3D výstrahy                                                                                   | 107      |
| Správy prístroja Radical-7                                                                    | 109      |
| Kapitola 7: Riešenie problémov                                                                | 115      |
| Riešenie problémov s meraniami                                                                | 115      |
| Riešenie problémov s prístrojom Radical-7                                                     | 118      |
| Kapitola 8: Špecifikácie                                                                      | 121      |
| Rozsah zobrazenia                                                                             | 121      |
| Presnosť (ARMS*)                                                                              | 121      |
| Rozlíšenie                                                                                    | 122      |
| Elektrické charakteristiky                                                                    | 123      |
| Podmienky prostredia                                                                          | 123      |
| Fyzické parametre                                                                             | 123      |
| Zobrazovanie priebehu                                                                         | 124      |
| Výstrahy                                                                                      | 124      |
| Indikátory na displeji                                                                        | 124      |
| Zhoda                                                                                         | 125      |
| Rozhranie výstupu                                                                             | 126      |
| Špecifikácie bezdrôtového pripojenia                                                          | 128      |
| Usmernenie a vyhlásenia výrobcu – elektromagnetická kompatibilita                             | 130      |
| Špecifikácie testu pre ODOLNOSŤ PORTU UZÁVERU voči bezdrôtovým VF komunikačnýr<br>zariadeniam | n<br>133 |
| Odporúčané odstupové vzdialenosti                                                             | 134      |
| Symboly                                                                                       | 134      |
| Odkazy                                                                                        | 137      |
| Kapitola 9: Servis a údržba                                                                   | 139      |
| Čistenie                                                                                      | 139      |
| Prevádzka na batériu a údržba                                                                 | 139      |
| Výmena poistiek                                                                               | 140      |
| Overenie výkonu                                                                               | 141      |
| Politika opráv                                                                                | 143      |
| Postup vrátenia prístroja                                                                     | 143      |
| Ako kontaktovať spoločnosť Masimo                                                             | 144      |

| Príloha: Koncepty oneskorenia výstražnej odozvy | 147 |
|-------------------------------------------------|-----|
| Koncepty oneskorenia výstražnej odozvy          | 147 |
| Register                                        | 149 |

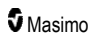

# Informácie o tejto príručke

V tejto príručke je vysvetlený postup nastavenia a používania prístroja Radical-7® Pulse CO-Oximeter®. Táto príručka obsahuje dôležité informácie o bezpečnosti týkajúce sa všeobecného používania prístroja Radical-7. Prečítajte si všetky výstrahy, upozornenia a poznámky v celej príručke a dodržiavajte ich. Nižšie je uvedené vysvetlenie významu výstrah, upozornení a poznámok.

Výstraha sa uvádza vtedy, keď môže mať činnosť vážne následky (napríklad úraz, vážne nežiaduce účinky, úmrtie) pre pacienta alebo používateľa.

VÝSTRAHA: Toto je ukážkový text výstrahy.

Upozornenie sa uvádza vtedy, keď je potrebné, aby pacient alebo používateľ dbal na osobitnú opatrnosť, aby nedošlo k úrazu pacienta, poškodeniu zariadenia alebo poškodeniu iného majetku.

UPOZORNENIE: Toto je ukážkový text upozornenia.

Poznámka sa uvádza vtedy, keď je k dispozícii všeobecná doplnková informácia.

Poznámka: Toto je príklad poznámky.

# Opis produktu, funkcie a indikácie na použitie

Radical-7 je neinvazívny monitor, ktorý meria saturáciu arteriálnej krvi kyslíkom (SpO<sub>2</sub>), srdcovú frekvenciu (PR) a index prekrvenia (Pi) spolu s voliteľnými meraniami hemoglobínu (SpHb), karboxyhemoglobínu (SpCO®), celkového obsahu kyslíka (SpOC), methemoglobínu (SpMet), indexu variability pletyzmografie (PVi®), akustickej frekvencie dýchania (RRa®) a pletyzmografickej frekvencie dýchania (RRp).

Prístroj Radical-7 možno použiť ako príručný prístroj i ako samostatný monitor. Prístroj Radical-7 obsahuje dotykový displej, ktorý nepretržite zobrazuje číselné hodnoty všetkých parametrov.

Prístroj Radical-7 poskytuje grafické zobrazenia pletyzmografickej krivky, respiračnej krivky, identifikácie signálu a indikátora kvality (Signal IQ).

Prístroj Radical-7 možno tiež prepojiť s viacparametrovým pacientskym monitorom a odosielať doň na zobrazenie informácie o pulznej oxymetrii získané technológiou Masimo SET.

Prístroj Radical-7 je vybavený bezdrôtovým pripojením 802.11, ktoré možno použiť na pripájanie.

Radical-7 je súčasťou portfólia Hospital Automation™.

#### Hlavné funkcie

Prístroj Radical-7 má k dispozícii nasledujúce funkcie. Niektoré funkcie sú voliteľné:

- Technológia Masimo SET® je klinicky overená a spĺňa všetky požiadavky na citlivosť a špecifickosť pulznej oxymetrie.
- Technológia Masimo rainbow® používa viac ako 7 vlnových dĺžok svetla na nepretržité a neinvazívne meranie karboxyhemoglobínu (SpCO), methemoglobínu (SpMet) a celkového hemoglobínu (SpHb) a poskytuje spoľahlivejšiu detekciu odpojenia sondy.
- Celkový obsah kyslíka (SpOC) poskytuje vypočítané meranie množstva kyslíka v arteriálnej krvi, ktoré môže poskytovať užitočné informácie o kyslíku rozpustenom v plazme a kyslíku naviazanom na hemoglobín.
- Index prekrvenia (Pi) so schopnosťou vytvárania priebehov informuje o sile signálu arteriálneho pulzu a možno ho použiť ako diagnostický nástroj pri slabom prekrvení.
- Index variability pletyzmografie (PVi) môže ukazovať zmeny, ktoré odzrkadľujú fyziologické faktory ako cievny tonus, objem cirkulujúcej krvi a výkyvy intratorakálneho tlaku. [Možnosti praktického použitia indexu PVi v súčasnosti nie sú jasné a vyžadujú testovanie v ďalších klinických štúdiách. Medzi technické faktory, ktoré môžu ovplyvniť index PVi, patria nesprávne umiestnenie sondy a pohyb pacienta.]
- Frekvenciu dýchania možno určiť pomocou akustickej (RRa) alebo pletyzmografickej (RRp) krivky.
- Krivka Signal IQ na identifikáciu signálu a indikáciu kvality pri nadmernom pohybe a v situácii nízkeho pomeru signálu a šumu.
- Funkcia FastSat sleduje náhle zmeny arteriálneho O2.
- Variabilná výška tónu poskytuje možnosť zmeniť tón pre každú zmenu saturácie o 1 %.
- Rozhranie SatShare umožňuje preniesť hodnoty SpO<sub>2</sub> a srdcovej frekvencie do existujúceho viacparametrového monitora a zobraziť hodnoty SpCO, SpMet, SpHb a SpOC na vedľajšom monitore Radical-7.
- Automatické otáčanie obrazovky umožňuje rovné zobrazenie pri vertikálnej i horizontálnej polohe monitora.

- Viacdotykový farebný displej.
- Odpojiteľný príručný prístroj na prevoz pacienta.
- Vzdialené ovládanie výstrah.
- Schopnosť zobrazovať údaje na sekundárnom displeji.

#### Indikácie na použitie

Monitor Radical-7® Pulse CO-Oximeter® a príslušenstvo od spoločnosti Masimo sú určené na nepretržité neinvazívne monitorovanie funkčnej saturácie arteriálneho hemoglobínu kyslíkom (SpO<sub>2</sub>), srdcovej frekvencie, saturácie karboxyhemoglobínom (SpCO), saturácie methemoglobínom (SpMet), celkovej koncentrácie hemoglobínu (SpHb) a/alebo frekvencie dýchania (RRa).

Prístroj Masimo Radical-7® Pulse CO-Oximeter® a príslušenstvo od spoločnosti Masimo sú indikované na použitie u dospelých, detí a novorodencov pri pohybe i pri nehybnosti pacienta, ako aj u pacientov s dobrým aj slabým prekrvením v nemocniciach, zariadeniach nemocničného typu, v mobilnom a domácom prostredí.

Monitor Radical-7® Pulse CO-Oximeter® a príslušenstvo od spoločnosti Masimo sú okrem toho indikované na zabezpečovanie nepretržitého, neinvazívneho monitorovania údajov získaných pomocou monitora Radical-7® Pulse CO-Oximeter® a príslušenstva od spoločnosti Masimo o funkčnej saturácii arteriálneho hemoglobínu kyslíkom (SpO<sub>2</sub>) a srdcovej frekvencii (PR) pre viacparametrové zariadenia na účely zobrazenia na týchto zariadeniach.

#### Kontraindikácie

Prístroj Radical-7 nie je určený na použitie ako monitor zariadenie apnoe.

# Informácie o bezpečnosti, výstrahy a upozornenia

**UPOZORNENIE**: Monitor Radical-7 smú obsluhovať len kvalifikované osoby alebo iné osoby pod ich dohľadom. Pred použitím si prečítajte príručku, návod na použitie príslušenstva, všetky informácie o preventívnych opatreniach a špecifikácie. Dodatočné informácie o bezpečnosti, výstrahy a upozornenia nájdete v príručke pre obsluhu prístroja Root, služby Patient SafetyNet a aplikácie Kite.

#### Bezpečnostné výstrahy a upozornenia

VÝSTRAHA: Prístroj Radical-7 nepoužívajte, ak sa domnievate, že je alebo sa zdá byť poškodený. Poškodenie prístroja môže mať za následok odkrytie elektrických obvodov, čo môže viesť k zraneniu pacienta.

VÝSTRAHA: Prístroj Radical-7 nenastavujte, neopravujte, neotvárajte, nerozoberajte ani neupravujte. Poškodenie zariadenia môže mať za následok narušenú funkčnosť a/alebo zranenie pacienta.

VÝSTRAHA: Prístroj Radical-7 nespúšťajte ani s ním nepracujte, ak nebolo overené jeho správne nastavenie. Nesprávne nastavenie tohto prístroja môže mať za následok narušenú funkčnosť a/alebo zranenie pacienta.

VÝSTRAHA: Systém Radical-7 ani príslušenstvo neumiestňujte tak, aby mohli spadnúť na pacienta.

VÝSTRAHA: S prístrojom Radical-7 používajte len autorizované zariadenia od spoločnosti Masimo. Použitie neautorizovaných zariadení s prístrojom Radical-7 môže viesť k poškodeniu zariadenia a/alebo zraneniu pacienta.

VÝSTRAHA: Všetky senzory a káble sú určené na použitie len s určitými zariadeniami. Pred použitím skontrolujte kompatibilitu zariadenia, kábla a senzora, inak sa môže narušiť činnosť zariadenia alebo môže dôjsť k zraneniu pacienta.

VÝSTRAHA: Monitor Radical-7 nepoužívajte v prítomnosti horľavých anestetík ani iných horľavých látok v kombinácii so vzduchom, s prostrediami obohatenými o kyslík a s oxidom dusným, aby ste predišli riziku explózie.

VÝSTRAHA: Prístroj Radical-7 nepoužívajte počas snímania magnetickou rezonanciou (MRI) ani v prostredí magnetickej rezonancie.

VÝSTRAHA: Monitor Radical-7 môžete použiť počas defibrilácie. Aby ste však znížili riziko zásahu elektrickým prúdom, obsluha by sa nemala počas defibrilácie dotýkať monitora Radical-7.

VÝSTRAHA: Zariadenie pri umiestnení na rovný povrch zaistite montážnym systémom odporúčaným spoločnosťou Masimo.

VÝSTRAHA: Na obmedzenie rizika explózie vymieňajte batérie len za dodané náhradné diely od spoločnosti Masimo.

VÝSTRAHA: Z dôvodu ochrany pred úrazom elektrickým prúdom dodržiavajte tieto pokyny:

- Prístroj neklaďte na povrchy s viditeľne rozliatou kvapalinou.
- Prístroj nenamáčajte ani neponárajte do kvapalín.
- Nepokúšajte sa prístroj sterilizovať.
- Používajte čistiace roztoky iba podľa pokynov v príručke pre obsluhu.
- Nepokúšajte sa prístroj Radical-7 čistiť počas monitorovania pacienta.

VÝSTRAHA: Z dôvodu ochrany pred zásahom elektrickým prúdom pacientovi pred kúpeľom vždy odopnite senzor a úplne ho odpojte od prístroja Radical-7.

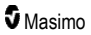

VÝSTRAHA: Na zaistenie bezpečnosti zabráňte ukladaniu akýchkoľvek predmetov na prístroj počas prevádzky.

VÝSTRAHA: Rovnako ako pri všetkých lekárskych prístrojoch veďte všetky pacientske káble starostlivo tak, aby ste znížili možnosť zamotania sa alebo priškrtenia pacienta.

UPOZORNENIE: Monitor Radical-7 umiestnite tak, aby ho pacient nemohol obsluhovať.

UPOZORNENIE: Nebezpečenstvo zásahu elektrickým prúdom: Neotvárajte kryt prístroja Radical-7 s výnimkou prípadu výmeny batérie alebo batérií.

UPOZORNENIE: Na zaistenie elektrickej izolácie pacienta, dokujte prístroj len k zariadeniam Masimo, ktoré sú určené pre prístroj Radical-7.

UPOZORNENIE: Monitor Radical-7 neumiestňujte na miesta so sťaženým prístupom k prívodu alebo zástrčke napájacieho kábla.

**UPOZORNENIE:** V záujme správneho uzemnenia prístroja používajte iba uzemnenú zásuvku. Odporúča sa zásuvka určená na používanie v nemocniciach.

**UPOZORNENIE:** Aby ste sa vyhli riziku zásahu elektrickým prúdom, zapájajte tento prístroj len do sieťového napájania s ochranným vodičom. Za žiadnych okolností neodstraňujte uzemňovací vodič zo zástrčky.

**UPOZORNENIE:** Prístroj nabíjajte len pomocou napájacieho kábla, dodaného spoločnosťou Masimo. Používanie iných napájacích káblov môže spôsobiť poškodenie dokovacej stanice prístroja Radical. Skontrolujte, či sú napájací kábel a zástrčka neporušené a nepoškodené.

UPOZORNENIE: Na zaistenie elektrickej izolácie pacienta musia všetky pripojenia externých prístrojov k analógovému výstupnému konektoru/konektoru volania sestry spĺňať normu IEC 60950-1, IEC 60601-1 alebo UL 1069.

Poznámka: Ak máte akékoľvek pochybnosti o neporušenosti sústavy ochranného uzemňovacieho vodiča, napájajte monitor Radical-7 internou batériou, kým nebude ochranný vodič zdroja sieťového napájania plne funkčný.

Poznámka: Prístroj odpojte od siete vybratím sieťového napájacieho kábla z prívodky.

Poznámka: Na monitore Radical-7 súčasne nemonitorujte viac ako jedného pacienta.

Poznámka: Prístroj Radical-7 používajte a skladujte v súlade so špecifikáciami. Pozrite si kapitolu Špecifikácie tejto príručky.

## Aplikácia Kite

VÝSTRAHA: Hostiteľské zariadenie aplikácie Kite neprispôsobujte, neopravujte, neotvárajte, nerozoberajte ani fyzicky neupravujte. Môže dôjsť k úrazu osôb alebo poškodeniu zariadenia. Hostiteľské zariadenie aplikácie Kite vráťte na vykonanie servisu.

## Výstrahy a upozornenia týkajúce sa výkonu

VÝSTRAHA: Lekárske rozhodnutia sa nemajú zakladať výlučne na meraniach prístroja Radical-7. Musí sa používať v spojení s ďalšími prostriedkami na posúdenie klinických príznakov a symptómov.

VÝSTRAHA: Prístroj Radical-7 a jeho príslušenstvo nie sú určené na používanie ako výlučný zdroj na určenie diagnózy alebo rozhodnutí o liečbe v súvislosti s podozrením na otravu oxidom uhoľnatým. Sú určené na používanie v spojení s ďalšími prostriedkami na posúdenie klinických príznakov a symptómov.

VÝSTRAHA: Ak sa zdá byť dôveryhodnosť merania otázna, najskôr skontrolujte životné známky pacienta alternatívnymi spôsobmi a až potom skontrolujte správnu činnosť prístroja Radical-7.

VÝSTRAHA: V meraniach hemoglobínu môžu nastať značné výkyvy, ktoré môžu byť ovplyvnené typom vzorky, polohou tela, ako aj inými fyziologickými faktormi. Testy, ktorých výsledky vykazujú nekonzistentnosť s klinickým stavom pacienta, je potrebné zopakovať a/alebo doplniť ďalšími údajmi. Pred uskutočnením klinického rozhodnutia sa krvné vzorky majú analyzovať laboratórnymi prístrojmi, aby bolo možné úplne vyhodnotiť stav pacienta.

VÝSTRAHA: Prístroj Radical-7 nepoužívajte ako monitor apnoe. Prístroj Radical-7 nemá výstrahy, ktoré by vás upozornili na to, že nedýchate dostatočne.

VÝSTRAHA: Prístroj Radical-7 sa nemá používať ako náhrada za analýzu arytmie na základe EKG.

VÝSTRAHA: Prístroj Radical-7 sa môže používať počas defibrilácie, návrat obrazovky do normálnej prevádzky však môže trvať až 15 sekúnd.

VÝSTRAHA: Prístroj Radical-7 sa môže používať počas defibrilácie, avšak môže dôjsť k ovplyvneniu presnosti parametrov a meraní.

VÝSTRAHA: Prístroj Radical-7 sa môže používať počas elektrokauterizácie, avšak môže dôjsť k ovplyvneniu presnosti parametrov a meraní.

VÝSTRAHA: Prístroj Radical-7 neopierajte o povrchy, ktoré môžu spôsobiť stlmenie výstrahy. Môže to viesť k neschopnosti detekcie zvukových výstrah.

VÝSTRAHA: Prístroj Radical-7 sa v prostredí s vysokou okolitou teplotou nemusí úplne nabiť.

VÝSTRAHA: Na prístroj Radical-7 ani do jeho blízkosti neumiestňujte nádoby s kvapalinami. Ak sa na prístroj Radical-7 rozlejú kvapaliny, môže to spôsobiť jeho nepresnú činnosť alebo poruchu.

VÝSTRAHA: Správne nasaďte senzory podľa ich návodu na použitie. Nesprávne nasadenie senzora alebo senzorov alebo ich čiastočné posunutie môže viesť k nenameraniu alebo nepresnému meraniu hodnôt.

VÝSTRAHA: Na monitorovanie vyberte miesto s dobrým prekrvením, veľmi nízke prekrvenie na monitorovanom mieste môže spôsobiť nenameranie alebo nesprávne meranie hodnôt.

VÝSTRAHA: Prístroj Radical-7 nepoužívajte u pacientov, ktorým boli injekčne podané kontrastné látky alebo akékoľvek látky s obsahom kontrastných látok, ktoré spôsobujú zmenu zvyčajnej pigmentácie krvi a môžu zapríčiniť nenameranie alebo nesprávne nameranie hodnôt.

VÝSTRAHA: Zobrazený parameter nemusí byť presný, keď sa zobrazuje hlásenie o nízkom SIQ. Lekári majú vziať do úvahy ďalšie informácie, ktoré doplnia hodnoty, aby bolo možné úplne vyhodnotiť stav pacienta.

VÝSTRAHA: Ak hodnoty SpO<sub>2</sub> indikujú hypoxémiu, je potrebné odobrať krvné vzorky na potvrdenie stavu pacienta.

VÝSTRAHA: Hodnoty SpO<sub>2</sub> sú empiricky kalibrované u zdravých dospelých dobrovoľníkov s normálnymi hladinami karboxyhemoglobínu (COHb) a methemoglobínu (MetHb).

VÝSTRAHA: Optické pletyzmografické merania (napr. SpO<sub>2</sub>, SpHb, SpOC, SpMet, SpCO a RRp) môžu byť ovplyvnené nasledujúcimi faktormi:

- nesprávna aplikácia senzora alebo použitie nesprávneho senzora,
- manžeta na meranie krvného tlaku je umiestnená na rovnakej ruke, ako je umiestnený senzor,
- intravaskulárne kontrastné látky, ako napríklad indokyanínová zelená alebo metylénová modrá,
- venózna kongescia,

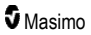

- abnormálne venózne pulzy (napr. pri regurgitácii trikuspidálnej chlopne alebo v Trendelenburgovej polohe),
- abnormálny rytmus pulzu kvôli fyziologickým stavom alebo indukovaný vonkajšími faktormi (napr. srdcové arytmie, intraaortálny balónik a pod.),
- zvonka aplikované farbivá a textúry, napríklad lak na nechty, akrylové nechty, lesk atď.,
- vlhkosť, materské znamienka, sfarbenie kože, nechtové aberácie, zdeformované prsty alebo cudzie predmety v dráhe svetla,
- zvýšená hladina bilirubínu,
- fyziologické stavy, ktoré môžu významne posunúť krivku disociácie kyslíka,
- fyziologický stav, ktorý môže ovplyvniť alebo zmeniť vazomotorický tón.

VÝSTRAHA: Žiadne alebo nepresné merania SpO2 môžu byť zapríčinené týmito faktormi:

- nesprávne nasadenie senzora,
- manžeta na meranie krvného tlaku je umiestnená na rovnakej ruke, ako je umiestnený senzor,
- tepnový katéter,
- zvýšené hladiny COHb a/alebo MetHb. Poznámka: Vysoká hladina COHb alebo MetHb sa môže vyskytnúť aj pri zdanlivo normálnej hodnote SpO<sub>2</sub>,
- intravaskulárne kontrastné látky, ako napríklad indokyanínová zelená alebo metylénová modrá,
- venózna kongescia,
- nadmerné venózne pulzy (napr. pri regurgitácii trikuspidálnej chlopne alebo v Trendelenburgovej polohe),
- zvonka aplikované farbivá a textúry, napríklad lak na nechty, akrylové nechty, lesk atď.,
- vlhkosť, materské znamienka, sfarbenie kože alebo cudzie predmety v dráhe svetla,
- zvýšená hladina bilirubínu,
- ťažká anémia,
- veľmi slabé arteriálne prekrvenie,
- hypokapnické alebo hyperkapnické stavy,
- nadmerný pohyb,
- vazospastické ochorenie, napríklad Raynaudov syndróm,
- hemoglobínopatie a poruchy tvorby hemoglobínu, napríklad talasémie, Hb s, Hb c, kosáčikovitá anémia atď.,
- ochorenie periférnych ciev,
- rušenie elektromagnetickým žiarením.

VÝSTRAHA: Nepresné merania SpHb a SpOC môžu byť zapríčinené týmito faktormi:

- nesprávne nasadenie senzora,
- manžeta na meranie krvného tlaku je umiestnená na rovnakej ruke, ako je umiestnený senzor,
- intravaskulárne kontrastné látky, ako napríklad indokyanínová zelená alebo metylénová modrá,
- nadmerné venózne pulzy (napr. pri regurgitácii trikuspidálnej chlopne alebo v Trendelenburgovej polohe),
- zvonka aplikované farbivá a textúry, napríklad lak na nechty, akrylové nechty, lesk atď.,
- zvýšené hladiny PaO<sub>2</sub>,
- zvýšené hladiny bilirubínu,

- slabé arteriálne prekrvenie,
- pohybový artefakt,
- nízke hladiny saturácie arteriálnej krvi kyslíkom,
- zvýšené hladiny COHb a/alebo MetHb,
- hemoglobínopatie a poruchy tvorby hemoglobínu, napríklad talasémie, Hb s, Hb c, kosáčikovitá anémia atď.,
- · vazospastické ochorenie, napríklad Raynaudov syndróm,
- ochorenie periférnych ciev,
- ochorenie pečene,
- rušenie elektromagnetickým žiarením.

VÝSTRAHA: Nepresné merania SpCO a SpMet môžu byť zapríčinené týmito faktormi:

- nesprávne nasadenie senzora,
- intravaskulárne kontrastné látky, ako napríklad indokyanínová zelená alebo metylénová modrá,
- zvonka aplikované farbivá a textúry, napríklad lak na nechty, akrylové nechty, lesk atď.,
- zvýšené hladiny PaO<sub>2</sub>,
- zvýšené hladiny methemoglobínu,
- abnormálne hladiny hemoglobínu,
- slabé arteriálne prekrvenie,
- nízke úrovne saturácie arteriálnej krvi kyslíkom vrátane hypoxémie vyvolanej nadmorskou výškou,
- zvýšené celkové hladiny bilirubínu,
- pohybový artefakt,
- · vazospastické ochorenie, napríklad Raynaudov syndróm,
- ochorenie periférnych ciev,
- ochorenie pečene,
- rušenie elektromagnetickým žiarením.

VÝSTRAHA: Merania SpCO nemusia byť k dispozícii v prípade nízkych hladín saturácie arteriálnej krvi kyslíkom alebo zvýšených hladín methemoglobínu.

VÝSTRAHA: Nepresné merania frekvencie dýchania môžu byť zapríčinené týmito faktormi:

- nesprávne nasadenie senzora,
- slabé arteriálne prekrvenie,
- pohybový artefakt,
- nízka saturácia arteriálnej krvi kyslíkom,
- nadmerná úroveň okolitého hluku alebo hluku v prostredí,
- nesprávne umiestnenie senzora.

VÝSTRAHA: Bezdrôtové odosielanie výstrah do sekundárnej monitorovacej stanice by sa nemalo považovať za primárny zdroj výstrah.

VÝSTRAHA: Na vyhodnotenie presnosti prístroja Radical-7 nemožno použiť funkčný tester.

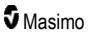

**UPOZORNENIE:** Pri používaní prístroja Radical-7 počas ožarovania celého tela uchovávajte senzor mimo poľa žiarenia. Ak je senzor vystavený žiareniu, hodnoty namerané prístrojom počas trvania aktívneho ožiarenia môžu byť nepresné alebo nulové.

**UPOZORNENIE:** Pacienti, ktorí podstupujú fotodynamickú liečbu, môžu byť citliví na svetlo. Pulzná oxymetria sa môže krátkodobo používať len pod dôsledným zdravotným dohľadom na minimalizáciu rušenia s fotodynamickou liečbou.

UPOZORNENIE: Zariadenie sa musí nakonfigurovať tak, aby zodpovedalo vašej miestnej frekvencii siete, aby bolo možné odstrániť šum spôsobený fluorescenčným svetlom a inými zdrojmi.

UPOZORNENIE: Intenzívne zdroje okolitého svetla, ako napr. chirurgické svetlá (najmä s xenónovým zdrojom svetla), bilirubínové lampy, fluorescenčné svetlá, infračervené ohrievacie lampy a priame slnečné svetlo, môžu narúšať činnosť senzora.

**UPOZORNENIE:** Ak chcete predísť narušeniu činnosti vplyvom okolitého svetla, uistite sa, že je senzor správne nasadený a v prípade potreby miesto aplikácie senzora zakryte nepriesvitným materiálom. Ak sa pri silnom osvetlení prostredia toto opatrenie nevykoná, výsledky meraní môžu byť nepresné.

**UPOZORNENIE:** V prípade domáceho použitia zaistite, aby bolo výstrahu prístroja Radical-7 počuť aj z ostatných miestností v dome, a to najmä vtedy, keď sú zapnuté hlučné spotrebiče ako vysávače, umývačky riadu, sušičky oblečenia, televízory či rádiá.

UPOZORNENIE: V prípade nastavenia trvania stíšenia prístroja Radical-7 na možnosť All Mute (Všetko stíšiť) alebo All Mute with Reminder (Stíšiť všetko s pripomienkou), budú zvukové výstrahy na prístroji Radical-7 alebo systéme Patient SafetyNet vypnuté. Vizuálne výstrahy sa však budú naďalej zobrazovať na prístroji Radical-7 a v zobrazení systému Patient SafetyNet.

**UPOZORNENIE:** V prípade častého zobrazovania správy "Low Perfusion" (Nízke prekrvenie) nájdite lepšie prekrvené miesto monitorovania. Medzitým zhodnoťte stav pacienta a v prípade indikácie overte stav okysličenia inými prostriedkami.

**UPOZORNENIE:** Iné elektrické zariadenia, ktoré vyžarujú vysokofrekvenčný signál, by sa nemali nachádzať v blízkosti prístroja Radical-7, aby sa minimalizovalo rádiové rušenie.

UPOZORNENIE: Prístroj Radical-7 neumiestňujte na elektrické zariadenia, ktoré môžu mať vplyv na prístroj a narušiť jeho správnu činnosť.

**UPOZORNENIE:** Ak po upozornení výstrahou na vybitie batérie urýchlene prístroj Radical-7 nedobijete, zariadenie sa môže vypnúť.

UPOZORNENIE: Pri používaní funkcie In Vivo Adjustment™ pravidelne overujte hodnoty korekcie merania, pretože rozdiel medzi zobrazenou hodnotou parametra a laboratórnou referenčnou hodnotou sa môže časom meniť.

**UPOZORNENIE:** Nepoužívajte nastavenie in vivo, ak monitor zobrazí správu "Low SpHb SIQ" (Nízky index kvality signálu SpHb).

UPOZORNENIE: Na zníženie elektromagnetického rušenia používajte iba kábel SatShare, ktorý má feritové jadro.

**UPOZORNENIE:** Pri prevádzke s funkciou SatShare možno na prístroji Radical-7 stlmiť výstrahy. Pri prevádzke s funkciou SatShare použite na zvukové výstrahy viacparametrový monitor.

**UPOZORNENIE:** Počas nabíjania prístroja Radical-7 sa uistite, že dokovacia stanica Radical je pripojená k zdroju striedavého napätia.

UPOZORNENIE: Nepripájajte k elektrickej zásuvke ovládanej nástenným vypínačom alebo stmievačom.

UPOZORNENIE: Na stanovenie a udržanie minimálnej kvality služby prístroja Radical-7 je potrebné pred inštaláciou a po nej splniť nasledujúce sieťové špecifikácie:

www.masimo.com

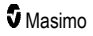

- Drôtové sieťové pripojenie
  - Počas testu odozvy je výsledok vyhovujúci, ak:
  - a. aspoň 98 % paketov má oneskorenie ≤ 30 milisekúnd a
  - b. strata paketov je nižšia ako 2 %.
- Bezdrôtové sieťové pripojenie
  - Počas testu odozvy je výsledok vyhovujúci, ak:
  - a. aspoň 98 % paketov má oneskorenie ≤ 100 milisekúnd,
  - b. strata paketov je nižšia ako 2 % a
  - c. sila signálu v bode primárneho prístupu dosahuje aspoň -67 dBm.

**UPOZORNENIE:** Kvalita služby bezdrôtového pripojenia môže byť ovplyvnená prítomnosťou iných zariadení, ktoré môžu spôsobovať vysokofrekvenčné rušenie (RFI). Medzi zariadenia spôsobujúce RFI patria aj: elektrokauterizačné zariadenia, mobilné telefóny, bezdrôtové osobné počítače a tablety, volacie vysielače, RFID, MRI elektrický invalidný vozík atď. Pri používaní v prítomnosti potenciálnych RFI zariadení by ste mali zvážiť dodržanie čo najväčšej vzdialenosti a sledovať akékoľvek možné známky rušenia, ako napríklad stratu spojenia alebo zníženú silu Wi-Fi signálu.

UPOZORNENIE: Pri každom použití prístroja Radical-7 skontrolujte hraničné hodnoty výstrah, aby ste sa uistili, že sú vhodné pre monitorovaného pacienta.

**UPOZORNENIE:** Keď sa neustále zobrazuje správa upozorňujúca na výmenu senzora alebo nízke SIQ pri monitorovaní po sebe idúcich pacientov aj po dokončení krokov na riešenie problémov s nízkym SIQ, ktoré sú uvedené v časti venovanej riešeniu problémov, vymeňte kábel alebo senzor.

Poznámka: Káble a senzory sú vybavené technológiou X-Cal® na minimalizáciu rizika nepresných nameraných hodnôt a neočakávaného výpadku počas monitorovania pacienta. Viac informácií o určenom čase monitorovania pacienta nájdete v návode na použitie kábla alebo senzora.

Poznámka: V prípade, že prístroj Radical-7 prestane komunikovať s monitorom Root, nezobrazia sa na ňom parametre a merania. Neovplyvní to však schopnosť prístroja Radical-7 monitorovať pacienta.

Poznámka: Pred použitím prístroja Radical-7 sa odporúča jeho batériu úplne nabiť.

Poznámka: Pacientske káble nestáčajte do slučky s malým priemerom ani ho neobtáčajte okolo prístroja, kábel by sa tým mohol poškodiť.

Poznámka: Ďalšie informácie týkajúce sa senzorov od spoločnosti Masimo kompatibilných s prístrojom Radical-7 vrátane informácií o parametroch a meraní počas pohybu a pri slabom prekrvení nájdete v návode na použitie senzora.

Poznámka: Fyziologické stavy, ktoré vedú k strate pulzujúceho signálu, môžu viesť k nenameraniu hodnôt PaO<sub>2</sub>, SpHb, SpOC, SpCO, SpMet a RRp.

Poznámka: Prístroj Radical-7 je vybavený indikátorom Wi-Fi signálu na označenie Wi-Fi komunikácie.

Poznámka: Možnosti prístroja Radical-7 týkajúce sa výstrah boli navrhnuté tak, aby ostali nezávislé od funkcie Wi-Fi komunikácie s cieľom zachovať primárne výstrahy prístroja Radical-7.

Poznámka: Prístroj Radical-7 vždy nabíjajte vtedy, keď sa nepoužíva, aby bola batéria prístroja Radical-7 stále plne nabitá.

Poznámka: Všetky batérie vekom strácajú kapacitu, takže výdrž vybitej batérie bude závisieť od veku modulu batérie.

Poznámka: Výstraha indexu desaturácie 3D Desat Index™ slúži ako doplnok výstrahy nízkej hodnoty SpO₂, nie ako jej náhrada.

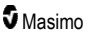

Poznámka: Pri monitorovaní akustickej dychovej frekvencie spoločnosť Masimo odporúča minimálne monitorovanie okysličovania (SpO<sub>2</sub>) aj dýchania (RRa).

Poznámka: Ak používate nastavenie maximálnej citlivosti, funkčnosť detekcie vypnutia senzora môže byť narušená. Ak je prístroj Radical-7 takto nastavený a senzor sa odpojí od pacienta, môže dôjsť k nesprávnym meraniam v dôsledku "šumu" prostredia, ako sú vibrácie, svetlo alebo nadmerný pohyb vzduchu.

Poznámka: Signály SatShare sú ideálne simulované krivky zodpovedajúce vypočítaným hodnotám saturácie a srdcovej frekvencie. Obsahujú všetky informácie obsiahnuté vo fyziologických krivkách. Viacparametrový pacientsky monitor dekóduje tieto signály na hodnoty saturácie a srdcovej frekvencie.

#### Aplikácia Kite

VÝSTRAHA: Aplikácia Kite negeneruje ani nespravuje výstrahy. Výstrahy pripojeného prístroja sú spolu s klinickými príznakmi a symptómami primárnymi zdrojmi na rozhodnutie, či existuje stav výstrahy.

UPOZORNENIE: Kite nie je primárne zobrazenie. Lekárske rozhodnutia by sa mali robiť s použitím údajov z primárneho zobrazenia prístroja v spojení s klinickými príznakmi a symptómami.

**UPOZORNENIE:** Aplikácia Kite je určená na fungovanie v celej sieti daného zdravotníckeho zariadenia. Neočakávané zlyhanie alebo zmena sieťových komponentov (okrem iného: odpojenie alebo nesprávne fungovanie sieťového zariadenia/prepínača/routera/ethernetového kábla) môže viesť k strate pripojiteľnosti aplikácie Kite k iným nemocničným systémom. Úprava alebo zmeny v nemocničnej sieti by sa mali robiť s náležitými znalosťami.

#### Služba Patient SafetyNet

Poznámka: Služba Patient SafetyNet zobrazuje stav bezdrôtového spojenia medzi monitorom Radical-7 a službou Patient SafetyNet.

#### Výstrahy a upozornenia týkajúce sa čistenia a údržby

VÝSTRAHA: Monitor Radical-7 sa nepokúšajte prerábať, opravovať ani recyklovať, keďže tieto procesy môžu poškodiť elektrické časti a potenciálne viesť k zraneniu pacienta.

VÝSTRAHA: Pred čistením monitor Radical-7 vždy vypnite a fyzicky ho odpojte od zdroja napájania a od všetkých pripojení pacienta, aby ste zabránili zásahu elektrickým prúdom.

VÝSTRAHA: Nebezpečenstvo zásahu elektrickým prúdom: Batériu smú do prístroja Radical-7 inštalovať a vyberať ju z neho len kvalifikovaní pracovníci.

VÝSTRAHA: Batériu monitora Radical-7 nevhadzujte do ohňa. Batéria by sa mala riadne zlikvidovať podľa miestnych zákonov a predpisov.

VÝSTRAHA: Nebezpečenstvo požiaru: Pri výmene poistiek v dokovacej stanici používajte len poistky rovnakého typu, menovitého prúdu a napätia, aby ste zabránili nebezpečenstvu požiaru.

VÝSTRAHA: Nebezpečenstvo zásahu elektrickým prúdom: Ak je dokovacia stanica vybavená batériou, smú ju do dokovacej stanice inštalovať a vyberať ju z nej len kvalifikovaní pracovníci.

UPOZORNENIE: Vykonávajte len postupy údržby konkrétne opísané v tejto príručke. V iných prípadoch odovzdajte monitor Radical-7 do servisu.

UPOZORNENIE: Panela displeia sa nedotýkaite, nestláčaite a neutieraite ho abrazívnymi čistiacimi látkami, nástrojmi, kefkami a materiálmi s drsným povrchom. Zabráňte tiež jeho kontaktu s akýmikoľvek predmetmi, ktoré by displej mohli poškrabať.

UPOZORNENIE: Nepoužívaite neriedené bielidlo (5 % – 5.25 % chlórnan sodný) ani žiaden iný čistiaci roztok, ktorý nebol odporúčaný, aby ste predišli trvalému poškodeniu monitora Radical-7.

UPOZORNENIE: Na čistenie monitora Radical-7 nepoužívaite roztoky na báze petroleja, acetónové roztoky ani iné silné rozpúšťadlá. Tieto látky poškodzujú materiály, z ktorých je prístroj vyrobený, a môžu spôsobiť jeho poruchu.

UPOZORNENIE: Prístroj Radical-7 neponárajte do žiadnych čistiacich roztokov ani sa ho nepokúšajte sterilizovať v autokláve, ožarovaním, parou, plynom, etylénoxidom či iným spôsobom. V dôsledku toho by došlo k vážnemu poškodeniu prístroja Radical-7.

UPOZORNENIE: Nenamáčaite ani neponáraite monitor Radical-7 do žiadneho kvapalného roztoku. predídete tak poškodeniu.

UPOZORNENIE: Nebezpečenstvo zásahu elektrickým prúdom: Vykonávajte pravidelné testy na kontrolu zvodových prúdov obvodov na pacientovi a systému na overenie, že ležia v rámci prijateľných tolerancií predpísaných platnými bezpečnostnými normami. Súčet zvodových prúdov sa musí kontrolovať a musí byť v súlade s normou IEC 60601-1 a UL60601-1. Zvodový prúd svstému sa musí skontrolovať pri pripájaní externých zariadení k systému. V prípade pádu komponentu z výšky približne 1 metra alebo väčšej alebo v prípade rozliatia krvi alebo iných roztokov zariadenie pred ďalším použitím skontrolujte. Riziko úrazu personálu.

#### Výstrahy a upozornenia týkajúce sa súladu s normami

VÝSTRAHA: Vykonanie akýchkoľvek zmien alebo úprav, ktoré neboli výslovne schválené spoločnosťou Masimo, má za následok ukončenie platnosti záruky na toto zariadenie a mohlo by viesť k strate oprávnenia používateľa obsluhovať prístroj.

VÝSTRAHA: V súlade s medzinárodnými telekomunikačnými požiadavkami je frekvenčné pásmo 2.4 GHz a od 5.15 do 5.25 GHz určené len na použitie v uzavretých objektoch, aby sa znížilo potenciálne škodlivé rušenie mobilných satelitných komunikačných systémov na susedných kanáloch.

UPOZORNENIE: Použité batérie zlikviduite podľa príslušných požiadaviek v danej krajine alebo oblasti.

UPOZORNENIE: Likvidácia výrobku: Pri likvidácii prístroja prípadne jeho príslušenstva postupujte v zhode s miestnymi zákonmi.

UPOZORNENIE: Pripojenia externých prístrojov k portu SatShare musia bvť v súlade s normou IEC-60601-1.

Poznámka: Len schválené použitie: Prístroj a súvisiace príslušenstvo získali značku CE na neinvazívne monitorovanie pacientov a nesmú sa použiť na žiadne procesy, zákroky, experimenty ani na žiadne iné účely, na ktoré prístroj nie je určený alebo schválený príslušnými schvaľovacími orgánmi, ani žiadnym spôsobom, ktorý nie je v súlade s návodom na použitie alebo s pokynmi na štítkoch.

Poznámka: Prístroj Radical-7 používajte v súlade s časťou Špecifikácie prostredia príručky pre obsluhu.

Poznámka: Tento prístroi je v súlade s časťou 15 nariadení FCC. Jeho činnosť podljeha nasledujúcim dvom podmienkam: (1) Tento prístroj nesmie spôsobiť škodlivé rušenie a (2) tento prístroj musí byť schopný zniesť akékoľvek rušenie, ktorému je vystavený, vrátane rušenia, ktoré môže zapríčiniť nežiaduce správanie prístroja.

Poznámka: Tento prístroj bol podrobený testovanju a bol preukázaný jeho súlad s obmedzenjami pre digitálne zariadenia triedy B podľa časti 15 nariadení FCC. Tieto obmedzenia boli stanovené tak, aby poskytli primeranú ochranu proti škodlivému rušeniu v obytných priestoroch. Tento prístroj vytvára, 5 Masimo 19 www.masimo.com

používa a môže vyžarovať rádiofrekvenčnú energiu a ak bol inštalovaný alebo sa používa v rozpore s pokynmi, môže spôsobiť škodlivé rušenie pre rádiovú komunikáciu. Nie je však zaručené, že v prípade niektorých konkrétnych inštalácií rušenie nenastane. V prípade, že tento prístroj spôsobuje rušenie škodlivé pre príjem rozhlasového a televízneho signálu, čo je možné určiť vypnutím a zapnutím prístroja, odporúča sa, aby sa používateľ pokúsil znížiť rušenie jedným, prípadne viacerými, z nasledujúcich opatrení:

- Zmeňte orientáciu alebo polohu prijímacej antény.
- Zväčšite vzdialenosť medzi prístrojom a prijímačom.
- Prístroj pripojte do zásuvky, ktorá je zapojená v inom okruhu než tá, do ktorej je pripojený prijímač.
- Obráťte sa na predajcu alebo skúseného rozhlasového/televízneho technika, ktorý vám poskytne pomoc.

Poznámka: Tento prístroj bol podrobený testovaniu a bol preukázaný jeho súlad s obmedzeniami triedy B pre lekárske zariadenia podľa normy EN 60601-1-2: 2007, smernice o zdravotníckych pomôckach 93/42/EHS. Tieto obmedzenia boli stanovené tak, aby poskytli primeranú ochranu proti škodlivému rušeniu vo všetkých prostrediach vrátane obytných priestorov.

Poznámka: Aby sa zachoval súlad s usmerneniami FCC, s týmto zariadením sa musia používať tienené káble. Prevádzka s neschválenými zariadeniami alebo netienenými káblami môže pravdepodobne viesť k rušeniu príjmu rádia a TV. Používateľa upozorňujeme, že zmeny a úpravy zariadenia bez schválenia výrobcom môžu zrušiť oprávnenie používateľa prevádzkovať toto zariadenie.

Poznámka: Pre splnenie požiadaviek pre obmedzenie expozície rádiovým vlnám musí toto zariadenie a jeho anténa pracovať vo vzdialenosti najmenej 20 cm od všetkých osôb a nesmie byť umiestnené spolu s inou anténou alebo vysielačom alebo pracovať v spojení s nimi.

Poznámka: Toto digitálne zariadenie triedy B je v súlade s kanadskou normou ICES-003.

Poznámka: Tento prístroj spĺňa štandardy inštitúcie Industry Canada týkajúce sa bezlicenčných noriem RSS. Jeho činnosť podlieha nasledujúcim dvom podmienkam: (1) tento prístroj nesmie spôsobiť rušenie a (2) tento prístroj musí byť schopný zniesť akékoľvek rušenie vrátane rušenia, ktoré môže zapríčiniť nežiaduce správanie prístroja.

**Poznámka:** Používateľov upozorňujeme, že vysokofrekvenčné radary sú nastavené ako primárni používatelia (t. j. prioritní používatelia) pásiem 5,25 – 5,35 GHz a 5,65 – 5,85 GHz a tieto radary môžu spôsobovať rušenie a/alebo poškodenie zariadení LE-LAN.

Poznámka: V súlade s požiadavkami FCC nesmie byť bezdrôtové príslušenstvo prístroja Radical-7 pripevnené priamo na telo pacienta pomocou žiadneho doplnku, ktorý obsahuje kovové súčasti.

Poznámka: Vykonanie zmien alebo úprav, ktoré neboli výslovne schválené výrobcom, môžu mať za následok stratu oprávnenia používateľa obsluhovať prístroj.

# Kapitola 1: Prehľad technológie

Nasledujúca kapitola obsahuje všeobecný opis parametrov, meraní a technológií používaných v produktoch od spoločnosti Masimo.

## Signal Extraction Technology® (SET®)

Technológia spracovania signálov Masimo Signal Extraction Technology sa líši od konvenčných pulzných oxymetrov. Konvenčné pulzné oxymetre predpokladajú, že arteriálna krv je jedinou krvou, ktorá sa pohybuje (pulzuje) v mieste merania. Pri pohybe pacienta sa však pohybuje aj venózna krv, v dôsledku čoho konvenčné pulzné oxymetre zaznamenávajú nízke hodnoty, pretože nedokážu rozlíšiť medzi pohybom arteriálnej a venóznej krvi (to sa niekedy nazýva šum).

Pulzná oxymetria Masimo SET<sup>®</sup> používa paralelné spracovanie a adaptívnu filtráciu. Adaptívne filtre sú účinné, pretože sa dokážu prispôsobiť meniacim sa fyziologickým signálom alebo šumu a odlíšiť ich tak, že preskúmajú celý signál a rozložia ho na základné zložky. Algoritmus spracovania signálu Masimo SET<sup>®</sup> s názvom Discrete Saturation Transform<sup>®</sup> (DST<sup>®</sup>) paralelne s algoritmom Fast Saturation Transform (FST<sup>®</sup>) spoľahlivo identifikuje šum, izoluje ho a pomocou adaptívnych filtrov ho odstráni. Vďaka tomu sa potom na monitore zobrazí skutočná saturácia arteriálnej krvi kyslíkom.

#### Paralelné spracovanie Masimo rainbow SET®

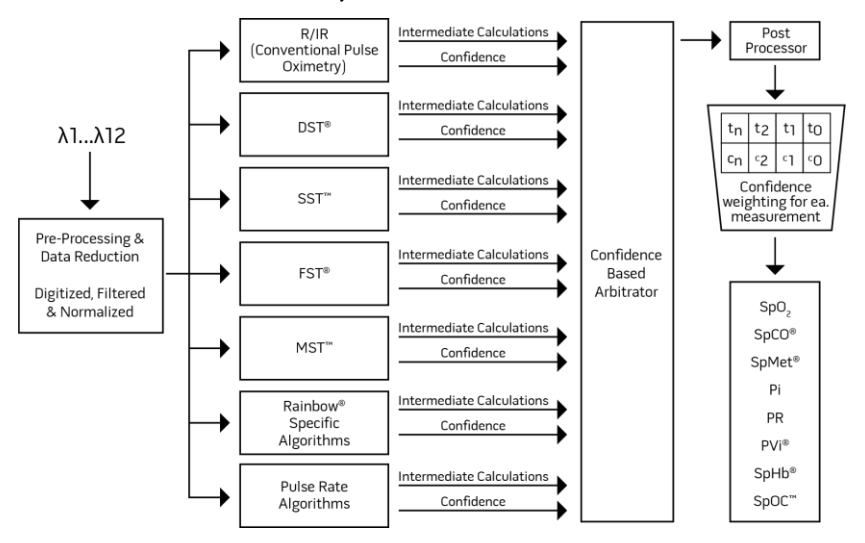

Tento obrázok slúži len na ilustračné účely.

## Masimo SET® DST

Tento obrázok slúži len na ilustračné účely.

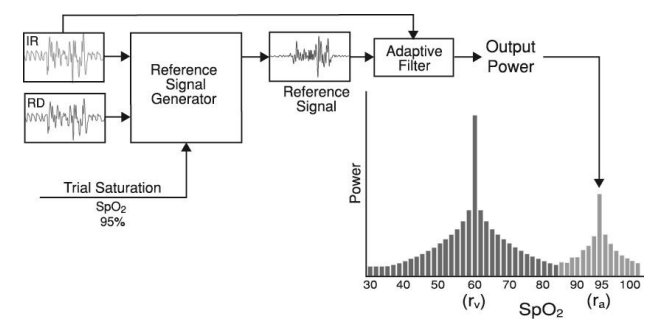

## Všeobecný opis saturácie kyslíkom (SpO2)

Pulzná oxymetria sa riadi nasledujúcimi zásadami:

- Oxyhemoglobín (okysličená krv) a deoxyhemoglobín (odkysličená krv) sa líšia svojou absorpciou červeného a infračerveného svetla (spektrofotometria).
- Množstvo arteriálnej krvi v tkanive sa mení s vaším pulzom (fotopletyzmografia). Preto sa mení i množstvo svetla absorbovaného rozličnými množstvami arteriálnej krvi.

#### Úspešné monitorovanie SpO2, PR a Pi

Stabilita meraní SpO<sub>2</sub> môže slúžiť ako dobrý indikátor platnosti signálu. Hoci stabilita je relatívny pojem, skúsenosťami nadobudnete dobrý cit pre rozoznávanie artefaktuálnych a fyziologických zmien a pre ich rýchlosť, načasovanie a povahu.

Na stabilitu meraní v čase má vplyv použitý časový rámec výpočtu priemeru. Čím dlhší je časový rámec výpočtu priemeru, tým stabilnejšie bývajú namerané hodnoty. Je to spôsobené stlmenou odozvou, pretože priemer signálu sa počíta za dlhší čas než pri kratších časových rámcoch výpočtu priemeru. Dlhšie časové rámce výpočtu priemeru však oneskorujú reakciu oxymetra a znižujú namerané výkyvy hodnôt SpO<sub>2</sub> a srdcovej frekvencie.

#### Funkčná saturácia kyslíkom (SpO2)

Monitor Radical-7 je kalibrovaný na meranie a zobrazovanie funkčnej saturácie kyslíkom (SpO<sub>2</sub>): množstvo oxyhemoglobínu vyjadrené ako percento hemoglobínu, ktorý je k dispozícii na prenos kyslíka.

Poznámka: Dyshemoglobíny nie sú schopné prenášať kyslík, ale konvenčná pulzná oxymetria ich rozoznáva ako okysličené hemoglobíny.

#### Všeobecný opis srdcovej frekvencie (PR)

Srdcová frekvencia (PR) meraná v úderoch za minútu (BPM) je založená na optickej detekcii periférneho pulzu.

## Všeobecný opis indexu prekrvenia (Pi)

Index prekrvenia (Pi) je pomer pulzujúceho prietoku krvi k nepulzujúcej alebo statickej krvi v periférnych tkanivách. Pi teda predstavuje neinvazívne meranie periférneho prekrvenia, ktoré je možné nepretržite a neinvazívne merať pulzným oxymetrom.

## Všeobecný opis indexu variability pletyzmografie (PVi)

Index variability pletyzmografie (PVi) je meranie dynamických zmien v indexe prekrvenia (Pi), ktoré nastávajú počas respiračného cyklu. Výpočet sa vykonáva pomocou merania zmien v indexe Pi v časovom intervale, v ktorom prebehol jeden alebo viac respiračných cyklov. PVi sa zobrazuje ako percentuálna hodnota (0 – 100 %).

Hodnota PVi môže ukazovať zmeny, ktoré odzrkadľujú fyziologické faktory, ako je napríklad cievny tonus, objem cirkulujúcej krvi a výkyvy intratorakálneho tlaku.

Užitočnosť hodnoty PVi bola posúdená v klinických štúdiách [1 – 11]. Medzi technické a klinické faktory, ktoré môžu ovplyvniť index PVi, patria nesprávne umiestnenie sondy, miesto umiestnenia sondy, pohyb pacienta, porezanie kože, spontánne dýchanie, pľúcna poddajnosť, otvorený perikard, použitie vazopresorov alebo vazodilátorov, nízky index prekrvenia, vek pacienta, arytmie, zlyhanie ľavého alebo pravého srdca a dychový objem [12 – 14].

#### Odkazy pre index variability pletyzmografie (PVi)

- Cannesson M., Desebbe O., Rosamel P., Delannoy B., Robin J., Bastien O., Lehot J.J.: Pleth Variability Index to Monitor the Respiratory Variations in the Pulse Oximeter Plethysmographic Waveform Amplitude and Predict Fluid Responsiveness in the Operating Theatre. Br J Anaesth. 2008 Aug;101(2):200-6.
- Forget P, Lois F, de Kock M.: Goal-Directed Fluid Management Based on the Pulse Oximeter-Derived Pleth Variability Index Reduces Lactate Levels and Improves Fluid Management. Anesth Analg. 2010 Oct;111(4):910-4.
- Zimmermann M., Feibicke T., Keyl C., Prasser C., Moritz S., Graf B.M., Wiesenack C.: Accuracy of Stroke Volume Variation Compared with Pleth Variability Index to Predict Fluid Responsiveness in Mechanically Ventilated Patients Undergoing Major Surgery. Eur J Anaesthesiol. 2010 Jun;27(6):555-61.
- Desebbe O, Boucau C, Farhat F, Bastien O, Lehot JJ, Cannesson M. Anesth Analg.: The Ability of Pleth Variability Index to Predict the Hemodynamic Effects of Positive End-Expiratory Pressure in Mechanically Ventilated Patients under General Anesthesia. 2010 Mar 1;110(3):792-8.
- Tsuchiya M., Yamada T., Asada A.: Pleth Variability Index Predicts Hypotension During Anesthesia Induction. Acta Anesthesiol Scand. 2010 May;54(5):596-602.
- Loupec T., Nanadoumgar H., Frasca D., Petitpas F., Laksiri L., Baudouin D., Debaene B., Dahyot-Fizelier C., Mimoz O.: Pleth Variability Index Predicts Fluid Responsiveness in Critically III Patients. Crit Care Med. 2011 Feb;39(2):294-9.
- Fu Q., Mi W.D., Zhang H.: Stroke Volume Variation and Pleth Variability Index to Predict Fluid Responsiveness during Resection of Primary Retroperitoneal Tumors in Hans Chinese. Biosci Trends. 2012 Feb;6(1):38-43.
- Haas S., Trepte C., Hinteregger M., Fahje R., Sill B., Herich L., Reuter D.A. J.: Prediction of Volume Responsiveness using Pleth Variability Index in Patients Undergoing Cardiac Surgery after Cardiopulmonary Bypass. Anesth. 2012 Oct;26(5):696-701.

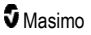

- Byon H.J., Lim C.W., Lee J.H., Park Y. H., Kim H.S., Kim C.S., Kim J.T. Br. J. Prediction of fluid Responsiveness in Mechanically Ventilated Children Undergoing Neurosurgery. Anaesth 2013 Apr;110(4):586-91.
- Feissel M., Kalakhy R., Banwarth P., Badie J., Pavon A., Faller J.P., Quenot JP.: Plethysmographic Variation Index Predicts Fluid Responsiveness in Ventilated Patients in the Early Phase of Septic Shock in the Emergency Department: A Pilot Study. J Crit Care. 2013 Oct;28(5):634-9.
- Yu Y., Dong J., Xu Z., Shen H., Zheng J.: Pleth Variability Index-Directed Fluid Management in Abdominal Surgery under Combined General and Epidural Anesthesia. J Clin Monit Comput. 2014 Feb 21.
- Desgranges F.P., Desebbe O., Ghazouani A., Gilbert K., Keller G., Chiari P., Robin J.,Bastien O., Lehot J.J., Cannesson M. Br. J. Anaesth 2011 Sep;107(3):329-35.
- Cannesson M.: Arterial pressure variation and goal-directed fluid therapy. J Cardiothorac Vasc Anesth. 2010 Jun;24(3):487-97.
- Takeyama M, Matsunaga A, Kakihana Y, Masuda M, Kuniyoshi T, Kanmura Y.: Impact of Skin Incision on the Pleth Variability Index. J Clin Monit Comput 2011 Aug;25(4):215-21.

## Signal IQ

Index kvality signálu (Signal IQ) poskytuje indikátor hodnotenia dôvery v zobrazenú hodnotu SpO<sub>2</sub>. Index kvality signálu (SIQ) pre hodnotu SpO<sub>2</sub> možno použiť i na identifikáciu pulzu pacienta.

Pri pohybe sa pletyzmografická krivka často poruší a môže ju narušiť šumový artefakt. Index kvality signálu (SIQ) pre hodnotu SpO<sub>2</sub> je zobrazený ako zvislá čiara a kryje sa s vrcholom arteriálnej pulzácie. Aj keď pletyzmografickú krivku narúša artefakt, index Signal IQ identifikuje čas, ktorý algoritmus určil pre arteriálnu pulzáciu. Zvuková signalizácia pulzu (ak je zapnutá) sa kryje so zvislou čiarou indexu kvality signálu (SIQ) pre hodnotu SpO<sub>2</sub>.

Výška zvislej čiary indexu kvality signálu (SIQ) pre hodnotu SpO<sub>2</sub> predstavuje hodnotenie dôvery v zobrazené meranie. Vysoká zvislá čiara udáva vysokú dôveru v meranie. Nízka zvislá čiara udáva nižšiu dôveru v zobrazené meranie. Keď je index kvality signálu (Signal IQ) veľmi nízky, nasvedčuje to tomu, že presnosť zobrazeného merania môže byť narušená. Pozrite si časť **O stavovej lište** na strane 50.

## Technológia pulznej CO-oxymetrie rainbow

Technológia pulznej CO-oxymetrie rainbow sa riadi nasledujúcimi zásadami:

 Zložky krvi oxyhemoglobín (okysličená krv), deoxyhemoglobín (odkysličená krv), karboxyhemoglobín (krv s obsahom oxidu uhoľnatého), methemoglobín (krv s oxidovaným hemoglobínom) a krvná plazma sa líšia v absorpcii viditeľného a infračerveného svetla (pomocou spektrofotometrie).  Množstvo arteriálnej krvi v tkanive sa mení s pulzom (fotopletyzmografia). Preto sa mení i množstvo svetla absorbovaného rozličnými množstvami arteriálnej krvi.

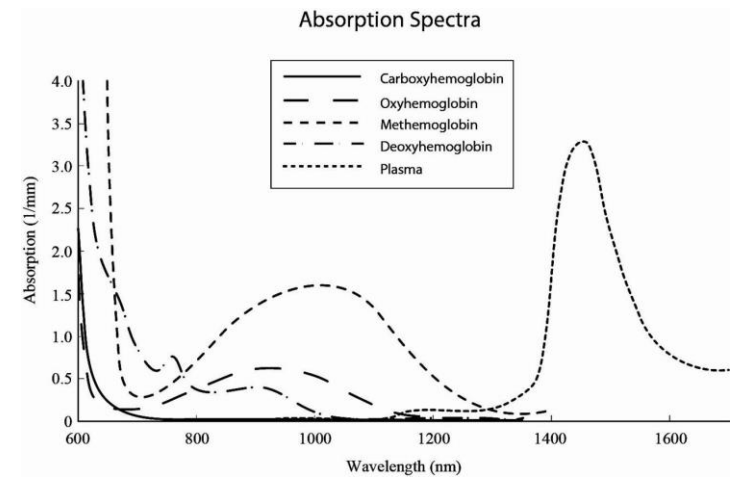

Monitor Radical-7 používa na rozlíšenie medzi okysličenou krvou, odkysličenou krvou, krvou s oxidom uhoľnatým, oxidovanou krvou a krvnou plazmou senzor pre viacero vlnových dĺžok.

Monitor Radical-7 využíva senzor s rôznymi diódami LED, ktoré miesto presvecujú, pričom ich svetlo zachytáva dióda (detektor). Údaje signálu sa získavajú presvecovaním kapilárneho lôžka (napríklad končeka prsta, ruky, nohy) viditeľným a infračerveným svetlom s rôznou vlnovou dĺžkou (LED, 500 až 1400 nm) a meraním zmien v absorpcii svetla počas cyklu krvného pulzu. Táto informácia môže byť užitočná pre klinických lekárov. Maximálny menovitý vyžiarený výkon najsilnejšieho svetla je ≤ 25 mW. Detektor prijíma svetlo, prevádza ho na elektronický signál, ktorý odosiela do monitora Radical-7 na výpočet.

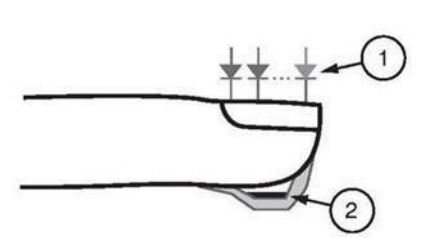

- Diódy LED (7+ vlnových dĺžok)
- 2. Detektor

Keď monitor Radical-7 prijme signál zo senzora, použije svoj vlastný algoritmus na výpočet funkčnej saturácie krvi pacienta kyslíkom (SpO<sub>2</sub> [%]), krvných hladín saturácie karboxyhemoglobínu (SpCO [%]), saturácie methemoglobínu (SpMet [%]), celkovej koncentrácie hemoglobínu (SpHb [g/dl]) a srdcovej frekvencie (PR). Merania SpCO, SpMet a SpHb sú založené na kalibračnej rovnici viacerých vlnových dĺžok, pomocou ktorej sa vyjadrí percentuálna hodnota oxidu uhoľnatého a methemoglobínu a celková koncentrácia hemoglobínu v arteriálnej krvi. Najvyššia testom nameraná teplota povrchu pokožky má byť nižšia než 41 °C (106 °F) pri teplote prostredia 35 °C (95 °F). Tieto testy boli vykonané senzormi pracujúcimi primerane na najhorší možný prípad výkonu.

www.masimo.com

# Pulzná CO-oxymetria v porovnaní s meraniami pri odbere celej krvnej vzorky

Pri porovnávaní meraní SpO<sub>2</sub>, SpCO, SpMet a SpHb získaných monitorom Radical-7 (neinvazívne) s meraniami odobratej plnej krvi (invazívne) pomocou metód krvných plynov a/alebo laboratórnej COoxymetrie je potrebné výsledky vyhodnocovať a interpretovať opatrne.

Merania metódami krvných plynov a/alebo laboratórnou CO-oxymetriou sa môžu líšiť od meraní SpO<sub>2</sub>, SpCO, SpMet, SpHb a SpOC pomocou monitora Radical-7. Akékoľvek porovnanie má byť simultánne, čo znamená, že meranie na prístroji sa má zaznamenať presne v čase odberu krvi.

V prípade SpO<sub>2</sub> sa zo vzorky arteriálnych krvných plynov zvyčajne získajú rozdielne výsledky, ak vypočítané meranie nie je správne korigované z hľadiska účinkov premenných, ktoré menia vzťah medzi parciálnym tlakom kyslíka (pO<sub>2</sub>) a saturáciou, ako sú napríklad: pH, teplota, parciálny tlak oxidu uhličitého (pCO<sub>2</sub>), 2,3-DPG a fetálny hemoglobín.

V prípade SpCO sa tiež očakávajú odlišné výsledky, ak je hladina methemoglobínu (MetHb) vo vzorke krvného plynu abnormálna (vyššia ako 2 % v prípade MetHb).

V prípade SpHb môžu nastať v meraniach hemoglobínu značné výkyvy, ktoré môžu byť ovplyvnené výberom vzorky, ako aj inými fyziologickými faktormi pacienta. Testy, ktorých výsledky vykazujú nekonzistentnosť s klinickým stavom pacienta, je potrebné zopakovať, prípadne doplniť ďalšími údajmi z testov. Rovnako ako u väčšiny hemoglobínových testov sa pred uskutočnením klinického rozhodnutia majú analyzovať krvné vzorky.

Vysoká hladina bilirubínu môže zapríčiniť chybné merania SpO<sub>2</sub>, SpMet, SpCO a SpHb. Vzhľadom na to, že odobraté krvné vzorky zvyčajne reprezentujú obdobie 20 sekúnd (čas odberu krvi), zmysluplné porovnanie je možné získať len v prípade, že úrovne saturácie kyslíkom (SaO<sub>2</sub>) a karboxyhemoglobínu (COHb) a MetHb sú u pacienta stabilné a nemenia sa počas doby odberu vzorky krvného plynu. Preto sa môžu merania SpO<sub>2</sub>, SpCO, SpMet, SpHb a SpOC metódami krvných plynov a laboratómej COoxymetrie líšiť pri rýchlom podávaní tekutín a pri postupoch, ako je napríklad dialýza. Okrem toho môže byť test pomocou odberu celej krvnej vzorky ovplyvnený spôsobom manipulácie so vzorkou a časom, ktorý uplynie od odberu vzorky po jej testovanie.

Merania s nízkym indexom kvality signálu (Signal IQ) sa nemajú porovnávať s laboratórnymi meraniami.

## Všeobecný opis celkovej hladiny hemoglobínu (SpHb)

Pulzná CO-oxymetria je nepretržitá a neinvazívna metóda merania celkovej hladiny hemoglobínu (SpHb) v arteriálnej krvi. Meranie SpHb sa vykonáva podľa rovnakých zásad ako pri pulznej oxymetrii.

#### Úspešné monitorovanie SpHb

Stabilné meranie SpHb je podmienené správnym umiestnením senzora, malými fyziologickými zmenami počas merania a prijateľnou úrovňou arteriálneho prekrvenia v mieste merania. Fyziologické zmeny v mieste merania sú spôsobené najmä kolísaním saturácie kyslíkom, koncentrácie krvi a prekrvenia. Pozrite si časti *Informácie o bezpečnosti, výstrahy a upozornenia* na strane 11 a *Riešenie problémov s meraniami* na strane 115.

#### Všeobecný opis celkového obsahu kyslíka v arteriálnej krvi (CaO2)

Kyslík (O<sub>2</sub>) sa prenáša v krvi v dvoch formách – rozpustený v krvnej plazme alebo naviazaný na hemoglobín. Množstvo kyslíka v arteriálnej krvi sa označuje ako obsah kyslíka (CaO<sub>2</sub>) a meria sa v www.masimo.com 26 **G** Masimo

jednotkách ml O₂/dl krvi. Jeden gram hemoglobínu (Hb) môže prenášať 1,34 ml kyslíka, zatiaľ čo 100 ml krvnej plazmy môže prenášať približne 0,3 ml kyslíka\*. Obsah kyslíka sa určí matematicky nasledujúcim výpočtom:

pričom HbO<sub>2</sub> je pomerná saturácia arteriálnej krvi kyslíkom a PaO<sub>2</sub> je čiastkový tlak kyslíka v arteriálnej krvi.

Pri typických hodnotách PaO<sub>2</sub> je druhá časť uvedenej rovnice približne 0,3 ml O<sub>2</sub>/dl za predpokladu, že PaO<sub>2</sub> sa približne rovná 100 mmHg. Okrem toho sa pri typických hladinách karboxyhemoglobínu a methemoglobínu odvodí hodnota funkčnej saturácie (SpO<sub>2</sub>) meraná pulzným oxymetrom podľa vzťahu:

Pri výpočte obsahu kyslíka (SpOC) prístroj Radical-7 použije namiesto hodnoty SpO₂ hodnotu SpfO₂™, ak je dostupná. SpfO₂ je meranie pomernej saturácie arteriálnej krvi kyslíkom.

\* Martin, Laurence. All You Really Need to Know to Interpret Arterial Blood Gases, Second Edition. New York: Lippincott Williams & Wilkins, 1999.

#### Všeobecný opis SpOC

Z vyššie uvedených odhadov získame nasledujúcu redukovanú rovnicu výpočtu obsahu kyslíka pomocou prístroja Pulse CO-Oximeter:

SpOC (ml/dl\*) = 1,31 (ml O<sub>2</sub>/g) x SpHb (g/dl) x SpO<sub>2</sub> + 0,3 (ml O<sub>2</sub>/dl)

\* Keď sa jednotka ml O<sub>2</sub>/g Hb vynásobí jednotkou g/dl pre SpHb, jednotka g v menovateli zlomku ml/g sa vykráti s jednotkou g v čitateli zlomku g/dl a výsledkom je zlomok ml/dl (ml kyslíka v jednom dl krvi) ako jednotka merania hodnôt SpOC. Pozrite si časť *Informácie o bezpečnosti, výstrahy a upozornenia* na strane 11.

#### Všeobecný opis karboxyhemoglobínu (SpCO)

Pulzná CO-oxymetria je nepretržitá a neinvazívna metóda merania hladiny saturácie karboxyhemoglobínom (SpCO) v arteriálnej krvi. Merania SpCO sa vykonávajú podľa rovnakých základných princípov pulznej oxymetrie (spektrofotometrie).

Meranie sa získava tak, že sa pacientovi nasadí senzor, u dospelých a detí zvyčajne na konček prsta a u dojčiat na ruku alebo chodidlo. Senzor sa pripája buď priamo k prístroju pulznej CO-oxymetrie, alebo pomocou pacientskeho kábla prístroja.

Senzor zaznamenáva údaje o signáli u pacienta a odosiela ich do prístroja. Prístroj zobrazuje vypočítané údaje ako percentuálnu hodnotu SpCO, ktorá odráža hladinu oxidu uhoľnatého naviazaného na hemoglobín v krvi.

#### Úspešné monitorovanie SpCO

Stabilné meranie SpCO je podmienené správnym umiestnením senzora, malými fyziologickými zmenami počas merania a prijateľnou úrovňou arteriálneho prekrvenia na končekoch prstov pacienta (miesto merania). Fyziologické zmeny v mieste merania sú spôsobené najmä kolísaním saturácie kyslíkom, koncentrácie krvi a prekrvenia.

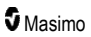

## Všeobecný opis methemoglobínu (SpMet)

Pulzná CO-oxymetria je nepretržitá a neinvazívna metóda merania hladiny saturácie methemoglobínom (SpMet) v arteriálnej krvi. Merania SpMet sa vykonávajú podľa rovnakých základných princípov pulznej oxymetrie (spektrofotometrie).

Meranie sa získava tak, že sa pacientovi nasadí senzor, u dospelých a detí zvyčajne na konček prsta a u dojčiat na ruku alebo chodidlo. Senzor sa pripája buď priamo k prístroju pulznej CO-oxymetrie, alebo pomocou pacientskeho kábla.

Senzor zaznamenáva údaje o signáli u pacienta a odosiela ich do prístroja. Prístroj zobrazuje vypočítané údaje ako percentuálnu hodnotu SpMet.

#### Úspešné monitorovanie SpMet

Stabilné meranie SpMet je podmienené správnym umiestnením senzora, malými fyziologickými zmenami počas merania a prijateľnou úrovňou arteriálneho prekrvenia na končekoch prstov pacienta (miesto merania).

Fyziologické zmeny v mieste merania sú spôsobené najmä kolísaním saturácie kyslíkom, koncentrácie krvi a prekrvenia. Pozrite si časť **Informácie o bezpečnosti, výstrahy a upozornenia** na strane 11.

#### Všeobecný opis frekvencie dýchania (RRp)

Frekvenciu dýchania možno určiť pomocou pletyzmografickej krivky (RRp). Touto metódou sa meria frekvencia dýchania, teda počet dychov za minútu (rpm), na základe cyklickej variácie vo fotopletyzmograme (t. j. pletyzmografickej krivke alebo PPG).

#### Merania SpCO, SpMet a SpHb počas pohybu pacienta

Monitor Radical-7 zobrazuje merania SpCO, SpMet a SpHb počas pohybu pacienta. Presnosť týchto meraní však nemusí byť pri nadmernom pohybe spoľahlivá z dôvodu zmien fyziologických parametrov, akými sú objem krvi, arteriálno-venózna väzba atď., ktoré nastávajú počas pohybu pacienta. V takom prípade sa hodnota merania SpCO, SpMet alebo SpHb zobrazí ako pomlčky (----) a zobrazí sa správa *Low SpCO SIQ* (Nízky index kvality signálu SpCO), *Low SpMet SIQ* (Nízky index kvality signálu SpHb), ktorá upozomí klinického lekára na to, že prístroj nedôveruje hodnote z dôvodu nízkej kvality signálu spôsobenej nadmerným pohybom alebo iným rušením signálu.

#### rainbow Acoustic Monitoring® (RAM®)

Technológia rainbow Acoustic Monitoring (RAM) nepretržite meria frekvenciu dýchania pacienta na základe zvukov prúdenia vzduchu, ktoré vznikajú v horných dýchacích cestách. Akustický senzor, ktorý sa pripája na pacientov krk, prevádza zvuky prúdenia vzduchu vytvárané v horných dýchacích cestách na elektrický signál, ktorý možno spracovať a zobraziť ako frekvenciu dýchania meranú ako počet dychov za minútu.

Medzi respiračné zvuky patria zvuky súvisiace s dýchaním, napríklad zvuky dychu (počas nádychu a výdychu), vedľajšie zvuky, zvuky kašľania, chrápania, kýchania a zvuky pochádzajúce z dýchacích svalov [1].

Tieto respiračné zvuky majú často rôzne charakteristiky v závislosti od miesta, kde sú zachytávané [2], a vznikajú v horných dýchacích cestách, kde rýchlosť a turbulencie vzduchu vyvolávajú vibrácie na stenách dýchacích ciest. Tieto vibrácie sa prenášajú napríklad prostredníctvom pľúcneho tkaniva, stien hrudného koša a priedušnice na povrch, kde sú počuteľné za pomoci stetoskopu, mikrofónu alebo zložitejších prístrojov.

## Architektúra technológie rainbow Acoustic Monitoring

Nasledujúci obrázok znázorňuje spôsob, akým je možné zvuk, ktorý pacient pri dýchaní vydáva, previesť na číselné meranie zodpovedajúce respiračnému parametru.

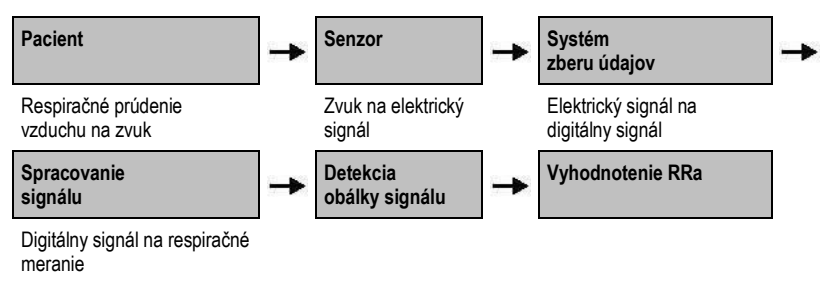

#### Pacient

Vznik respiračných zvukov súvisí v prvom rade s turbulentným prúdením vdychovaného a vydychovaného vzduchu v horných dýchacích cestách. Zvukové tlakové vlny šíriace sa vzduchom v dýchacích cestách a pohybom stien dýchacích ciest prispievajú k vibráciám, ktoré prenikajú na povrch tela a zaznamenávajú sa ako respiračné zvuky.

Hoci má tvar spektra respiračných zvukov veľké individuálne odlišnosti, často je u toho istého pacienta reprodukovateľný, keďže je zrejme odrazom silného vplyvu anatómie dýchacích ciest jednotlivca [2 – 6].

#### Senzor

Senzor zachytáva respiračné zvuky (a iné biologické zvuky) veľmi podobným spôsobom ako mikrofón. Senzor sa pri vystavení mechanickému napätiu (napr. povrchovým vibráciám vytváraným pri dýchaní) elektricky polarizuje.

Miera polarizácie je úmerná pôsobiacemu mechanickému napätiu. Výstupom senzora je elektrický signál, v ktorom je obsiahnutý zvukový signál, modulovaný inspiračnými a exspiračnými fázami respiračného cyklu.

#### Systém zberu údajov

Systém zberu údajov prevádza elektrický signál zo senzora na digitálny signál. Tento tvar signálu umožňuje jeho spracovanie výpočtovým zariadením.

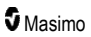

#### Spracovanie signálu

Digitálny signál zo systému zberu údajov sa prevádza na meranie, ktoré zodpovedá požadovanému respiračnému parametru. Ako to vidieť na predchádzajúcom obrázku, môže sa to dosiahnuť napríklad pomocou určenia obálky alebo obrysu digitálneho signálu, čo sa ďalej dá využiť na stanovenie frekvencie dýchania. Týmto spôsobom je možné v mnohých prípadoch získavať a zobrazovať na monitore nepretržite meraný parameter frekvencie dýchania v reálnom čase.

Princíp spracovania obálky signálu respiračného cyklu je rovnaký ako pri metódach, pri ktorých sa vzorkujú plyny v dýchacích cestách a následne sa určuje frekvencia dýchania.

#### Odkazy

[1] A.R.A. Sovijärvi, F. Dalmasso, J. Vanderschool, L. P. Malmberg, G. Righini, S. A. T. Stoneman. Definition of terms for applications of respiratory sounds. Eur Respir Rev 2000; 10:77, 597-610.

[2] Z. Moussavi. Fundamentals of respiratory sounds analysis. Synthesis lectures on biomedical engineering #8. Morgan & Claypool Publishers, 2006.

[3] Olsen, et al. Mechanisms of lung sound generation. Semin Respir Med 1985; 6: 171-179.

[4] Pastercamp H, Kraman SS, Wodicka GR. Respiratory sounds – Advances beyond the stethoscope. Am J Respir Crit Care Med 1977; 156: 974-987.

[5] Gavriely N, Cugell DW. Airflow effects on amplitude and spectral content of normal breath sounds. J Appl Physiol 1996; 80: 5-13.

[6] Gavrieli N, Palti Y, Alroy G. Spectral characteristics of normal breath sounds. J Appl Physiol 1981; 50: 307-314.

# Kapitola 2: Opis

Nasledujúca kapitola obsahuje opisy prístroja Radical-7 vrátane opisov príručného monitora, samostatného monitora (dokovacej stanice) a voliteľného rozhrania monitora SatShare.

#### Všeobecný opis systému

Systém Radical-7 obsahuje nasledujúce súčasti:

- 1. Prístroj
- 2. Pacientsky kábel
- 3. Senzor

Úplný zoznam kompatibilných senzorov a káblov nájdete na stránke http://www.masimo.com.

#### Funkcie prístroja Radical-7

Prístroj Radical-7 poskytuje funkcie troch prístrojov v jednom:

Príručný pulzný oxymeter

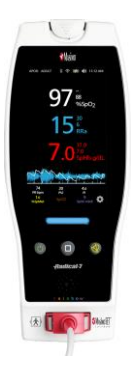

Príručný prístroj obsahuje väčšinu funkcií prístroja. Všetky merania a údaje o stave prístroja sa zobrazujú na dotykovom displeji. Používateľ zadáva všetky vstupy pomocou dotykového displeja a ovládacích tlačidiel. Na príručnom prístroji sa nachádza konektor kábla senzora.

#### Dokovacia stanica RDS

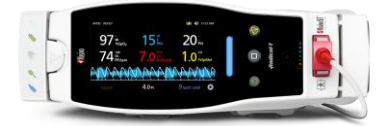

Príručný prístroj sa zasúva do dokovacej stanice, čím vzniká plne vybavený samostatný monitor. Dokovacia stanica sa pripája k sieťovému napájaniu na účely prevádzky ako samostatného monitora a na účely nabíjania príručného prístroja. K dispozícii je voliteľná batéria dokovacej stanice. Samostatný prístroj obsahuje rozhranie na volanie sestry, analógový výstup a sériový výstup.

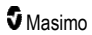

#### **Monitor Root**

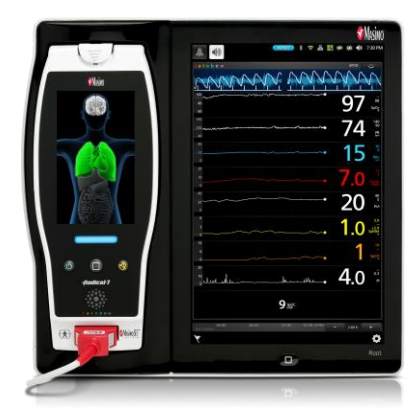

Príručný prístroj sa zasúva do monitora Root. Monitor Root dobíja príručný prístroj a zobrazuje parametre z príručného prístroja.

Úplné informácie nájdete v príručke pre obsluhu monitora Root.

#### Rozhranie monitora

Pomocou kábla SatShare sa samostatný prístroj Radical-7 pripája aj k vstupu SpO<sub>2</sub> overených viacparametrových pacientskych monitorov a predstavuje okamžité vylepšenie konvenčnej pulznej oxymetrie na pulznú oxymetriu Masimo SET®.

| üdger  | <b>Sileini</b> i | Infinity Delta |
|--------|------------------|----------------|
| dulada |                  | 13 💼 🖬         |
| dadada | hidedudude       |                |
| NANA   | mmm              | Law Ene        |
| 222    | www.             |                |
| 20     | 97 7             | 15             |

Kábel SatShare sa pripája k zadnej časti dokovacej stanice Radical.

Káble SatShare sú dostupné na prepojenie s väčšinou viacparametrových pacientskych monitorov.

## Príručný prístroj

Pomocou tohto prístroja sa ovládajú všetky vstupy používateľa a zobrazenia. Pacientsky kábel sa pripája ku konektoru príručného prístroja. Príručný prístroj sa napája batériou a možno ho použiť ako prenosný monitor alebo ako príručný prístroj Pulse CO-Oximeter na okamžitú kontrolu.

## Predný panel príručného prístroja

Nasledujúci obrázok s popisom znázorňuje hardvérové časti prístroja Radical-7.

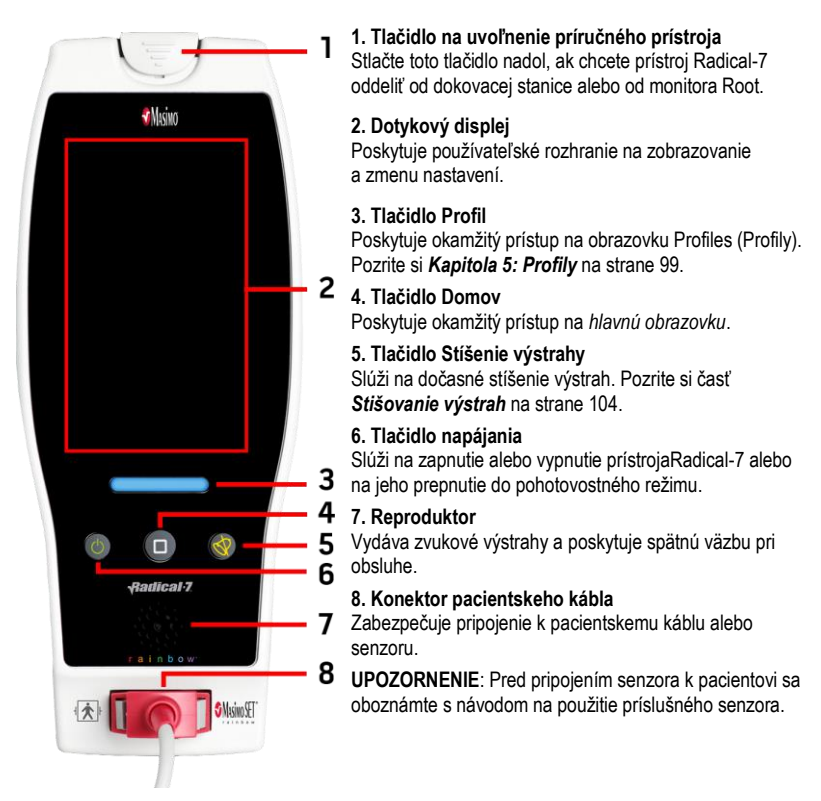

## Zadný panel príručného prístroja

Zadný panel príručného prístroja obsahuje pripojenie k dokovacej stanici, držiak na prídavnú svorku stojana a prístup k batérii príručného prístroja.

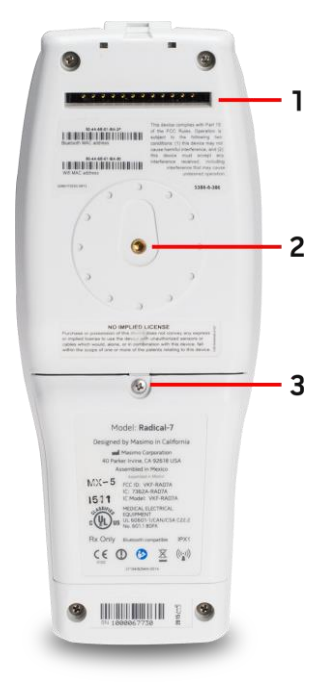

#### 1. Konektor

Pomocou tohto konektora sa príručný prístroj pripája k dokovacej stanici.

#### 2. Svorka stojana

K tomuto držiaku sa pripája prídavná svorka stojana. Pokyny na pripevnenie nájdete v návode na použitie prídavnej svorky stojana.

#### 3. Priehradka na batériu

Príručný prístroj sa napája z lítium-iónovej batérie umiestnenej v tejto priehradke. Informácie o starostlivosti o batériu a výmene batérie nájdete v časti **Prevádzka na batériu a údržba** na strane 139.
## Dokovacia stanica

Keď sa príručný prístroj umiestni do dokovacej stanice, z týchto dvoch súčastí vznikne plne vybavený samostatný systém. Keď sa v týchto pokynoch hovorí o samostatnom monitore, má sa na mysli príručný prístroj pripojený k dokovacej stanici RDS. Samostatný monitor funguje ako nabíjačka batérie príručného prístroja a možno ho pripojiť k sieťovému napájaniu. Ak sa dočasne preruší sieťové napájanie z nástennej zásuvky, batéria v príručnom prístroji umožní nepretržitú prevádzku. Samostatný monitor možno tiež pripojiť k sériovým prístrojom, volaniu sestry alebo prístrojom s analógovým výstupom a pomocou kábla SatShare i k viacparametrovým pacientskym monitorom.

Dostupné sú dva (2) modely kompatibilných dokovacích staníc: RDS-1 a RDS-3. Modely RDS-1 a RDS-3 sú voliteľne dostupné s funkciou SafetyNet.

K dispozícii sú dva (2) modely monitora Root: Root a Root s neinvazívnym meraním krvného tlaku a teploty (NIBPT). Všetky zariadenia Root sú k dispozícii s funkciou SafetyNet.

| Fyzické prvky dokovacej stanice                               | RDS-<br>1 | RDS-<br>3 | Monitor<br>Root | Root<br>NIBPT |
|---------------------------------------------------------------|-----------|-----------|-----------------|---------------|
| Sieťové napájanie                                             |           |           |                 |               |
| Rozhranie SatShare                                            |           |           |                 |               |
| Sériové rozhranie RS-232                                      |           |           |                 |               |
| Rozhranie volania sestry/analógového výstupu                  |           |           |                 |               |
| Podpora automatického otáčania displeja (detektor gravitácie) |           |           |                 |               |
| Indikátor nabíjania batérie dokovacej stanice                 |           |           |                 |               |
| Indikátor nabíjania batérie príručného prístroja              |           |           |                 |               |
| Indikátor vizuálnej výstrahy (červený)                        |           |           |                 |               |
| Indikátor napájania                                           |           |           |                 |               |
| Indikátor dokovania                                           |           |           |                 |               |

V nasledujúcej tabuľke sú uvedené dostupné funkcie jednotlivých typov dokovacích staníc.

Určenie typu dokovacej stanice RDS používanej s prístrojom Radical-7: typ RDS-1 má vzadu konektor rozhrania SatShare a typ RDS-3 ho nemá. Pozrite si časť **Zadný panel dokovacej stanice** na strane 37.

## Predný panel dokovacej stanice

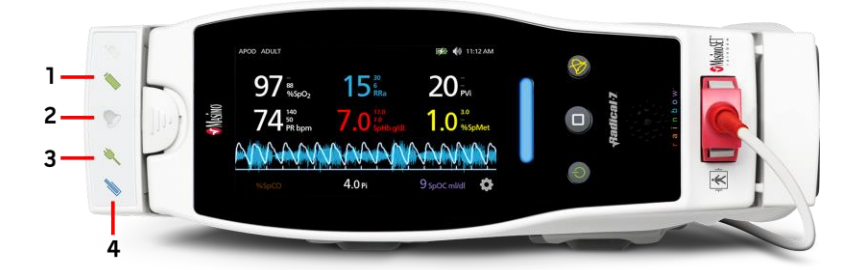

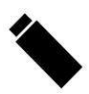

1. Indikátor nabíjania batérie príručného prístroja – Indikátor nabíjania batérie príručného prístroja sa rozsvieti vtedy, keď je batéria príručného prístroja pripojená a nabíja sa. Bezprostredne pred začiatkom nabíjania indikátor zabliká. Indikátor nabíjania sa nerozsvieti, keď je batéria úplne nabitá alebo keď nie je vložená.

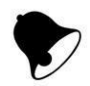

 Indikátor vizuálnej výstrahy – Indikátor vizuálnej výstrahy sa rozsvieti vtedy, keď je aktívny stav výstrahy a na obrazovke príručného prístroja je zobrazený indikátor stavu výstrahy.

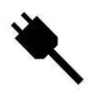

3. Indikátor napájania – Indikátor napájania sa rozsvieti vtedy, keď je dokovacia stanica prístroja Radical-7 pripojená k sieťovému napájaniu.

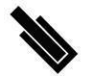

Indikátor dokovania – Indikátor dokovania sa rozsvieti vtedy, keď sa zapnutý príručný prístroj správne pripojí k dokovacej stanici.

Poznámka: Po zapnutí dokovacej stanice sa najprv rozsvietia a zhasnú všetky indikačné diódy LED.

## Zadný panel dokovacej stanice

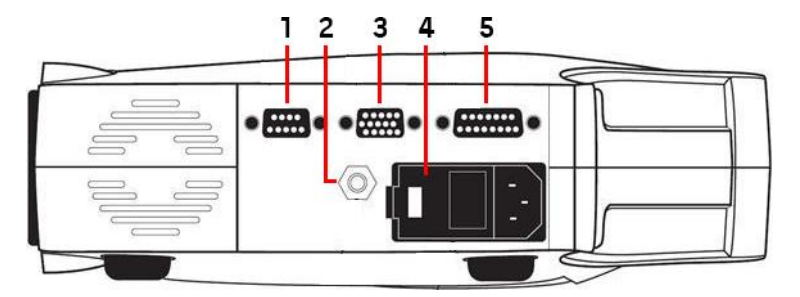

1. Sériový výstupný konektor – Slúži na pripojenie zariadení so sériovým rozhraním, napríklad sériovej tlačiarne, monitorovacieho systému alebo počítača, k prístroju Radical-7. Údaje sa poskytujú v štandardnom formáte RS-232C. Všetky pripojenia externých prístrojov k sériovému výstupnému konektoru musia byť v súlade s normou IEC-60950.

2. Uzemňovací konektor – Zabezpečuje voliteľné funkčné uzemnenie monitora Radical-7 na odstránenie potenciálových rozdielov medzi uzemnením monitora Radical-7 a ďalším lekárskym zariadením. Uzemňovací konektor by sa mal používať v súlade s normou IEC 60601-1.

3. Analógový výstupný konektor/konektor volania sestry – Slúži na pripojenie k rozhraniu zariadení s analógovým výstupom, napríklad záznamníka grafov alebo systému volania sestry. Všetky pripojenia externých prístrojov k analógovému výstupnému konektoru/konektoru volania sestry musia byť v súlade s normou IEC-60950.

Pozrite si časť Špecifikácie sériového rozhrania na strane 126.

4. Napájací modul – Napájací modul obsahuje vstupný konektor na sieťové napájanie a dve poistky. Vstup pre sieťové napájanie napája systém z elektrickej siete.

Poznámka: Ak chcete zaistiť nepretržitú prevádzku a/alebo nabiť batériu, dokovaciu stanicu vždy pripojte k sieťovému napájaniu.

Poznámka: Prístroj odpájajte od zdroja napájania vytiahnutím napájacieho kábla. Ak chcete odpojiť prístroj od zdroja napájania, najprv odpojte napájací kábel zo sieťovej zásuvky, nie od prístroja.

5. Konektor kábla SatShare (len RDS-1) – Slúži na pripojenie kábla SatShare k vstupnému konektoru SpO<sub>2</sub> overeného viacparametrového pacientskeho monitora. Všetky pripojenia externých prístrojov ku konektoru kábla SatShare musia byť v súlade s normou IEC-60601-1-1. Sú dostupné káble SatShare na prepojenie s väčšinou najznámejších viacparametrových pacientskych monitorov. Pozrite si označenie kábla SatShare a návod na použitie kábla SatShare, aby ste sa uistili, že používate správny kábel s jednotlivými typmi pacientskeho monitora.

Najnovšie káble SatShare a overené prístroje nájdete na webovej lokalite www.masimo.com.

## Monitor Root

Keď je príručný prístroj Radical-7 vložený (dokovaný) v monitore Root a monitor Root je zapnutý, monitor Root zobrazuje parametre z prístroja Radical-7. Monitor Root funguje ako nabíjačka batérie príručného prístroja.

Úplné informácie o používaní prístroja Radical-7 s monitorom Root nájdete v príručke pre obsluhu monitora Root.

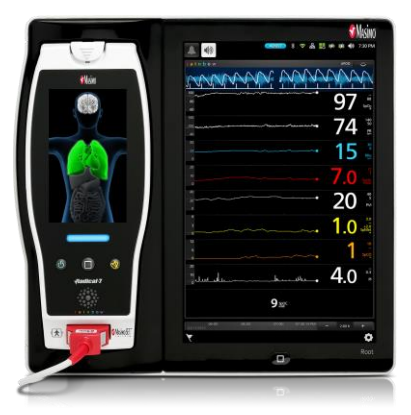

## Pripojenie monitora pomocou rozhrania SatShare

Prístroj Radical-7 má jedinečné rozhranie SatShare, ktoré možno pripojiť k väčšine existujúcich overených viacparametrových pacientskych monitorov pomocou kábla SatShare pripojeného ku konektoru na zadnom paneli dokovacej stanice.

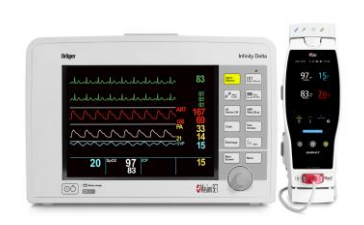

- Akýkoľvek schválený a overený monitor tak možno vylepšiť na monitor typu Masimo SET®, ktorý využíva hodnoty SpO<sub>2</sub> a srdcovej frekvencie určené prístrojom Radical-7 na simuláciu ideálnej pletyzmografickej krivky, ktorá sa odošle do overeného viacparametrového pacientskeho monitora.
- Pripája sa k pacientskemu káblu SpO<sub>2</sub> alebo k vstupnému konektoru SpO<sub>2</sub> viacparametrového pacientskeho monitora.

Pozrite si časť Nastavenie a používanie rozhrania SatShare na strane 41.

## Kapitola 3: Nastavenie

Nasledujúca kapitola obsahuje informácie o nastavení prístroja Radical-7 s dokovacou stanicou pred použitím. Informácie o nastavení monitora Root nájdete v príručke pre obsluhu monitora Root.

## Rozbalenie a kontrola

#### Rozbalenie a kontrola prístroja

- Prístroj vyberte z prepravnej škatule a prezrite ho, či na ňom nie sú známky poškodenia počas prepravy.
- Skontrolujte, či boli dodané všetky položky podľa baliaceho listu. Odložte si všetky obalové materiály, faktúru a nákladný list. Môžu byť potrebné na uplatnenie nároku na škodu u dopravcu.
- Ak niektorá časť dodávky chýba alebo je poškodená, obráťte sa na oddelenie technických služieb. Pozrite si časť Postup vrátenia prístroja na strane 143.

# Prepnutie prístroja Radical-7 do zapnutého, pohotovostného a vypnutého režimu

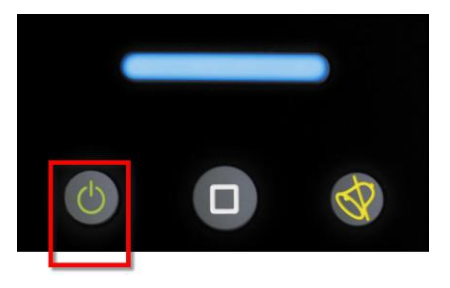

Pomocou tlačidla napájania môžete prístroj Radical-7 zapnúť, prepnúť do pohotovostného režimu alebo úplne vypnúť.

| Stav                  | Opis                                                                                                    |
|-----------------------|----------------------------------------------------------------------------------------------------|
| Zapnutie              | Stlačte a uvoľnite <i>tlačidlo napájania</i> . Zaznie jeden zvukový signál, tlačidlo napájania, tlačidlo Domov a tlačidlo Stíšenie výstrahy sa rozsvietia a prístroj sa zapne.                                                                                                    |
| Pohotovostný<br>režim | Stlačte a podržte <i>tlačidlo napájania</i> tri (3) sekundy, kým nezaznie zvukový signál,<br>a potom tlačidlo uvoľnite. Pohotovostný režim šetrí energiu a zároveň umožňuje<br>rýchlejšie spustenie prístroja. Ak chcete prístroj Radical-7 v pohotovostnom režime<br>znova aktivovať, stlačte <i>tlačidlo napájania</i> . |
| Vypnutie              | Stlačte a podržte <i>tlačidlo napájania</i> osem (8) sekúnd, kým nezaznejú dva (2) zvukové signály. <i>Tlačidlo napájania</i> sa rozsvieti a zhasne a na displeji sa zobrazí informácia, že prístroj sa vypína. Vypnutie znamená úplné vypnutie prístroja Radical-7 a opätovné spustenie prístroja bude trvať dlhšie.      |

## Prvotné nabitie batérie

#### Nabitie príručného prístroja a dokovacej stanice:

- 1. Prístroj Radical-7 vložte do dokovacej stanice.
- Pripojte sieťový napájací kábel k napájaciemu modulu dokovacej stanice. Uistite sa, že je pevne pripojený.
- 3. Pripojte sieťový napájací kábel k zdroju sieťového napájania.
- 4. Presvedčte sa, že sa batérie príručného prístroja nabíjajú.
  - Indikátor nabíjania batérie na dokovacej stanici pred začiatkom nabíjania zabliká a počas nabíjania batérií zostane rozsvietený. Pozrite si časť *Predný panel dokovacej stanice* na strane 36 a *Indikátor napájania* na strane 51.

#### Nabitie príručného prístroja pomocou monitora Root:

- Prístroj Radical-7 vložte do monitora Root. Skontrolujte, či je monitor Root riadne pripojený k zdroju sieťového napájania.
- 2. Presvedčte sa, že sa batérie prístroja Radical-7 nabíjajú.
  - Ak je prístroj Radical-7 správne pripojený, rozsvieti sa indikátor nabíjania. Na stavovej lište monitora Root sa taktiež rozsvieti ikona batérie prístroja Radical-7. Informácie o indikátore nabíjania a ikonách stavovej lišty nájdete v príručke pre obsluhu monitora Root.

#### Nastavenie dokovacej stanice

- Položte dokovaciu stanicu na stabilný, pevný, rovný povrch v blízkosti pacienta. Dokovaciu stanicu vždy umiestňujte na suchý povrch.
- Okolo dokovacej stanice nechajte voľné miesto aspoň 3 cm (1 palec) a uistite sa, že reproduktor prístroja Radical-7 (v konfigurácii samostatného monitora) nebude počas dokovania ničím zakrytý.
- 3. Prístroj Radical-7 vložte do dokovacej stanice.
- Ak prístroj Radical-7 ešte nie je zapnutý, zapnite ho stlačením tlačidla napájania na prístroji Radical-7.
- Ak je prístroj Radical-7 správne pripojený, rozsvieti sa indikátor nabíjania na dokovacej stanici.

UPOZORNENIE: Monitor Radical-7 umiestnite tak, aby ho pacient nemohol obsluhovať.

#### Požiadavky napájania dokovacej stanice

Ďalšie informácie a špecifikácie nájdete v návode na použitie dokovacej stanice Radical.

- Na pripojenie dokovacej stanice k zdroju sieťového napájania vždy používajte napájací kábel pre nemocničné prostredie.
- Dokovaciu stanicu nezapájajte do sieťovej zásuvky, ktorá sa ovláda vypínačom, pretože by mohlo dôjsť k neúmyselnému vypnutiu napájania dokovacej stanice.
- Pred použitím skontrolujte napájacie napätie a frekvenciu siete.
- Skontrolujte, či napájací zdroj poskytuje primerané menovité napájanie uvedené na zadnom paneli dokovacej stanice.

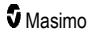

- Prístroj Radical-7 je určený na prevádzku pri striedavom napätí 100 až 240 V s frekvenciou 47 – 63 Hz.
- Menovitý výkon prístroja Radical-7 je max. 55 VA.
- Pripojte napájací kábel pre nemocničné prostredie (typ konektora IEC-320 na prístroji) k napájaciemu modulu na dokovacej stanici.
- Pripojte napájací kábel k zdroju sieťového napájania.
- Správne napájanie prístroja overíte tak, že skontrolujete, či je rozsvietený indikátor napájania na dokovacej stanici.
- Pozrite si časť Informácie o bezpečnosti, výstrahy a upozornenia na strane 11.

## Nastavenie monitora Root

Úplné pokyny na nastavenie nájdete v príručke pre obsluhu monitora Root.

- Monitor Root postavte na stabilný, pevný, rovný povrch v blízkosti pacienta. Monitor Root vždy umiestňujte na suchý povrch.
- 2. Zapnite monitor Root.
- 3. Prístroj Radical-7 vložte do monitora Root.
- Ak prístroj Radical-7 ešte nie je zapnutý, zapnite ho stlačením tlačidla napájania na prístroji Radical-7.
- Pri správnom pripojení zobrazuje monitor Root aktívne parametre a hodnoty meraní z prístroja Radical-7.

UPOZORNENIE: Monitor Radical-7 umiestnite tak, aby ho pacient nemohol obsluhovať.

## Nastavenie a používanie rozhrania SatShare

Pomocou funkcie SatShare možno na overenom viacparametrovom monitore zobraziť hodnoty parametrov z prístroja Radical-7. Funkcia SatShare poskytuje ideálnu simulovanú pletyzmografickú krivku, ktorá zodpovedá hodnotám parametrov určeným prístrojom Radical-7. Túto krivku možno použiť na zobrazenie týchto hodnôt na viacparametrových monitoroch pomocou senzora viacparametrovej oxymetrie alebo vstupného konektora.

Odporúča sa prístroj Radical-7 umiestniť do blízkosti viacparametrového monitora a na obrazovke prístroja Radical-7 zobrazovať pletyzmografickú krivku a hodnoty parametrov. Prečítajte si návod na použitie dodaný s viacparametrovým monitorom. Pozrite si časť **Zhoda** na strane 125.

#### Nastavenie používania s rozhraním SatShare:

- Vyberte kábel SatShare vhodný na použitie s viacparametrovým monitorom. Najnovší zoznam káblov SatShare a overených prístrojov nájdete na webovej lokalite www.masimo.com.
- Pripojte označený koniec kábla SatShare ku konektoru kábla SatShare na dokovacej stanici. Pozrite si časť Zadný panel dokovacej stanice na strane 37. Na dosiahnutie pevného spojenia utiahnite skrutky konektora kábla.
- 3. Pripojte druhý koniec kábla SatShare pomocou jednej z nasledujúcich možností:
  - ku konektoru senzora na kábli viacparametrového monitora,
  - priamo k viacparametrovému monitoru.
- 4. Presvedčte sa, že viacparametrový monitor rozpoznal kábel SatShare.

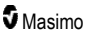

- 5. Podľa potreby nakonfigurujte hraničné hodnoty výstrah na viacparametrovom monitore.
- 6. Nastavte časový rámec výpočtu priemeru na viacparametrovom monitore na najnižšiu hodnotu (alebo najrýchlejšiu reakciu). Ideálna krivka pre prístroj Radical-7 vyžaduje doplňujúci výpočet priemeru na monitore. Ak sa časový rámec výpočtu priemeru na viacparametrovom monitore nezmení, čas do zobrazenia fyziologických zmien saturácie na monitore sa pri použití rozhrania SatShare predĺži. Oneskorenie však možno minimalizovať skrátením časového rámca výpočtu priemeru na viacparametrovom monitore.

Ak sa v režime SatShare vyskytnú akékoľvek významné nezrovnalosti medzi meraniami z prístroja Radical-7 a meraniami na monitore, ktorý zobrazuje hodnoty získané prostredníctvom rozhrania SatShare, za správne sa majú považovať hodnoty zobrazované prístrojom Radical-7.

Prístroj v konfigurácii samostatného monitora možno používať s rozhraním SatShare aj vtedy, keď dokovacia stanica nie je pripojená k sieťovému napájaniu. V tejto konfigurácii je však výdrž batérie obmedzená. Pozrite si časť **Prevádzka na batériu a údržba** na strane 139.

- Na prístroji Radical-7 zapnite možnosť SatShare Numbers (Čísla SatShare). Pozrite si časť Výstup prístroja na strane 95.
- Ak nechcete, aby sa zobrazovala simulovaná krivka, odporúča sa vypnúť zobrazenie pletyzmografickej krivky na viacparametrovom pacientskom monitore. Pozrite si časť Špecifikácie sériového rozhrania na strane 126.

## Nastavenie technológií Philips, Agilent alebo HP VueLink

#### Nastavenie používania s monitormi kompatibilnými s technológiou VueLink (Philips, Agilent alebo HP):

- Na obrazovke Device Output (Výstup prístroja) prístroja Radical-7 zvoľte v ponuke Serial (Sériové rozhranie) možnosť HP VueLink.
- Pripojte jeden koniec kábla VueLink k sériovému výstupnému konektoru na dokovacej stanici.
- Pripojte druhý koniec kábla VueLink k modulu VueLink a vložte modul do stojana monitora kompatibilného s technológiou VueLink.
  - Hodnoty  $\text{SpO}_2$  a srdcovej frekvencie sa zobrazia na monitore kompatibilnom s technológiou VueLink.
- 4. Ak chcete, aby sa na monitore kompatibilnom s technológiou VueLink zobrazovala pletyzmografická krivka a aby monitor VueLink ukazoval stavy výstrahy merané prístrojom Radical-7, musíte monitor kompatibilný s technológiou VueLink správne nakonfigurovať.
- Prečítajte si návod na použitie dodaný s monitorom kompatibilným s technológiou VueLink a s modulom VueLink. Pozrite si časť Zhoda na strane 125 a Špecifikácie sériového rozhrania na strane 126.

## Nastavenie rozhrania SpaceLabs Flexport

#### Nastavenie používania s rozhraním SpaceLabs Flexport

- Na obrazovke Device Output (Výstup prístroja) prístroja Radical-7 zvoľte v ponuke Serial (Sériové rozhranie) možnosť SpaceLabs Flexport.
- Pripojte jeden koniec kábla SpaceLabs Flexport k sériovému výstupnému konektoru na dokovacej stanici.
- 3. Pripojte druhý koniec kábla Spacelabs Flexport ku konektoru Spacelabs Universal Flexport.

Masimo

Hodnoty SpO<sub>2</sub> a srdcovej frekvencie sa zobrazia na obrazovke Spacelabs.

- 4. Ak chcete, aby sa na obrazovke Spacelabs zobrazovala pletyzmografická krivka a aby monitor Spacelabs ukazoval stavy výstrahy merané prístrojom Radical-7, monitor Spacelabs musí byť správne nakonfigurovaný.
- Prečítajte si návod na použitie dodaný s monitorom Spacelabs. Pozrite si časť Zhoda na strane 125 a Špecifikácie sériového rozhrania na strane 126.

## Kapitola 4: Prevádzka

Nasledujúca kapitola obsahuje informácie o používaní prístroja Radical-7. Príručný prístroj Radical-7, dokovacia stanica ani samostatný monitor sa nemajú používať mimo podmienok prostredia vymenovaných v časti špecifikácie **Podmienky prostredia** na strane 123.

## Používanie dotykového displeja a tlačidiel

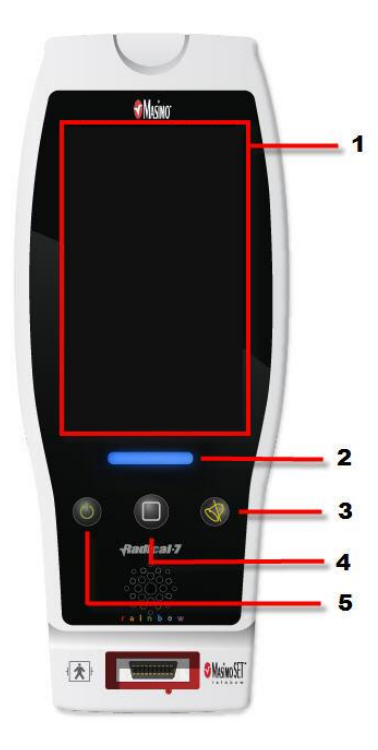

#### 1. Hlavná obrazovka

Ak chcete prejsť na inú obrazovku, dotknite sa príslušnej hodnoty na hlavnej obrazovke. Pozrite si časť **O hlavnej obrazovke** na strane 49.

#### 2. Tlačidlo Profily

Ak sa chcete dostať na obrazovku *Profiles* (Profily), stlačte tlačidlo Profily. Pozrite si *Kapitola 5: Profily* na strane 99.

#### 3. Tlačidlo Stíšenie výstrahy

Ak chcete dočasne stíšiť zvukové výstrahy, stlačte tlačidlo Stíšenie výstrahy. Pozrite si časť Stišovanie výstrah na strane 104.

#### 4. Tlačidlo Domov

Ak sa chcete z ktorejkoľvek obrazovky vrátiť na hlavnú obrazovku, stlačte tlačidlo Domov.

#### 5. Tlačidlo napájania

Slúži na zapnutie alebo vypnutie prístroja Radical-7 alebo na jeho prepnutie do pohotovostného režimu. Pozri **Prepnutie prístroja Radical-7 do** zapnutého, pohotovostného a vypnutého režimu na strane 39.

## Používanie rozhrania dotykovej obrazovky

Pomocou nižšie opísaných pohybov si používateľ môže prispôsobiť spôsob zobrazenia vrátane zobrazenia parametrov a hodnôt meraní s najvyššou prioritou. Dostupnosť navigácie po funkciách závisí od toho, ktoré lekárske prístroje sú pripojené k monitoru Radical-7.

| Akcia                                               | llustrácia | Príklad                                              | Opis                                                                                                    |
|-----------------------------------------------------|------------|------------------------------------------------------|----------------------------------------------------------------------------------------------------|
| Stlačenie/zvolenie                                  |            | OR<br>APOD<br>12) Sec                                | Stlačte/zvoľte a uvoľnite. Akcia<br>sa vykoná po uvoľnení prsta.                                                                                                   |
| Stlačenie/zvolenie<br>a podržanie                   |            | OR<br>APOD<br>12 <mark>) Sec</mark>                  | Stlačte/zvoľte a podržte. Akcia<br>sa vykoná po dosiahnutí času<br>podržania. Zobrazí sa<br>notifikácia.                                                           |
| Potiahnutie<br>(stlačenie/zvolenie<br>a presunutie) |            |                                                      | Stlačte/zvoľte, presuňte<br>(doľava, doprava, nahor alebo<br>nadol) a uvoľnite. Umožňuje<br>presunúť objekt po displeji.                                           |
| Rýchly ťah                                          |            |                                                      | Stlačte/zvoľte a rýchlo<br>potiahnite (doľava, doprava,<br>nahor alebo nadol) a uvoľnite.                                                                          |
| Stiahnutie<br>a roztiahnutie                        | ••         |                                                      | Stlačte/zvoľte, posuňte a<br>uvoľnite pomocou dvoch<br>dotykových bodov. Pohyb<br>dotykových bodov od seba<br>približuje zobrazenie, ich<br>pohyb k sebe vzďaľuje. |
| Ťahanie a pustenie                                  | ł          | Pozrite si časť <b>Význam okien</b> na<br>strane 53. | Stlačte/zvoľte, podržte,<br>pretiahnite objekt do<br>požadovanej polohy a pustite<br>ho.                                                                           |

Nižšie je uvedený zoznam všetkých rôznych typov dostupných ovládačov na monitore Radical-7 a rôznych spôsobov ovládania každého typu ovládača.

| Ovládač      | Aplikovateľné akcie                           | Opis                                                                                              |
|--------------|-----------------------------------------------|---------------------------------------------------------------------------------------------------|
| Prepínač     | Posúvač                                       | Prepínanie                                                                                        |
|              | Stlačenie prepínača vľavo<br>alebo vpravo     | Rýchle presunutie tlačidla doľava alebo doprava                                                   |
| Označený     | Posúvač                                       | Prepínanie                                                                                        |
| prepinac     | Stlačenie prepínača vľavo<br>alebo vpravo     | Rýchle presunutie tlačidla doľava alebo doprava                                                   |
|              | Stlačenie označenia                           | Rýchle presunutie tlačidla doľava alebo doprava                                                   |
| Otáčač       | Stlačenie stredovej<br>(centrovanej) dlaždice | <ul> <li>Ak je uzavretá, otáčač sa roztiahne</li> <li>Ak je otvorená, otáčač sa zmenší</li> </ul> |
|              | Potiahnutie nahor alebo<br>nadol              | <ul> <li>Ak je otvorený, presúva sa cez dlaždice otáčania</li> </ul>                              |
|              | Stlačenie nevystredenej<br>dlaždice           | <ul> <li>Ak je otvorená, presunie sa do stredovej<br/>(centrovanej) polohy</li> </ul>             |
|              | Stlačenie kdekoľvek mimo<br>otáčača           | <ul> <li>Ak je otvorená, otáčač sa zmenší</li> </ul>                                              |
| Posúvač      | Posúvač                                       | Posúvanie gombíka                                                                                 |
|              | Stlačenie kdekoľvek<br>pozdĺž dráhy posúvača  | <ul> <li>Rýchle presunutie tlačidla do poklepávacej polohy</li> </ul>                             |
| Posúvač      | Posúvač                                       | Posúvanie gombíka                                                                                 |
| otacaca      | Stlačenie kdekoľvek<br>pozdĺž dráhy posúvača  | <ul> <li>Rýchle presunutie tlačidla do poklepávacej polohy</li> </ul>                             |
|              | Stlačenie stredovej                           | <ul> <li>Ak je uzavretá, otáčač sa roztiahne</li> </ul>                                           |
|              | (centrovanej) diazdice                        | <ul> <li>Ak je otvorená, otáčač sa zmenší</li> </ul>                                              |
|              | Potiahnutie nahor/nadol                       | <ul> <li>Ak je otvorený, presúva sa cez dlaždice otáčania</li> </ul>                              |
|              | Stlačenie nevystredenej<br>dlaždice           | <ul> <li>Ak je otvorená, presunie sa do stredovej<br/>(centrovanej) polohy</li> </ul>             |
|              | Stlačenie kdekoľvek mimo<br>otáčača           | <ul> <li>Ak je otvorená, otáčač sa zmenší</li> </ul>                                              |
| Tlačidlo     | Stlačenie                                     | <ul> <li>Vykonanie akcie (definovanej opisom tlačidla)</li> </ul>                                 |
| lkona ponuky | Stlačenie dlaždice                            | <ul> <li>Otvorí ponuku, špecifikovanú dlaždicou</li> </ul>                                        |
|              | Potiahnutie vľavo alebo<br>vpravo (kdekoľvek) | Presúva ikony vľavo alebo vpravo                                                                  |
|              | Stlačenie dolnej ikony<br>indikátora          | <ul> <li>Rýchle vystredenie ikony zodpovedajúco k ikone<br/>indikátora</li> </ul>                 |

| Ovládač                         | Aplikovateľné akcie                          | Opis                                                                                                    |
|---------------------------------|----------------------------------------------|----------------------------------------------------------------------------------------------------|
| Okno                            | Stlačenie parametra alebo<br>hodnoty merania | <ul> <li>Ak nie je prítomná žiadna výstraha parametra alebo<br/>merania, otvorí sa ponuka parametra alebo merania</li> <li>Ak je prítomná výstraha parametra alebo hodnoty<br/>merania, stíši výstrahu parametra alebo hodnoty<br/>merania</li> </ul> |
|                                 | Stlačenie a podržanie                        | <ul> <li>Umožňuje pretiahnutie a pustenie parametra<br/>a odmeranej hodnoty</li> </ul>                                                                                                    |
| Dolný riadok                    | Stlačenie parametra alebo<br>hodnoty merania | <ul> <li>Ak nie je prítomná žiadna výstraha parametra alebo<br/>merania, otvorí sa ponuka parametra alebo merania</li> <li>Ak je prítomná výstraha parametra alebo hodnoty<br/>merania, stíši výstrahu parametra alebo hodnoty<br/>merania</li> </ul> |
|                                 | Stlačenie a podržanie                        | <ul> <li>Umožňuje pretiahnutie a pustenie parametra<br/>a odmeranej hodnoty</li> </ul>                                                                                                    |
| Živá krivka                     | Potiahnutie nadol                            | Oddeľuje pletyzmograf a akustické priebehy                                                                                                    |
|                                 | Potiahnutie nahor                            | <ul> <li>Kombinuje pletyzmograf a akustické priebehy</li> </ul>                                                                                                    |
| Krivka priebehu                 | Stiahnutie dovnútra                          | • Vzdialenie                                                                                                    |
|                                 | Roztiahnutie                                 | Priblíženie                                                                                                    |
|                                 | Panorámovanie                                | <ul> <li>Zmení časový rozsah</li> </ul>                                                                                                    |
|                                 | Stlačenie osi Y                              | <ul> <li>Otvorí parameter alebo hodnoty merania ponuky<br/>priebehov</li> </ul>                                                                                                    |
| Priebeh –                       | Stlačenie '+'                                | <ul> <li>Zväčší časový rozsah</li> </ul>                                                                                                    |
| zvacsenie                       | Stlačenie '-'                                | <ul> <li>Zmenší časový rozsah</li> </ul>                                                                                                    |
|                                 | Stlačenie časovej značky                     | <ul> <li>Zmení rozsah času na predvolený</li> </ul>                                                                                                    |
| lkona stíšenia<br>výstrah       | Stlačenie                                    | <ul> <li>Stíši všetky výstrahy</li> </ul>                                                                                                    |
| lkona zvukovej<br>prestávky     | Stlačenie                                    | Aktivuje zvukovú prestávku                                                                                                    |
| Ostatné ikony<br>stavovej lišty | Stlačenie                                    | Otvorí príslušnú ponuku                                                                                                    |
| Šípka späť                      | Stlačenie                                    | Opustí ponuku, ignoruje všetky zmeny                                                                                                    |

## O hlavnej obrazovke

Hlavná obrazovka obsahuje rôzne oblasti:

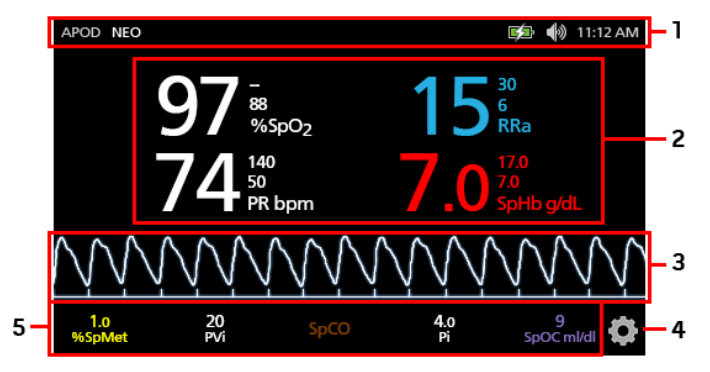

| Č. | Funkcia               | Informácie                                                               |
|----|-----------------------|--------------------------------------------------------------------------|
| 1  | Stavová lišta         | Pozrite si časť <b>O stavovej lište</b> na strane 50.                    |
| 2  | Zobrazenie parametrov | Pozrite si časť <i>Význam okien</i> na strane 53.                        |
| 3  | Zobrazenie krivky     | Pozrite si časť <b>Zobrazenia kriviek</b> na strane 53.                  |
| 4  | Hlavná ponuka         | Pozrite si časť <b>Prístup k možnostiam hlavnej ponuky</b> na strane 62. |
| 5  | Dolný riadok          | Pozrite si časť <b>Význam okien</b> na strane 53.                        |

## O stavovej lište

Stavová lišta sa nachádza v hornej časti hlavnej obrazovky.

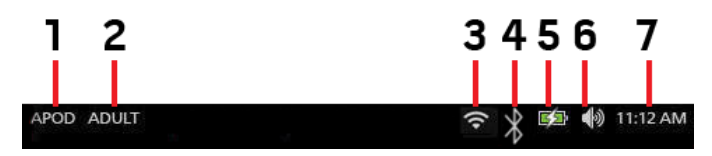

| Č.                                                      | Funkcia           | Opis                                                                                                    |
|---------------------------------------------------------|-------------------|----------------------------------------------------------------------------------------------------|
| 1                                                       | Režimy citlivosti | Zvolením tejto položky môžete prepínať medzi dostupnými<br>režimami citlivosti, APOD, NORM a MAX.                                                                                                    |
|                                                         |                   | Pozrite si časť <b>Prehľad režimov citlivosti</b> na strane 52.                                                                                                    |
| 2                                                       | Profily           | Umožňuje prístup na obrazovku <i>Profiles</i> (Profily). Na<br>vyobrazenom príklade vidno, že položka Profiles (Profily) je<br>aktuálne nastavená na možnosť Adult (Dospelí) pre dospelého<br>pacienta.                                                    |
|                                                         |                   | Pozrite si <b>Kapitola 5: Profily</b> na strane 99.                                                                                                    |
| 3                                                       | Wi-Fi             | Umožňuje prístup na obrazovku <i>Wi-Fi</i> . Ak je táto ikona viditeľná,<br>je sprístupnené pripojenie Wi-Fi. Ikona taktiež indikuje silu signálu<br>bezdrôtového pripojenia.                                                                              |
|                                                         |                   | Pozrite si časť <b>Wi-Fi</b> na strane 90.                                                                                                    |
| 4                                                       | Bluetooth         | Umožňuje prístup na obrazovku <i>Bluetooth</i> . Ak je táto ikona viditeľná, je sprístupnené pripojenie Bluetooth.                                                                                                    |
|                                                         |                   | Pozrite si časť <b>Bluetooth</b> na strane 91.                                                                                                    |
| Indikátor stavu nabitia<br>5 batérie/napájania monitora |                   | Zobrazuje stav nabitia prístroja Radical-7. Umožňuje prístup na<br>obrazovku <i>Battery</i> (Batéria). Príklad zobrazuje, že zdroj napájania<br>je pripojený a batéria sa práve nabíja.                                                                    |
|                                                         | Radical-7         | Pozrite si časť <i>Indikátor napájania</i> na strane 51 a <i>Indikátor</i> stavu nabitia batérie na strane 51.                                                                                                    |
| 6                                                       | Zvuky             | Umožňuje prístup na stránku Sound (Zvuky) na nastavovanie<br>hlasitosti výstrah a zvukovej signalizácie pulzu. Táto ikona<br><b>neindikuje</b> aktuálnu hlasitosť výstrahy a zvukovej signalizácie<br>pulzu.<br>Pozrite si časť <b>Zvuky</b> na strane 86. |
| 7                                                       | Aktuálny čas      | Zobrazuje aktuálny čas a umožňuje prístup na obrazovku<br>Localization (Lokalizácia), ktorá obsahuje nastavenia, týkajúce sa<br>miestneho času, jazyka a geografie.<br>Pozrite si časť <b>Lokalizácia</b> na strane 89.                                    |

## Indikátor napájania

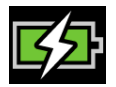

Vždy, keď je prístroj Radical-7 ZAPNUTÝ a dokovaný v monitore Root alebo dokovacej stanici pripojenej k sieťovému napájaniu:

- Dokovaný v dokovacej stanici Indikátor napájania sa zobrazí na displeji prístroja Radical-7.
- Dokovaný v monitore Root Indikátor napájania sa zobrazí na displeji monitora Root.

Keď je viditeľný indikátor napájania, znamená to, že batéria sa práve dobíja. Keď je indikátor napájania celý zelený, znamená to, že batéria je plne nabitá.

Dotykom ikony indikátora napájania zobrazíte podrobnosti o nabití batérie. Pozrite si časť **Batéria** monitora Radical-7 na strane 91.

#### Indikátor stavu nabitia batérie

|  | 11 |
|--|----|
|  | -  |
|  |    |
|  |    |
|  | -  |

Po vybratí prístroja z monitora Root alebo dokovacej stanice (teda po odpojení od sieťového napájania) poskytuje ikona indikátora stavu nabitia batérie vizuálnu signalizáciu aktuálneho stavu nabitia batérie. Ak má ikona vzhľad ako na vyššie uvedenom obrázku, znamená to, že batéria je plne nabitá (počas dokovania alebo mimo neho).

Poznámka: Keď je prístroj dokovaný v monitore Root, indikátor sa zobrazuje na obrazovke monitora Root.

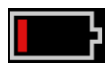

Keď nabitie batérie dosiahne nízku úroveň:

- Ikona indikátora stavu nabitia batérie zmení farbu (červená).
- Zobrazí sa správa "Low Battery" (Vybitá batéria) a zaznie zvuková výstraha strednej priority s červeným okrajom displeja. Kontrolka stavu systému bliká nažlto.

Prístroj Radical-7 vložte do dokovacej stanice alebo do monitora Root, aby sa batéria dobila a aby ste predišli vypnutiu prístroja. Pri pripojení k napájaniu sa zobrazuje ikona indikátora napájania.

Dotykom ikony indikátora stavu nabitia batérie na prístroji Radical-7 alebo na monitore Root zobrazíte podrobnosti o batérii prístroja Radical-7. Pozrite si časť **Batéria monitora Radical-7** na strane 91.

## Prehľad režimov citlivosti

Tri úrovne citlivosti umožňujú lekárovi prispôsobiť reakciu prístroja Radical-7 potrebám konkrétnej situácie pacienta. Do ponuky sa dostanete dotykom indikátora v ľavom hornom rohu *hlavnej obrazovky*. Úrovne citlivosti sú nasledujúce:

• NORM (normálna citlivosť)

NORM (Normálna) je odporúčaný režim citlivosti pre pacientov, ktorí majú nejakým spôsobom narušený prietok krvi alebo prekrvenie. Odporúča sa v oblastiach starostlivosti s častým pozorovaním pacientov, napríklad na jednotke intenzívnej starostlivosti (JIS).

 APOD® (Adaptive Probe Off Detection® Sensitivity – adaptívna detekcia odpojenia sondy) APOD (Adaptívna detekcia odpojenia sondy) je odporúčaný režim citlivosti pri vysokej pravdepodobnosti odpojenia senzora. Je to tiež odporúčaný režim v oblastiach starostlivosti, kde pacienti nie sú neustále vizuálne monitorovaní. Tento režim poskytuje zvýšenú ochranu pred chybným meraním hodnôt srdcovej frekvencie a saturácie arteriálnej krvi kyslíkom, keď sa senzor neočakávane odpojí od tela pacienta v dôsledku nadmerného pohybu.

#### • MAX (maximálna citlivosť)

MAX (Maximálna) je odporúčaný režim citlivosti pre pacientov so slabým prekrvením alebo v prípadoch, keď sa v režimoch APOD (adaptívna detekcia odpojenia sondy) alebo NORM (normálna) zobrazuje správa *Low Perfusion* (Nízke prekrvenie). Režim MAX (Maximálna) sa neodporúča v oblastiach starostlivosti bez vizuálneho monitorovania pacientov, napríklad na všeobecných oddeleniach. Je určený na interpretáciu a zobrazovanie údajov v mieste merania, keď môže byť v dôsledku zníženého prekrvenia slabý signál. Keď sa senzor odpojí od tela pacienta, poruší sa jeho ochrana pred chybnými meraniami srdcovej frekvencie a saturácie arteriálnej krvi kyslíkom.

## Zmena režimov citlivosti

Existujú dva spôsoby, ako možno prejsť na obrazovku Profiles (Profily) a zmeniť režim citlivosti.

 Dotknite sa textu v ľavom hornom rohu hlavnej obrazovky, vyznačeného na obrázku, a prejdete na obrazovku Profiles (Profily).

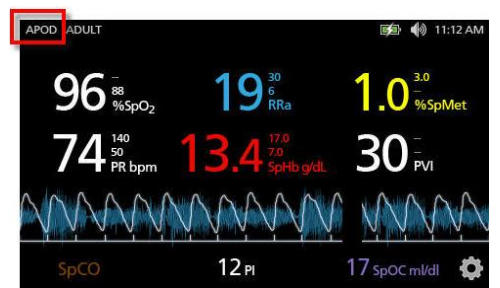

 V hlavnej ponuke sa dotknite ikony Profiles (Profily) a prejdete na obrazovku Profiles (Profily). Pozrite si časť Prístup k možnostiam hlavnej ponuky na strane 62.

Na obrazovke *Profiles* (Profily) vyberte požadovaný režim posúvaním nahor alebo nadol. Potom vyberte možnosť **OK**.

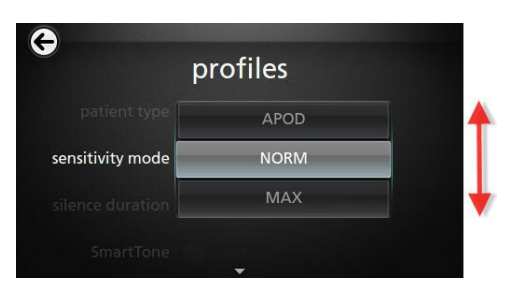

Poznámka: Po vypnutí a zapnutí sa prístroj vráti do režimu APOD (Adaptívna detekcia odpojenia sondy). Pozrite si časť **Zmena profilov** na strane 99.

#### Používanie uzamknutia obrazovky

Keď je funkcia *Uzamknutie obrazovky* zapnutá, môže zabrániť neúmyselnej interakcii s dotykovou obrazovkou. Pokyny na zapnutie a vypnutie funkcie Uzamknutie obrazovky nájdete v časti *Riadenie prístupu* na strane 92.

#### Používanie funkcie Uzamknutie obrazovky

- Keď je funkcia Uzamknutie obrazovky zapnutá, aktivuje ju akákoľvek interakcia s dotykovou obrazovkou.
- Keď chcete obísť aktivovanú funkciu Uzamknutie obrazovky, stlačte a podržte ikonu uzamknutia, kým sa neodomkne.

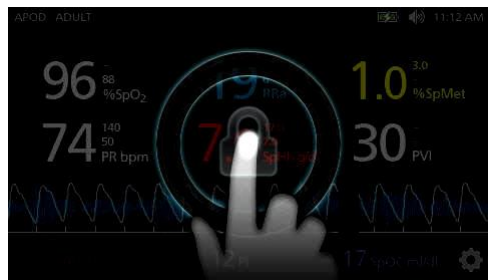

## Význam okien

Nasledujúce informácie opisujú, ako možno prispôsobiť informácie zobrazené na hlavnej obrazovke.

#### Zobrazenia kriviek

Nasledujúca časť obsahuje informácie o krivkách dostupných v poli priebehu na hlavnej obrazovke.

#### Voľba krivky

Pole priebehu poskytuje používateľom prístup k rôznym zobrazeniam kriviek.

#### Prístup k zobrazeniam kriviek na obrazovke Zobrazenie displeja

www.masimo.com

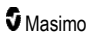

1. Stlačte/zvoľte pole priebehu podľa obrázka uvedeného nižšie.

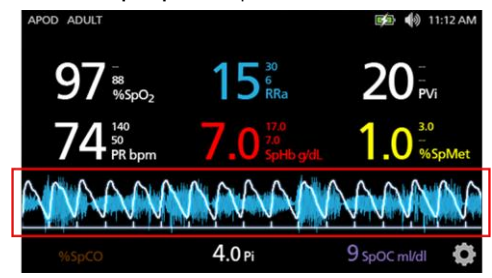

2. Zobrazí sa nasledujúca obrazovka.

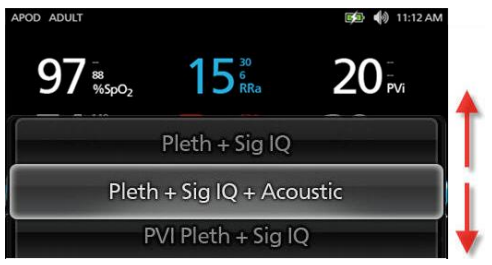

- Medzi dostupnými krivkami sa pohybujte potiahnutím prsta nahor alebo nadol. Dostupné sú tieto krivky:
  - Pleth + Sig IQ (Pletyzmografická krivka + indikátory kvality signálu)
  - Pleth + Sig IQ + Acoustic (Pletyzmografická krivka + indikátory kvality signálu + akustická krivka)
  - PVI Pleth + Sig IQ (Index variability pletyzmografie + indikátory kvality signálu)
  - PVI Pleth + Sig IQ + Acoustic (Index variability pletyzmografie + indikátory kvality signálu + akustická krivka)
  - Acoustic (Akustická krivka)
  - Akýkoľvek dostupný parameter (SpO2, Pi, PR atď.)
- 4. Stlačte/zvoľte možnosť zodpovedajúcu požadovanej krivke.
- 5. Pole priebehu zobrazí konkrétnu krivku zodpovedajúcu zvolenej možnosti.

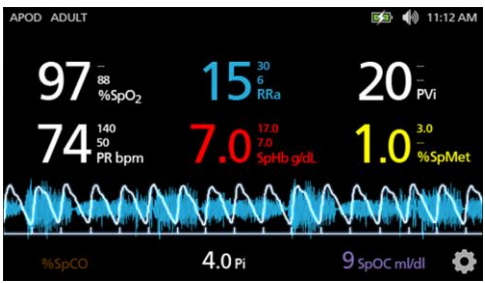

#### Indikátory indexu kvality signálu (Signal IQ)

Indikátory indexu kvality signálu (SIQ – Signal IQ) sa zobrazujú ako zvislé stĺpce pre jednotlivé pulzy. Výška stĺpca predstavuje hodnotenie dôvery v zobrazené meranie SpO<sub>2</sub>.

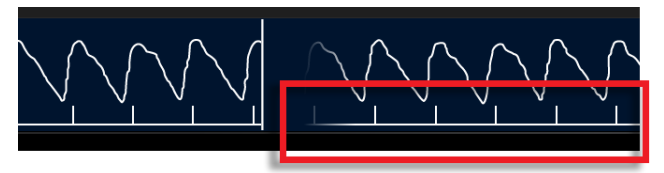

## Zobrazenie akustickej krivky

Krivka RRa sa nachádza pod hodnotami parametrov a nad *dolným riadkom*. Na to, aby sa zobrazila táto funkcia, musí byť k dispozícii akustická frekvencia dýchania (RRa). Toto zobrazenie obsahuje len krivky RRa.

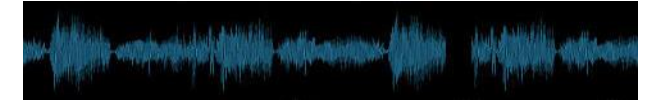

# Zobrazenie pletyzmografickej krivky + indikátorov kvality signálu + akustickej krivky

Krivka Pleth + Sig IQ + Acoustic (Pletyzmografická krivka + indikátory kvality signálu + akustická krivka) sa nachádza pod hodnotami parametrov a nad *dolným riadkom*. Toto zobrazenie obsahuje pletyzmografickú krivku, indikátory kvality signálu a akustickú krivku (ak je RRa k dispozícii).

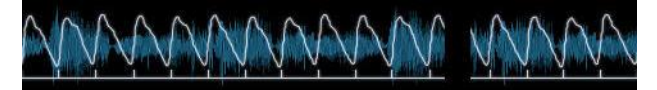

## Prispôsobenie okien

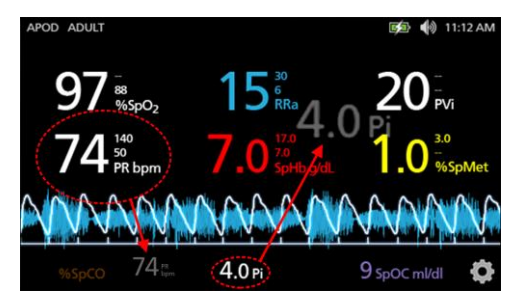

Zmena veľkosti hodnôt parametrov na hlavnej obrazovke:

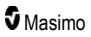

- Stłačte/zvoľte a podržte ktorýkoľvek z parametrov v dolnom riadku (v tomto príklade Pi). Dolný riadok obsahuje parametre, ktoré nie sú zobrazené na väčšej ploche nad ním.
- Keď hodnota parametra zosivie, zatrasie sa a zväčší sa, potiahnite a pustite parameter na plochu parametrov s väčšími číslicami nad krivkou. Pozrite si časť *Pole priebehu* na strane 56.
- Hodnota parametra sa zobrazí na obrazovke väčším písmom. Zariadenie automaticky nakonfiguruje obrazovku na optimálne zobrazenie hodnôt parametra.
- 4. Ak chcete hodnoty parametra odobrať z plochy väčšieho zobrazenia, stlačte a podržte hodnotu parametra s väčšími číslicami (v tomto príklade PR), a potom hodnotu parametra pretiahnite a pustite do dolného riadka.

#### Prispôsobenie zobrazení priebehov

#### Pole priebehu

Pole priebehu umožňuje používateľom prístup k rôznym nastaviteľným zobrazeniam.

# Prístup k priebehu alebo krivke alebo úprava zobrazení na obrazovke Zobrazenie displeja

- Dotknite sa poľa priebehu (krivky) a potiahnutím nadol alebo potiahnutím nahor prechádzajte možnosťami priebehov parametrov. Pozrite si časť Voľba krivky na strane 53.
- 2. Zvoľte požadovaný parameter.
- 3. Pole priebehu zobrazí údaje priebehu týkajúce sa zvoleného parametra.

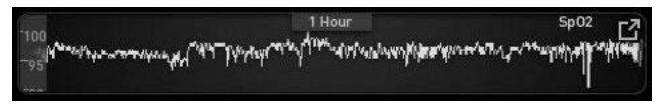

## O zobrazeniach priebehov

Existujú rôzne spôsoby zobrazenia informácií o priebehu. Nasleduje príklad informácií o priebehu pre SpO<sub>2</sub>, ktorý sa zobrazuje na obrazovke *Display View* (Zobrazenie displeja).

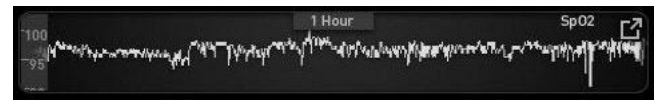

Nasleduje príklad informácií o priebehu pre SpO<sub>2</sub>, ktorý sa zobrazuje na obrazovke *Full Trend* (Plný priebeh).

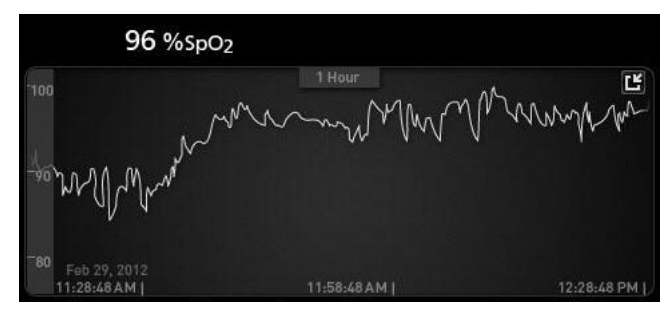

#### Panel pulzu

Panel pulzu je vizuálny indikátor, ktorý informuje o detekcii pulzu a zobrazuje index Signal IQ (SIQ) pri každej jednotlivej pulzácii. Výška stĺpcov predstavuje hodnotenie dôvery v zobrazené meranie. Pozrite si časť **Indikátory indexu kvality signálu (Signal IQ)** na strane 55.

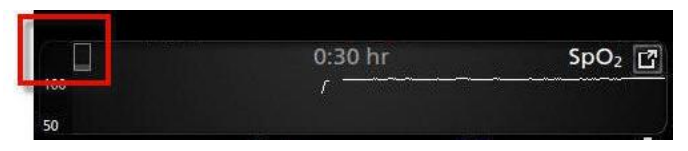

#### Zmena časového intervalu údajov priebehov

Používatelia môžu zmeniť časový interval údajov priebehov. Možno si vybrať z časových možností 10 minút, 30 minút, 1 hodina, 2 hodiny, 4 hodiny, 8 hodín, 12 hodín alebo 24 hodín.

#### Zmena časového intervalu údajov priebehov

 Z obrazovky Display View (Zobrazenie displeja) v poli priebehu alebo z obrazovky Full Trend (Plný priebeh) kliknite na ikonu Časový interval.

|     | 0:30 hr    | SpO <sub>2</sub> |
|-----|------------|------------------|
| 100 | r ———————— |                  |
| 50  |            |                  |
|     |            | Ç                |

2. Pohybom nahor alebo nadol si zvoľte časový interval.

|    | 🛕 0:10 hr | SpO₂ [] |
|----|-----------|---------|
| 50 | 0:30 hr   |         |
|    | 1:00 hr   | Ó       |

57

#### Prepínanie medzi zobrazeniami priebehu

#### Prepínanie medzi Zobrazením displeja a Plným priebehom

1. Na obrazovke *Display View* (Zobrazenie displeja) sa v *poli priebehu* dotknite ikony vyznačenej na nasledujúcom obrázku.

|                                                                                                    | and a state of the state of the |                                                                                                    |
|----------------------------------------------------------------------------------------------------|----------------------------------------------------------------------------------------------------|----------------------------------------------------------------------------------------------------|
|                                                                                                    | 1:00 hour                                                                                                    | Sp02                                                                                                    |
| Marsh                                                                                                    | Martin Toron and Martin Martin Barren Martin Martin                                                                                                    | Market and the second second                                                                                   |
| a second with the second second second second second second second second second second second second second se | Чал Ide Audri , A., актанска Action at                                                                                                    | terres a training a second second second second second second second second second second second second second |
|                                                                                                    |                                                                                                    |                                                                                                    |

 Na obrazovke Full Trend (Plný priebeh) sa dotknite ikony vyznačenej na nasledujúcom obrázku.

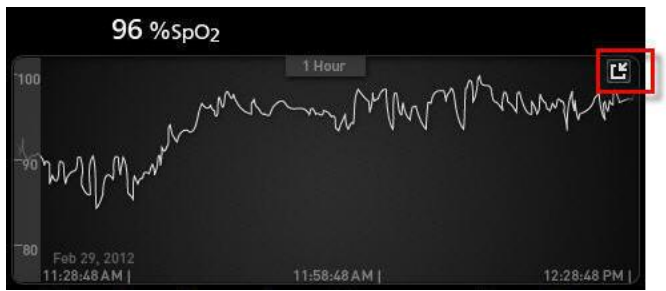

#### Zobrazenie rýchleho priebehu parametra

Toto zobrazenie zobrazuje rýchly priebeh zvoleného parametra za určité nastaviteľné časové obdobie. Predvolené nastavenie je 1 hodina. Dotknutím sa ikony zväčšenia v zobrazení krivky zväčšite rýchly priebeh na plný priebeh.

Gestom priblíženia alebo oddialenia dvoch prstov môže používateľ približovať alebo odďaľovať rýchly priebeh v rámci *poľa priebehu*.

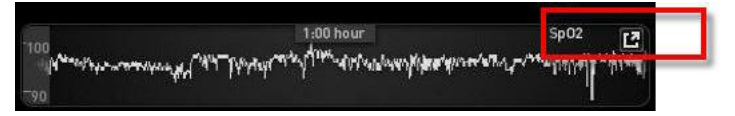

#### Manipulácia so zobrazením údajov priebehu

Na obrazovke Full Trend (Plný priebeh) gestom priblíženia alebo oddialenia dvoch prstov môže používateľ približovať alebo odďaľovať časovú stupnicu priebehu.

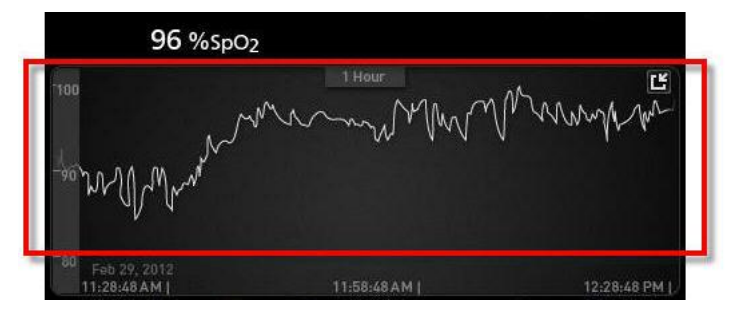

Používateľ môže do zobrazenia *Trend* (Priebeh) pridávať parametre potiahnutím a pustením parametrov zo zobrazenia *Small Parameter* (Malé parametre). Ak chcete do zobrazenia *Trend* (Priebeh) pridať parameter, stlačte a podržte ktorýkoľvek z parametrov v rámci zobrazenia *Small Parameter* (Malé parametre), ako je to zobrazené nižšie. Keď hodnota parametra zosivie, zatrasie sa a zväčší sa, potiahnite a pustite parameter do zobrazenia *Trend* (Priebeh). Pozrite si časť **Prispôsobenie okien** na strane 55.

Ak si chcete prezrieť staršie údaje priebehu pacienta, potiahnutím prstom posuňte zobrazenie priebehu doľava alebo doprava.

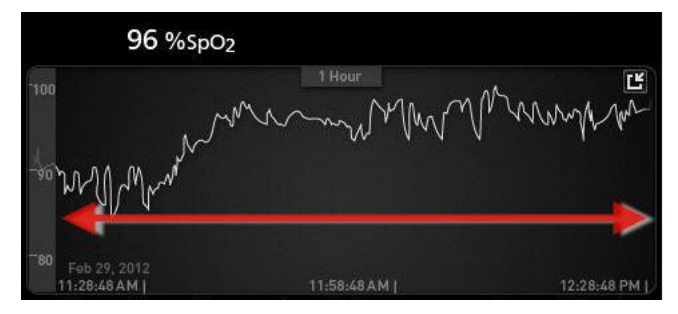

Ak chcete opustiť zobrazenie Trend (Priebeh), stlačte tlačidlo Domov.

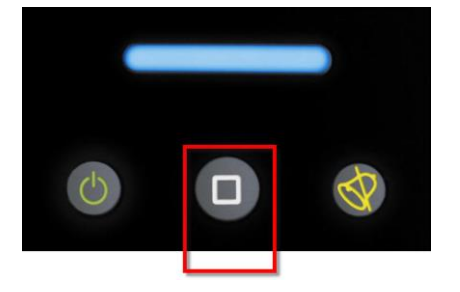

#### Používanie funkcie histogram

Používatelia si môžu pozrieť údaje priebehov prostredníctvom funkcie histogram. Funkcia histogram po zapnutí zobrazí údaje priebehov ako histogram.

#### Zapnutie funkcie histogram

- 1. Presuňte sa na obrazovku *Full Trend* (Plný priebeh). Pozrite si **Prepínanie medzi** zobrazeniami priebehu na strane 58.
- Ikona histogramu sa zobrazí pri hornom okraji poľa priebehu, ako vidíte na nasledujúcom príklade pre SpO<sub>2</sub>.

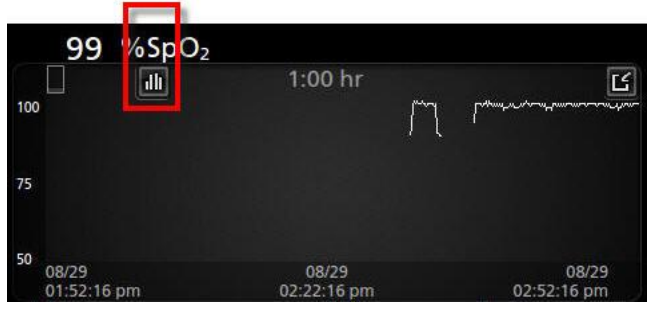

- 3. Kliknite na ikonu Histogram.
- 4. Údaje priebehov sa zobrazia ako histogram.

|                  | ~                      |       | :00 hr |       | Ľ                              |
|------------------|------------------------|-------|--------|-------|--------------------------------|
| nax 100<br>vg 98 |                        |       |        |       | 99.4%                          |
| iin 89           |                        |       |        |       |                                |
|                  |                        |       | 0.4%   | 0.2%  |                                |
| 08/<br>02:       | 1-80<br>19<br>13:01 pm | 81-85 | 86-90  | 91-95 | 96-100<br>08/29<br>03:03:01 pm |
|                  |                        |       |        |       |                                |

#### Vypnutie funkcie histogram

• Kliknite na ikonu Priebehy podľa obrázka.

| <u>1</u> 0 | 0 %SpO               | 2     |        |       |                      |
|------------|----------------------|-------|--------|-------|----------------------|
|            | ~                    | 1     | :00 hr |       | Ľ                    |
| iax 100    |                      |       |        |       | 99.4%                |
| vg 98      |                      |       |        |       |                      |
| nin 89     |                      |       |        |       |                      |
|            |                      |       | 0.4%   | 0.2%  |                      |
|            | 1-80                 | 81-85 | 86-90  | 91-95 | 96-100               |
|            | 08/29<br>02:03:01 pm |       |        |       | 08/29<br>03:03:01 pm |

www.masimo.com

Masimo

## Vizualizácia

Keď je prístroj Radical-7 dokovaný v monitore Root, prístroj Radical-7 poskytuje dodatočnú vizualizáciu stavu výstrah pre pripojené zdravotnícke technológie od spoločnosti Masimo.

**Poznámka:** Vizualizácia nemusí byť na prístroji Radical-7 viditeľná v závislosti od nastavení usporiadania v monitore Root. Informácie o nastaveniach usporiadania nájdete v príručke pre obsluhu monitora Root.

## Tabuľka opisu farieb pri vizualizácii

Na reprezentáciu stavov monitorovania a výstrah sa používajú tieto farby:

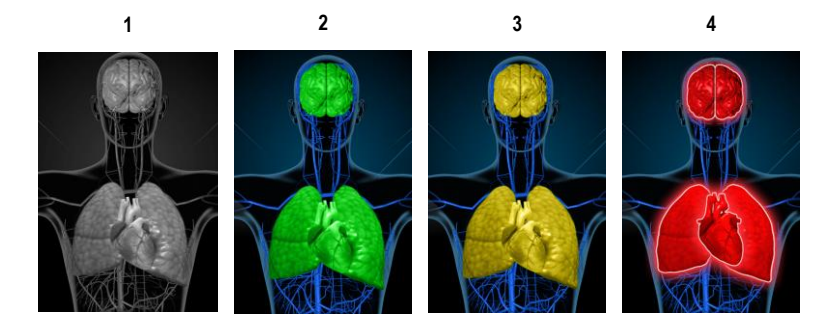

| Č. | Farba   | Opis                                                                                                    |
|----|---------|----------------------------------------------------------------------------------------------------|
| 1  | Sivá    | <ul> <li>Odpojený prístroj v mieste poskytovania starostlivosti</li> <li>Žiadne monitorovanie</li> </ul>                                                                                                    |
| 2  | Zelená  | <ul> <li>Úspešné pripojenie k prístroju v mieste poskytovania starostlivosti</li> <li>Monitorovanie: normálny rozsah</li> </ul>                                                                                                    |
| 3  | Žltá    | <ul> <li>Úspešné pripojenie k prístroju v mieste poskytovania starostlivosti</li> <li>Monitorovanie: stavy, notifikácie, modifikátory, notifikačné prístroje nepriradené k pacientovi, alebo pacient nebol úspešne vložený do systému Masimo</li> </ul> |
| 4  | Červená | <ul> <li>Úspešné pripojenie k prístroju v mieste poskytovania starostlivosti</li> <li>Monitorovanie: rozsah pre výstrahu</li> </ul>                                                                                                    |

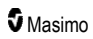

## Tabuľka vizualizácie parametrov

Stavy monitorovania a výstrah týkajúcich sa rôznych parametrov a/alebo merania sa na obrazovke vizualizujú prostredníctvom zobrazovania nasledujúcich oblastí/orgánov:

| Parameter alebo meranie | Zobrazená oblasť na vizualizačnej obrazovke |
|-------------------------|---------------------------------------------|
| SpO <sub>2</sub>        | Pľúca                                       |
| PR                      | Srdce                                       |
| Pi                      | neuvedené                                   |
| PVi                     | Cievy                                       |
| SpHb                    | Cievy                                       |
| SpMet                   | Cievy                                       |
| SpCO                    | Pľúca                                       |
| RRa                     | Pľúca                                       |
| SpOC                    | neuvedené                                   |
| PSi*                    | Mozog                                       |
| rSO <sub>2</sub> **     | Mozog                                       |

\* Na použitie s monitorovacím systémom pri sedatívach SedLine pripojeným k monitoru Root.

\* Na použitie s miestnym oxymetrom O3 pripojeným k monitoru Root.

## Prístup k možnostiam hlavnej ponuky

Pre prístup k možnostiam hlavnej ponuky stlačte ikonu hlavnej ponuky v pravom dolnom rohu dotykovej obrazovky:

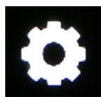

Možnosti hlavnej ponuky:

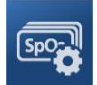

Parameter Settings (Nastavenia parametrov) Pozrite si časť Nastavenia parametrov na strane 64.

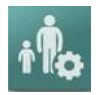

Profiles (Profily) Pozrite si Kapitola 5: Profily na strane 99.

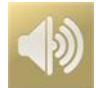

Sounds (Zvuky) Pozrite si časť Zvuky na strane 86.

www.masimo.com

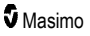

#### Kapitola 4: Prevádzka

#### Radical-7

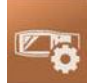

Device Settings (Nastavenia prístroja) Pozrite si časť Nastavenia prístroja na strane 87.

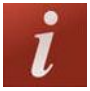

About (Informácie) Pozrite si časť Informácie na strane 96.

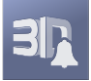

3D Alarms (Výstrahy 3D) Pozrite si časť 3D výstrahy na strane 107.

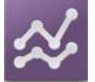

Trends (Priebehy) Pozrite si časť *Priebehy* na strane 97.

## Navigácia v hlavnej ponuke

Po zobrazení obrazovky hlavnej ponuky môžu používatelia pristupovať k ďalším obrazovkám, informáciám a nastaveniam. Používatelia môžu potiahnutím obrazovky doľava alebo doprava prechádzať ikonami ponuky. Dotykom ikony so šípkou sa vrátite na hlavnú obrazovku.

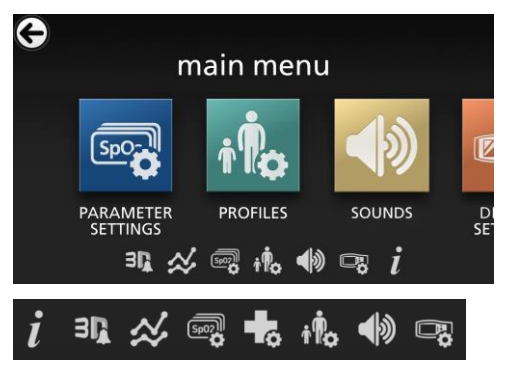

lkony na dolnom okraji zobrazenej obrazovky ponuky zodpovedajú nastaveniam. Dotykom ikony prejdete na nastavenie na zobrazenej obrazovke ponuky.

#### Uplynutie času zobrazenia

Každá obrazovka vyžadujúca výber možnosti (možností) sa po jednej (1) minúte nečinnosti zruší a vráti sa na hlavnú obrazovku.

#### Navigácia v ponukách

Pri konfigurácii nastavení sa všetky zmeny musia potvrdiť voľbou OK. Ak chcete zmeny zrušiť, zvoľte Cancel (Zrušiť).

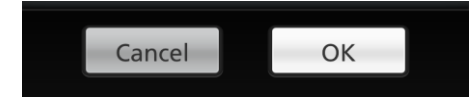

www.masimo.com

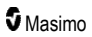

Na návrat na predchádzajúcu obrazovku stlačte šípku 🕞 v ľavom hornom rohu dotykovej obrazovky.

Ak sa v ktoromkoľvek momente chcete vrátiť na hlavnú obrazovku, stlačte tlačidlo Domov.

## Informácie o parametroch

O každom parametri sú k dispozícii ďalšie informácie.

#### Prístup k ďalším informáciám o parametroch:

 Na obrazovke Parameter Settings (Nastavenia parametrov) sa dotknite ikony Informácie. Nasledujúci príklad platí pre SpO<sub>2</sub>.

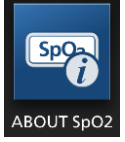

 Zobrazí sa obrazovka About (Informácie) pre zvolený parameter a na nej sa zobrazia informácie o danom parametri.

#### Nastavenia parametrov

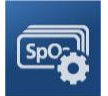

Nižšie je uvedený príklad obrazovky *Parameter Settings* (Nastavenia parametrov). Zobrazené budú len parametre, ktoré boli načítané do systému.

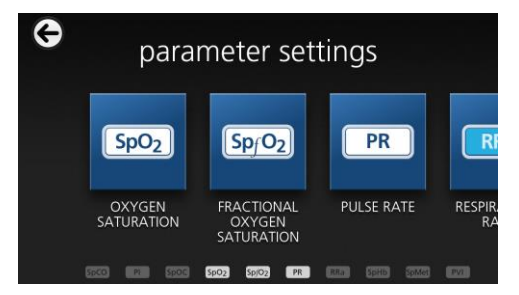

#### Prístup na obrazovku nastavení ktoréhokoľvek parametra:

- Ak sa chcete z obrazovky Parameter Settings (Nastavenia parametrov) dostať k požadovanému parametru, rýchlym ťahom prsta doľava alebo doprava zobrazte na obrazovke požadovanú ikonu.
- Dotknite sa ikony požadovaného parametra. Podrobnosti nájdete v niektorej z nasledujúcich častí:
- Pozrite si časť Nastavenia SpO2 na strane 67.

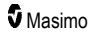

- Pozrite si časť Nastavenia PR na strane 70.
- Pozrite si časť Nastavenia Pi na strane 71.
- Pozrite si časť Nastavenia PVi na strane 72.
- Pozrite si časť Nastavenia frekvencie dýchania (RR) na strane 74.
- Pozrite si časť Nastavenia SpHb na strane 78.
- Pozrite si časť Nastavenia SpOC na strane 82.
- Pozrite si časť Nastavenia SpMet na strane 83.
- Pozrite si časť Nastavenia SpCO na strane 84.

## Prehľad funkcie Nastavenie in vivo

Funkcia Nastavenie in vivo umožňuje klinickým lekárom ručne upraviť jeden alebo viacero klinických parametrov tak, aby zodpovedali príslušným laboratórnym referenčným hodnotám pre nepretržité zaznamenávanie priebehov. Spolu s upravenou hodnotou parametra sa zobrazí aj hodnota posunu na pripomenutie klinickým lekárom, že funkcia je aktívna.

Funkciu Nastavenie In Vivo pre konkrétny parameter možno zapnúť prístupom na obrazovku In Vivo v ponuke Nastavenia konkrétneho parametra. Po zapnutí tejto funkcie nastavte hodnotu posunu. Keď je funkcia zapnutá, zobrazí sa kladná alebo záporná hodnota posunu, ako je to zobrazené na nasledujúcom obrázku.

Posun in vivo sa nastaví na nulu v ktoromkoľvek z nasledujúcich prípadov:

- kábel alebo senzor je odpojený od prístroja,
- senzor sa odpojí od pacienta, čo spôsobí inicializáciu senzora,
- · uplynulo osem hodín od aktivácie hodnoty in vivo,
- obnovenie predvolených nastavení výrobcu,
- používateľ vypne funkciu In vivo.

#### Hodnota posunu

Keď je funkcia Nastavenie In Vivo pre konkrétny parameter aktivovaná, hodnota posunu sa zobrazí pod týmto parametrom. Kladná hodnota znamená, že hodnota zobrazeného parametra bola zvýšená (podľa laboratómej referenčnej hodnoty zadanej klinickým lekárom), a záporná hodnota znamená, že hodnota zobrazeného parametra bola znížená (podľa laboratómej referenčnej hodnoty zadanej klinickým lekárom).

V príklade nižšie si všimnite, že zobrazená hodnota 96 parametra SpO<sub>2</sub> berie do úvahy posun o -1,0 a zobrazená hodnota 16,0 parametra SpHb berie do úvahy posun o +0,4.

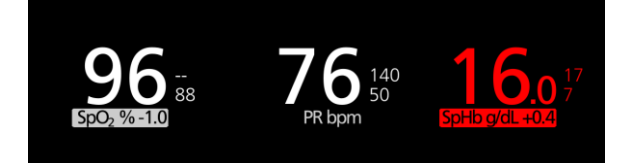

Funkciu Nastavenie in vivo možno nastaviť na možnosť *On* (Zap.) alebo *Off* (Vyp.). Predvolené nastavenie výrobcu je *Off* (Vyp.). Ak sa funkcia nastaví na možnosť *On* (Zap.), hodnota parametra sa upraví a zobrazí sa hodnota posunu. Hodnotu posunu nastavuje používateľ.

Funkcia sa týka všetkých nasledujúcich parametrov:

www.masimo.com

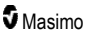

- Pozrite si časť In vivo pre SpO2 na strane 69.
- Pozrite si časť *In vivo pre SpHb* na strane 80.
- Pozrite si časť In vivo pre SpCO na strane 85.
- Pozrite si časť In vivo pre SpMet na strane 83.

#### Nastavenia histogramu

Používatelia môžu zmeniť rozsahy intervalov hodnôt v zobrazení histogramu pre každý jeden zobrazený parameter.

#### Prístup k nastaveniam histogramu pre ktorýkoľvek z dostupných parametrov:

- 1. Z obrazovky hlavná ponuka sa dotknite ikony Nastavenia parametrov.
- Na ktorejkoľvek obrazovke Parameter Settings (Nastavenia parametrov) sa dotknite ikony Histogram (na tomto príklade je vyobrazená možnosť SpO<sub>2</sub>).

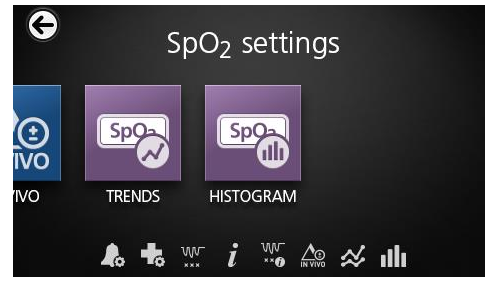

#### Zmena nastavení histogramu pre ktorýkoľvek z dostupných parametrov:

1. Ak chcete zmeniť hodnoty rozsahu, dotknite sa príslušnej položky bin (interval hodnôt).

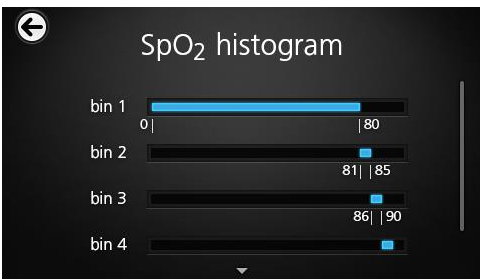

2. Ak chcete upraviť hodnoty rozsahu, dotknite sa príslušnej značky a posuňte ju.

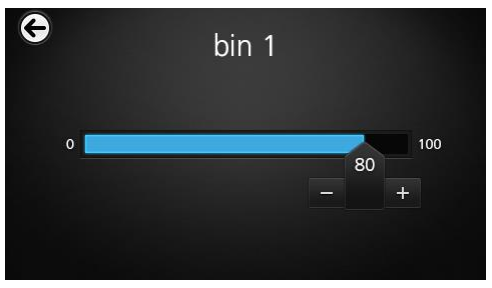

Poznámka: Ak zmeníte nastavenia jedného intervalu hodnôt, ovplyvní to aj nastavenia všetkých ostatných intervalov hodnôt. Napríklad, ak nastavenie Bin 2 (Interval hodnôt 2) zmeníte na rozpätie 4 až 32, Bin 1 (Interval hodnôt 1) sa zmení na rozpätie 0 až 3 a Bin 3 (Interval hodnôt 3) sa zmení na rozpätie 33 až 60.

3. Po dokončení sa dotknite šípky späť a zvoľte OK.

## Nastavenia SpO2

Zvoľte ktorúkoľvek z nasledujúcich možností:

Výstrahy SpO2 na strane 67

Ďalšie nastavenia pre SpO2 na strane 68

Index desaturácie na strane 108

Informácie o parametroch na strane 64

O indexe desaturácie na strane 108

In vivo pre SpO2 na strane 69

Priebehy na strane 97

Histogram SpO2 na strane 69

## Výstrahy SpO2

Na obrazovke SpO2 Alarms (Výstrahy SpO2) môžete meniť nasledujúce možnosti:

| Možnosti                      | Opis                                                                              | Priorita<br>výstrahy | Predvolené<br>nastavenia<br>výrobcu | Konfigurovateľné<br>možnosti                                                                                      |
|-------------------------------|-----------------------------------------------------------------------------------|----------------------|-------------------------------------|----------------------------------------------------------------------------------------------------|
| High Limit<br>(Horná hranica) | High Limit (Horná hranica) je<br>horná prahová hodnota, ktorá<br>spúšťa výstrahu. | Stredná              | Off (Vyp.)                          | 2 až 99 % v krokoch<br>po 1 % alebo Off<br>(Vyp.)<br>Pri nastavení<br>možnosti Off (Vyp.)<br>je výstraha vypnutá. |

| Možnosti                                                                          | Opis                                                                                                    | Priorita<br>výstrahy | Predvolené<br>nastavenia<br>výrobcu | Konfigurovateľné<br>možnosti    |
|-----------------------------------------------------------------------------------|----------------------------------------------------------------------------------------------------|----------------------|-------------------------------------|---------------------------------|
| Low Limit (Dolná<br>hranica)                                                      | Low Limit (Dolná hranica) je<br>dolná prahová hodnota, ktorá<br>spúšťa výstrahu.                                                                                                    | Vysoká               | 88 %                                | 1 až 98 % v krokoch<br>po 1 %.  |
| Rapid Desat<br>(Rýchla<br>desaturácia)                                            | Nastaví prahovú hodnotu<br>hraničnej hodnoty Rapid<br>Desat (Rýchla desaturácia) na<br>zvolenú hodnotu pod dolnou<br>hraničnou hodnotou výstrahy.<br>Ak je hodnota SpO <sub>2</sub> pod<br>hraničnou hodnotou rýchlej<br>desaturácie, okamžite sa<br>spustí zvuková a vizuálna<br>výstraha bez ohľadu na<br>oneskorenie výstrahy. | neuvedené            | -10 %                               | Off (Vyp.), –5 %<br>alebo –10 % |
| Alarm Delay<br>(Oneskorenie<br>výstrahy)                                          | V prípade splnenia stavu<br>výstrahy táto funkcia spôsobí<br>oneskorenie zvukovej časti<br>výstrahy.                                                                                                    | neuvedené            | 15 sekúnd                           | 0, 5, 10 alebo 15<br>sekúnd     |
| Adaptive<br>Threshold Alarm<br>(Výstraha<br>s adaptívnou<br>prahovou<br>hodnotou) | Funkcia ATA stanoví<br>špecifické prahové hodnoty<br>hraničných hodnôt pre daného<br>pacienta na základe základnej<br>hodnoty parametra.<br>Pozrite si časť <i>Funkcia</i><br><i>Adaptive Threshold Alarm</i><br><i>(ATA)</i> na strane 106.                                                                                      | neuvedené            | Off (Vyp.)                          | On (Zap.) alebo Off<br>(Vyp.)   |

## Ďalšie nastavenia pre SpO2

Na obrazovke Additional Settings (Ďalšie nastavenia) môžete meniť nasledujúce možnosti:

| Možnosti                                              | Opis                                                                        | Predvolené<br>nastavenia<br>výrobcu | Nastavenia<br>konfigurovateľné<br>používateľom   |
|-------------------------------------------------------|-----------------------------------------------------------------------------|-------------------------------------|--------------------------------------------------|
| Averaging Time<br>(Časový rámec<br>výpočtu priemeru)* | Doba, počas ktorej systém<br>vypočítava priemer všetkých<br>dátových bodov. | 8 sekúnd                            | 2 – 4, 4 – 6, 8, 10, 12, 14<br>alebo 16 sekúnd** |
| FastSat                                               | Pozrite si časť <b>Nastavenie</b><br><b>FastSat</b> na strane 69.           | Off (Vyp.)                          | Off (Vyp.) alebo On (Zap.)                       |

\* Pri použití funkcie FastSat závisí časový rámec výpočtu priemeru od vstupného signálu.

\*\* Pri nastaveniach 2 a 4 sekundy môže byť časový rámec výpočtu priemeru v rozsahu 2 – 4 sekundy, resp. 4 – 6 sekúnd.

## Nastavenie FastSat

Funkcia FastSat umožňuje rýchle sledovanie zmien saturácie arteriálnej krvi kyslíkom. Údaje o saturácii arteriálnej krvi kyslíkom sa spriemerujú pomocou priemerovacích algoritmov pulzného oxymetra s cieľom vyrovnať priebeh.

Keď je na monitore Radical-7 funkcia FastSat nastavená na možnosť *On* (Zap.), priemerovací algoritmus vyhodnotí všetky hodnoty saturácie a poskytne priemernú hodnotu saturácie, ktorá je lepším vyjadrením momentálneho stavu okysličenia pacienta. Pri zapnutej funkcii FastSat závisí časový rámec výpočtu priemeru od vstupného signálu.

## In vivo pre SpO2

| Možnosti                               | Opis                                                                          | Predvolené<br>nastavenia<br>výrobcu | Nastavenia<br>konfigurovateľné<br>používateľom    |
|----------------------------------------|-------------------------------------------------------------------------------|-------------------------------------|---------------------------------------------------|
| Enabled<br>(Zapnuté)*                  | Pozrite si časť <b>Prehľad</b><br>funkcie Nastavenie in vivo<br>na strane 65. | Off (Vyp.)                          | On (Zap.) alebo Off (Vyp.)                        |
| Offset Amount<br>(Hodnota<br>posunu)** | Pozrite si časť <b>Prehľad</b><br>funkcie Nastavenie in vivo<br>na strane 65. | 0,0 %                               | Nastavenie rozdielu ± 6,0 %<br>v krokoch po 0,1 % |

Na obrazovke In vivo môžete meniť nasledujúce možnosti:

\* Nastavenie je možné zmeniť len počas monitorovania.

\*\* Možnosť sa zobrazuje, keď je funkcia zapnutá (Enabled).

## Histogram SpO2

Na obrazovke Histogram môžete meniť nasledujúce možnosti:

| Možnosti                        | Opis                                                              | Predvolené<br>nastavenia<br>výrobcu | Nastavenia<br>konfigurovateľné<br>používateľom* |
|---------------------------------|-------------------------------------------------------------------|-------------------------------------|-------------------------------------------------|
| Bin 1<br>(Interval<br>hodnôt 1) |                                                                   | 0 – 80                              | 0 až 96 v krokoch po 1                          |
| Bin 2<br>(Interval<br>hodnôt 2) | Definuje rozsah hodnôt parametra<br>zobrazovaných pod príslušnými | 81 – 85                             | 1 až 97 v krokoch po 1                          |
| Bin 3<br>(Interval<br>hodnôt 3) | intervalmi hodnôt v zobrazení<br>histogramu.                      | 86 – 90                             | 2 až 98 v krokoch po 1                          |
| Bin 4<br>(Interval<br>hodnôt 4) |                                                                   | 91 – 95                             | 3 až 99 v krokoch po 1                          |

| Možnosti                        | Opis | Predvolené<br>nastavenia<br>výrobcu | Nastavenia<br>konfigurovateľné<br>používateľom* |
|---------------------------------|------|-------------------------------------|-------------------------------------------------|
| Bin 5<br>(Interval<br>hodnôt 5) |      | 96 – 100                            | 4 až 100 v krokoch po 1                         |

\* Ďalšie informácie nájdete v časti Nastavenia histogramu na strane 66.

## Nastavenia PR

Na obrazovke PR Settings (Nastavenia PR) môžete meniť nasledujúce možnosti:

Výstrahy PR na strane 70

Informácie o parametroch na strane 64

Priebehy na strane 97

Histogram PR na strane 70

## Výstrahy PR

Na obrazovke PR Alarms (Výstrahy PR) môžete meniť nasledujúce možnosti:

| Možnosti                         | Opis                                                                              | Priorita<br>výstrahy | Predvolené<br>nastavenia<br>výrobcu | Možnosti                               |
|----------------------------------|-----------------------------------------------------------------------------------|----------------------|-------------------------------------|----------------------------------------|
| High Limit<br>(Horná<br>hranica) | High Limit (Horná hranica) je<br>horná prahová hodnota, ktorá<br>spúšťa výstrahu. | Vysoká               | 140 bpm                             | 35 až 235 bpm v<br>krokoch po 5<br>bpm |
| Low Limit<br>(Dolná<br>hranica)  | Low Limit (Dolná hranica) je<br>dolná prahová hodnota, ktorá<br>spúšťa výstrahu.  | Vysoká               | 50 bpm                              | 30 až 230 bpm v<br>krokoch po 5<br>bpm |

## Histogram PR

Na obrazovke Histogram môžete meniť nasledujúce možnosti:

| Možnosti                        | Opis                                                                                                    | Predvolené<br>nastavenia<br>výrobcu | Nastavenia<br>konfigurovateľné<br>používateľom* |
|---------------------------------|----------------------------------------------------------------------------------------------------|-------------------------------------|-------------------------------------------------|
| Bin 1<br>(Interval<br>hodnôt 1) | Definuje rozsah hodnôt parametra<br>zobrazovaných pod príslušnými<br>intervalmi hodnôt v zobrazení<br>histogramu. | 0 – 50                              | 0 až 246 v krokoch po 1                         |
| Bin 2<br>(Interval<br>hodnôt 2) |                                                                                                    | 51 – 100                            | 1 až 247 v krokoch po 1                         |
Radical-7

| Možnosti                        | Opis | Predvolené<br>nastavenia<br>výrobcu | Nastavenia<br>konfigurovateľné<br>používateľom* |
|---------------------------------|------|-------------------------------------|-------------------------------------------------|
| Bin 3<br>(Interval<br>hodnôt 3) |      | 101 – 150                           | 2 až 248 v krokoch po 1                         |
| Bin 4<br>(Interval<br>hodnôt 4) |      | 151 – 200                           | 3 až 249 v krokoch po 1                         |
| Bin 5<br>(Interval<br>hodnôt 5) |      | 201 – 250                           | 4 až 250 v krokoch po 1                         |

\* Ďalšie informácie nájdete v časti Nastavenia histogramu na strane 66.

## Nastavenia Pi

Z obrazovky Pi Settings (Nastavenia Pi) môžete vstúpiť na nasledujúce obrazovky:

Výstrahy Pi na strane 71

Ďalšie nastavenia pre Pi na strane 72

Informácie o parametroch na strane 64

Pi Delta na strane 109

Priebehy na strane 97

Histogram Pi na strane 72

#### Výstrahy Pi

Na obrazovke Pi Alarms (Výstrahy Pi) môžete meniť nasledujúce možnosti:

| Možnosti                         | Opis                                                            | Priorita<br>výstrahy | Predvolené<br>nastavenia<br>výrobcu | Nastavenia<br>konfigurovateľné<br>používateľom     |
|----------------------------------|-----------------------------------------------------------------|----------------------|-------------------------------------|----------------------------------------------------|
|                                  | High Limit (Horná                                               |                      |                                     | 0,04 až 0,09 v krokoch<br>po 0,01                  |
| High Limit<br>(Horná<br>hranica) | hranica) je horná prahová<br>hodnota, ktorá spúšťa<br>výstrahu. | Stredná              | Off (Vyp.)                          | 0,10 až 0,90 v krokoch<br>po 0,10                  |
|                                  |                                                                 |                      |                                     | 1 až 19 v krokoch po 1<br>alebo Off (Vyp.)         |
| Low Limit                        | Low Limit (Dolná hranica)                                       |                      |                                     | Off (Vyp.) alebo 0,03 až<br>0,09 v krokoch po 0,01 |
| (Dolná<br>hranica)               | je dolná prahová<br>hodnota, ktorá spúšťa                       | Stredná              | 0,3                                 | 0,10 až 0,90 v krokoch<br>po 0,10                  |
|                                  | vyouana.                                                        |                      |                                     | 1 až 18 v krokoch po 1                             |

#### Ďalšie nastavenia pre Pi

Na obrazovke Additional Settings (Ďalšie nastavenia) môžete zmeniť nasledujúcu možnosť:

| Možnosti                                             | Opis                                                                        | Predvolené<br>nastavenia<br>výrobcu | Nastavenia<br>konfigurovateľné<br>používateľom |
|------------------------------------------------------|-----------------------------------------------------------------------------|-------------------------------------|------------------------------------------------|
| Averaging Time<br>(Časový rámec<br>výpočtu priemeru) | Doba, počas ktorej systém<br>vypočítava priemer všetkých<br>dátových bodov. | Long (Dlhý)                         | Short (Krátky) alebo Long<br>(Dlhý)            |

#### Histogram Pi

Na obrazovke Histogram môžete meniť nasledujúce možnosti:

| Možnosti                        | Opis                                                                                                    | Predvolené<br>nastavenia<br>výrobcu | Nastavenia<br>konfigurovateľné<br>používateľom* |
|---------------------------------|----------------------------------------------------------------------------------------------------|-------------------------------------|-------------------------------------------------|
| Bin 1<br>(Interval<br>hodnôt 1) | Definuje rozsah hodnôt parametra<br>zobrazovaných pod príslušnými<br>intervalmi hodnôt v zobrazení<br>histogramu. | 0,0-4,0                             | 0,0 až 19,6 v krokoch po<br>0,01                |
| Bin 2<br>(Interval<br>hodnôt 2) |                                                                                                    | 4,1-8,0                             | 0,1 až 19,7 v krokoch po<br>0,01                |
| Bin 3<br>(Interval<br>hodnôt 3) |                                                                                                    | 8,1 – 12,0                          | 0,2 až 19,8 v krokoch po<br>0,01                |
| Bin 4<br>(Interval<br>hodnôt 4) |                                                                                                    | 12,1 – 16,0                         | 0,3 až 19,9 v krokoch po<br>0,01                |
| Bin 5<br>(Interval<br>hodnôt 5) |                                                                                                    | 16,1 – 20,0                         | 0,4 až 20,0 v krokoch po<br>0,01                |

\* Ďalšie informácie nájdete v časti Nastavenia histogramu na strane 66.

## Nastavenia PVi

Na obrazovke Nastavenia PVI môžete vybrať nasledujúce možnosti:

Výstrahy PVi na strane 73

Ďalšie nastavenia pre PVi na strane 73

Informácie o parametroch na strane 64

Priebehy na strane 97

Histogram PVi na strane 73

#### Výstrahy PVi

| Možnosti                         | Opis                                                                                 | Priorita<br>výstrahy | Predvolené<br>nastavenia<br>výrobcu | Nastavenia<br>konfigurovateľné<br>používateľom                  |
|----------------------------------|--------------------------------------------------------------------------------------|----------------------|-------------------------------------|-----------------------------------------------------------------|
| High Limit<br>(Horná<br>hranica) | High Limit (Horná<br>hranica) je horná<br>prahová hodnota, ktorá<br>spúšťa výstrahu. | Stredná              | Off (Vypnuté)                       | 2 až 99 v krokoch po 1<br>alebo Off (Vypnuté)                   |
|                                  |                                                                                      |                      |                                     | Pri nastavení možnosti Off<br>(Vypnuté) sú výstrahy<br>vypnuté. |
| Low Limit                        | Low Limit (Dolná                                                                     |                      |                                     | Off (Vypnuté) alebo 1 až<br>98 v krokoch po 1                   |
| (Dolná<br>hranica)               | prahová hodnota, ktorá<br>spúšťa výstrahu.                                           | Stredná              | Off (Vypnuté)                       | Pri nastavení možnosti Off<br>(Vypnuté) sú výstrahy<br>vypnuté. |

Na obrazovke PVi Alarms (Výstrahy PVi) môžete meniť nasledujúce možnosti:

## Ďalšie nastavenia pre PVi

Na obrazovke Additional Settings (Ďalšie nastavenia) môžete zmeniť nasledujúcu možnosť:

| Možnosti                                             | Opis                                                                        | Predvolené<br>nastavenia<br>výrobcu | Nastavenia<br>konfigurovateľné<br>používateľom |
|------------------------------------------------------|-----------------------------------------------------------------------------|-------------------------------------|------------------------------------------------|
| Averaging Time<br>(Časový rámec<br>výpočtu priemeru) | Doba, počas ktorej systém<br>vypočítava priemer všetkých<br>dátových bodov. | Long (Dlhý)                         | Short (Krátky) alebo Long<br>(Dlhý)            |

#### Histogram PVi

Na obrazovke Histogram môžete meniť nasledujúce možnosti:

| Možnosti                        | Opis                                                                                                    | Predvolené<br>nastavenia<br>výrobcu | Nastavenia<br>konfigurovateľné<br>používateľom* |
|---------------------------------|----------------------------------------------------------------------------------------------------|-------------------------------------|-------------------------------------------------|
| Bin 1<br>(Interval<br>hodnôt 1) |                                                                                                    | 0 – 20                              | 0 až 96 v krokoch po 1                          |
| Bin 2<br>(Interval<br>hodnôt 2) | Definuje rozsah hodnôt parametra<br>zobrazovaných pod príslušnými<br>intervalmi hodnôt v zobrazení<br>histogramu. | 21 – 40                             | 1 až 97 v krokoch po 1                          |
| Bin 3<br>(Interval<br>hodnôt 3) |                                                                                                    | 41 – 60                             | 2 až 98 v krokoch po 1                          |

| Možnosti                        | Opis | Predvolené<br>nastavenia<br>výrobcu | Nastavenia<br>konfigurovateľné<br>používateľom* |
|---------------------------------|------|-------------------------------------|-------------------------------------------------|
| Bin 4<br>(Interval<br>hodnôt 4) |      | 61 – 80                             | 3 až 99 v krokoch po 1                          |
| Bin 5<br>(Interval<br>hodnôt 5) |      | 81 – 100                            | 4 až 100 v krokoch po 1                         |

\* Ďalšie informácie nájdete v časti Nastavenia histogramu na strane 66.

## Nastavenia frekvencie dýchania (RR)

Monitor Radical-7 dokáže určiť frekvenciu dýchania (RR) pomocou akustického signálu (RRa) alebo pomocou pletyzmografickej krivky (RRp).

Na obrazovke RR Settings (Nastavenia RR) môžete vyberať a meniť nasledujúce možnosti:

Výstrahy RRa na strane 75

Výstrahy RRp na strane 77

Ďalšie nastavenia pre RRa na strane 75

Ďalšie nastavenia pre RRp na strane 77

Informácie o parametroch na strane 64

Priebehy na strane 97

Histogram RR na strane 78

#### Nastavenia RRa

Pri použití akustického senzora sa frekvencia dýchania (RR) určuje pomocou akustického (RRa) signálu. Pozrite si časť **rainbow Acoustic Monitoring® (RAM®)** na strane 28. Keď sa frekvencia dýchania určuje pomocou akustického signálu, *hlavná obrazovka* uvádza frekvenciu dýchania ako *RRa*, ako je zobrazené nižšie.

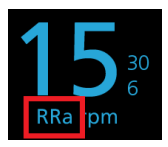

Monitor Radical-7 dokáže monitorovať RRa alebo RRp, ale nie oba parametre naraz.

Meranie RRa je aktívne za nasledujúcich podmienok:

- Na monitore Radical-7 je nainštalovaná funkcia RRa.
- Kábel Dual rainbow je pripojený.
- Je pripojený akustický senzor.

Z obrazovky RR Settings (Nastavenia RR) môžete prejsť na nasledujúce obrazovky:

Výstrahy RRa na strane 75

Ďalšie nastavenia pre RRa na strane 75

Informácie o parametroch na strane 64

Priebehy na strane 97

Histogram RR na strane 78

#### Výstrahy RRa

Na obrazovke RRa Alarms (Výstrahy RRa) môžete meniť nasledujúce možnosti:

| Možnosti                                      | Opis                                                                                                    | Priorita<br>výstrahy | Predvolené<br>nastavenia<br>výrobcu | Nastavenia<br>konfigurovateľné<br>používateľom                                     |
|-----------------------------------------------|----------------------------------------------------------------------------------------------------|----------------------|-------------------------------------|------------------------------------------------------------------------------------|
| High Limit<br>(Horná hranica)                 | High Limit (Horná<br>hranica) je horná prahová<br>hodnota, ktorá spúšťa<br>výstrahu.                                                          | Vysoká               | 30 dychov za<br>minútu              | 6 až 119 dychov za<br>minútu v krokoch po 1<br>dychu za minútu alebo<br>Off (Vyp.) |
| Low Limit<br>(Dolná hranica)                  | Low Limit (Dolná hranica)<br>je dolná prahová<br>hodnota, ktorá spúšťa<br>výstrahu.                                                           | Vysoká               | 6 dychov za<br>minútu               | Off (Vyp.) alebo 5 až<br>118 dychov za minútu<br>v krokoch po 1 dychu za<br>minútu |
| Respiratory<br>Pause<br>(Respiračná<br>pauza) | Časové obdobie, po<br>ktorom sa spustí<br>výstraha, ak sa nezistí<br>žiadny dych.                                                             | neuvedené            | 30 sekúnd                           | 15, 20, 25, 30, 35 alebo<br>40 sekúnd                                              |
| Alarm Delay<br>(Oneskorenie<br>výstrahy)      | V prípade prekročenia<br>hornej alebo dolnej<br>hraničnej hodnoty<br>výstrahy táto funkcia<br>spôsobí oneskorenie<br>zvukovej časti výstrahy. | neuvedené            | 30 sekúnd                           | 0, 10, 15, 30 alebo 60<br>sekúnd                                                   |

#### Ďalšie nastavenia pre RRa

Na obrazovke Additional Settings (Ďalšie nastavenia) môžete meniť nasledujúce možnosti:

| Možnosti                                             | Opis                                                                           | Predvolené<br>nastavenia<br>výrobcu | Nastavenia konfigurovateľné<br>používateľom                                                                     |
|------------------------------------------------------|--------------------------------------------------------------------------------|-------------------------------------|----------------------------------------------------------------------------------------------------|
| Averaging Time<br>(Časový rámec<br>výpočtu priemeru) | Doba, počas ktorej<br>systém vypočítava<br>priemer všetkých<br>dátových bodov. | Slow (Pomalý)                       | Slow (Pomalý), Medium (Stredný),<br>Fast (Rýchly), Trending (Priebeh)<br>alebo No Averaging (Žiadny<br>priemer) |

| Možnosti                 | Opis                                                                                       | Predvolené<br>nastavenia<br>výrobcu | Nastavenia konfigurovateľné<br>používateľom |
|--------------------------|--------------------------------------------------------------------------------------------|-------------------------------------|---------------------------------------------|
| Freshness<br>(Čerstvosť) | Doba, počas ktorej<br>v prípade rušenia<br>systém zobrazuje<br>poslednú platnú<br>hodnotu. | 5 minút                             | 0, 1, 5, 10 alebo 15 minút                  |

#### Nastavenia RRp

Keď s monitorom Radical-7 používate senzor pulznej oxymetrie alebo pulznej CO-oxymetrie, frekvenciu dýchania možno určiť pomocou pletyzmografickej krivky (RRp). Touto metódou sa meria frekvencia dýchania, teda počet dychov za minútu (dychov/min), na základe cyklickej variácie vo fotopletyzmograme (t. j. pletyzmografickej krivke alebo PPG). Keď používate senzor pulznej oxymetrie alebo pulznej COoxymetrie, výstrahy RRp a nastavenia RRp sú aktívne a *hlavná obrazovka* označuje frekvenciu dýchania ako *RRp*, ako je zobrazené nižšie.

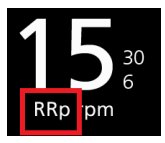

Uvedomte si, že monitor Radical-7 dokáže monitorovať RRa alebo RRp, ale nie oba parametre naraz.

RRp je aktívny, keď sú splnené všetky nasledujúce podmienky:

- Na monitore Radical-7 je nainštalovaná funkcia RRp.
- Nie je pripojený akustický senzor.
- Je pripojený senzor pulznej oxymetrie alebo pulznej CO-oxymetrie.
- Optický senzor musí podporovať RRp.

Z obrazovky RR Settings (Nastavenia RR) môžete prejsť na nasledujúce obrazovky:

Výstrahy RRp na strane 77 Ďalšie nastavenia pre RRp na strane 77 Informácie o parametroch na strane 64 Priebehy na strane 97 Histogram RR na strane 78

#### Výstrahy RRp

| Možnosti                                 | Opis                                                                                                    | Priorita<br>výstrahy | Predvolené<br>nastavenia<br>výrobcu | Nastavenia<br>konfigurovateľné<br>používateľom                                     |
|------------------------------------------|----------------------------------------------------------------------------------------------------|----------------------|-------------------------------------|------------------------------------------------------------------------------------|
| High Limit<br>(Horná hranica)            | High Limit (Horná<br>hranica) je horná prahová<br>hodnota, ktorá spúšťa<br>výstrahu.                                                          | Vysoká               | 30 dychov za<br>minútu              | 6 až 119 dychov za<br>minútu v krokoch po 1<br>dychu za minútu alebo<br>Off (Vyp.) |
| Low Limit<br>(Dolná hranica)             | Low Limit (Dolná hranica)<br>je dolná prahová<br>hodnota, ktorá spúšťa<br>výstrahu.                                                           | Vysoká               | 6 dychov za<br>minútu               | Off (Vyp.) alebo 5 až<br>118 dychov za minútu<br>v krokoch po 1 dychu za<br>minútu |
| Alarm Delay<br>(Oneskorenie<br>výstrahy) | V prípade prekročenia<br>hornej alebo dolnej<br>hraničnej hodnoty<br>výstrahy táto funkcia<br>spôsobí oneskorenie<br>zvukovej časti výstrahy. | neuvedené            | 30 sekúnd                           | 0, 10, 15, 30 alebo 60<br>sekúnd                                                   |

Na obrazovke RRp Alarms (Výstrahy RRp) môžete meniť nasledujúce možnosti:

## Ďalšie nastavenia pre RRp

Na obrazovke Additional Settings (Ďalšie nastavenia) môžete meniť nasledujúce možnosti:

| Možnosti                                             | Opis                                                                                       | Predvolené<br>nastavenia<br>výrobcu | Nastavenia konfigurovateľné<br>používateľom                                                                     |
|------------------------------------------------------|--------------------------------------------------------------------------------------------|-------------------------------------|----------------------------------------------------------------------------------------------------|
| Averaging Time<br>(Časový rámec<br>výpočtu priemeru) | Doba, počas ktorej<br>systém vypočítava<br>priemer všetkých<br>dátových bodov.             | Slow (Pomalý)                       | Slow (Pomalý), Medium (Stredný),<br>Fast (Rýchly), Trending (Priebeh)<br>alebo No Averaging (Žiadny<br>priemer) |
| Freshness<br>(Čerstvosť)                             | Doba, počas ktorej<br>v prípade rušenia<br>systém zobrazuje<br>poslednú platnú<br>hodnotu. | 5 minút                             | 0, 1, 5, 10 alebo 15 minút                                                                                      |

#### Histogram RR

Na obrazovke Histogram môžete meniť nasledujúce možnosti:

| Možnosti                        | Opis                                                                                                    | Predvolené<br>nastavenia<br>výrobcu | Nastavenia<br>konfigurovateľné<br>používateľom* |
|---------------------------------|----------------------------------------------------------------------------------------------------|-------------------------------------|-------------------------------------------------|
| Bin 1<br>(Interval<br>hodnôt 1) | Definuje rozsah hodnôt parametra<br>zobrazovaných pod príslušnými<br>intervalmi hodnôt v zobrazení<br>histogramu. | 0 – 14                              | 0 až 116 v krokoch po 1                         |
| Bin 2<br>(Interval<br>hodnôt 2) |                                                                                                    | 15 – 28                             | 1 až 117 v krokoch po 1                         |
| Bin 3<br>(Interval<br>hodnôt 3) |                                                                                                    | 29 – 42                             | 2 až 118 v krokoch po 1                         |
| Bin 4<br>(Interval<br>hodnôt 4) |                                                                                                    | 43 – 56                             | 3 až 119 v krokoch po 1                         |
| Bin 5<br>(Interval<br>hodnôt 5) |                                                                                                    | 57 – 120                            | 4 až 120 v krokoch po 1                         |

\* Ďalšie informácie nájdete v časti Nastavenia histogramu na strane 66.

## Nastavenia SpHb

Z obrazovky SpHb Settings (Nastavenia SpHb) môžete prejsť na nasledujúce obrazovky:

Výstrahy SpHb na strane 79

Ďalšie nastavenia pre SpHb na strane 79

In vivo pre SpHb na strane 80

Informácie o parametroch na strane 64

Priebehy na strane 97

Histogram SpHb na strane 81

## Výstrahy SpHb

| Možnosti                         | Opis                                                                                 | Priorita<br>výstrahy | Predvolené<br>nastavenia<br>výrobcu | Nastavenia<br>konfigurovateľné<br>používateľom                                                                                                    |
|----------------------------------|--------------------------------------------------------------------------------------|----------------------|-------------------------------------|----------------------------------------------------------------------------------------------------|
| High Limit<br>(Horná<br>hranica) | High Limit (Horná<br>hranica) je horná<br>prahová hodnota,<br>ktorá spúšťa výstrahu. | Vysoká               | 17,0 g/dl<br>11,0 mmol/l<br>170 g/l | 2,0 až 24,5 g/dl v krokoch po<br>0,1 g/dl alebo Off (Vyp.)<br>2,0 až 15,0 mmol/l v krokoch<br>po 0,1 mmol/l alebo Off (Vyp.)<br>20 až 245 g/l v krokoch po 1<br>g/l alebo Off (Vyp.)<br>Keď je presnosť hodnoty<br>SpHb nastavená na 1,0,<br>hodnoty sa zaokrúhľujú nadol.<br>Pri nastavení možnosti Off<br>(Vyp.) je výstraha vypnutá.    |
| Low Limit<br>(Dolná<br>hranica)  | Low Limit (Dolná<br>hranica) je dolná<br>prahová hodnota,<br>ktorá spúšťa výstrahu.  | Vysoká               | 7,0 g/dl<br>4,0 mmol/l<br>70 g/l    | Off (Vyp.) alebo 1,0 až 23,5<br>g/dl v krokoch po 0,1 g/dl<br>Off (Vyp.) alebo 1,0 až 14,5<br>mmol/l v krokoch po<br>0,1 mmol/l<br>Off (Vyp.) alebo 10 až 235 g/l<br>v krokoch po 1 g/l<br>Keď je presnosť hodnoty<br>SpHb nastavená na 1,0,<br>hodnoty sa zaokrúhľujú nadol.<br>Pri nastavení možnosti Off<br>(Vyp.) je výstraha vypnutá. |

Na obrazovke SpHb Alarms (Výstrahy SpHb) môžete meniť nasledujúce možnosti:

## Ďalšie nastavenia pre SpHb

Na obrazovke Additional Settings (Ďalšie nastavenia) môžete meniť nasledujúce možnosti:

| Možnosti                                              | Opis                                                                                     | Predvolené<br>nastavenia<br>výrobcu | Nastavenia<br>konfigurovateľné<br>používateľom           |
|-------------------------------------------------------|------------------------------------------------------------------------------------------|-------------------------------------|----------------------------------------------------------|
| Averaging Time<br>(Časový rámec<br>výpočtu priemeru)  | Doba, počas ktorej systém<br>vypočítava priemer všetkých<br>dátových bodov.              | Medium<br>(Stredný)                 | Short (Krátky),<br>Medium (Stredný)<br>alebo Long (Dlhý) |
| Arterial/Venous Mode<br>(Arteriálny/venózny<br>režim) | Poskytuje arteriálnu alebo venóznu<br>hodnotu, ktorá sa zobrazí na<br>hlavnej obrazovke. | Arterial<br>(Arteriálny)            | Arterial (Arteriálny)<br>alebo Venous<br>(Venózny)       |

| Možnosti                                            | Opis                                                                                                    | Predvolené<br>nastavenia<br>výrobcu | Nastavenia<br>konfigurovateľné<br>používateľom |
|-----------------------------------------------------|----------------------------------------------------------------------------------------------------|-------------------------------------|------------------------------------------------|
| Precision (Presnosť)<br>(jednotky g/dl<br>a mmol/l) | Umožňuje používateľovi nastaviť<br>presnosť zobrazenej hodnoty<br>SpHb.<br><b>Poznámka:</b> Keď je jednotka g/l,<br>presnosť je vždy 1 (celé čísla).                                                 | 0,1                                 | 0,1, 0,5, alebo 1,0                            |
| Unit of Measure<br>(Jednotka merania)*              | Zobrazuje celkovú hladinu<br>hemoglobínu (SpHb) v g/dl (gramy<br>na deciliter), g/l (gramy na liter)<br>alebo mmol/l (milimoly na liter).<br>Jednotka merania sa nedá zmeniť<br>počas monitorovania. | g/dl                                | g/dl, g/l alebo mmol/l                         |

\* Zmena jednotky merania vymaže všetky dovtedajšie údaje priebehov pre všetky parametre.

#### In vivo pre SpHb

Na obrazovke In vivo môžete meniť nasledujúce možnosti:

| Možnosti                                                    | Opis                                                                                        | Predvolené<br>nastavenia<br>výrobcu | Nastavenia<br>konfigurovateľné<br>používateľom                 |
|-------------------------------------------------------------|---------------------------------------------------------------------------------------------|-------------------------------------|----------------------------------------------------------------|
| In Vivo Calibration<br>(Kalibrácia in vivo)                 | Pozrite si časť <b>Prehľad</b><br><i>funkcie Nastavenie in</i><br><i>vivo</i> na strane 65. | Off (Vyp.)                          | On (Zap.) alebo Off (Vyp.)                                     |
|                                                             |                                                                                             | 0,0 g/dl                            | Nastavenie rozdielu ±3,0 g/dl<br>v krokoch po ±0,1 g/dl        |
| In Vivo Calibration<br>Offset (Posun<br>kalibrácie in vivo) | Pozrite si časť <b>Prehľad</b><br><i>funkcie Nastavenie in</i><br><i>vivo</i> na strane 65. | 0,0 mmol/l                          | Nastavenie rozdielu<br>±1,9 mmol/l v krokoch po<br>±0,1 mmol/l |
|                                                             |                                                                                             | 0 g/l                               | Nastavenie rozdielu ±30 g/l<br>v krokoch po ±1 g/l             |

## Histogram SpHb

| Možnosti                        | Opis                                                                                                    | Predvolené<br>nastavenia<br>výrobcu | Nastavenia<br>konfigurovateľné<br>používateľom*      |
|---------------------------------|----------------------------------------------------------------------------------------------------|-------------------------------------|------------------------------------------------------|
|                                 |                                                                                                    | 0 – 7,0 g/dl                        | 0 g/dl až 24,6 g/dl<br>v prírastkoch po 0,1          |
| Bin 1<br>(Interval<br>hodnôt 1) |                                                                                                    | 0 – 4,3 mmol/l                      | 0 mmol/l až 15,1 mmol/l<br>v prírastkoch po 0,1      |
| ,                               |                                                                                                    | 0 – 70 g/l                          | 0 g/l až 246 g/l<br>v prírastkoch po 0,01            |
|                                 |                                                                                                    | 7,1 – 9,0 g/dl                      | 0,1 g/dl až 24,7 g/dl<br>v prírastkoch po 0,1        |
| Bin 2<br>(Interval<br>hodnôt 2) | Definuje rozsah hodnôt parametra<br>zobrazovaných pod príslušnými<br>intervalmi hodnôt v zobrazení<br>histogramu. | 4,4 – 5,6 mmol/l                    | 0,1 mmol/l až<br>15,2 mmol/l v prírastkoch<br>po 0,1 |
|                                 |                                                                                                    | 71 – 90 g/l                         | 1 g/l až 247 g/l<br>v prírastkoch po 0,01            |
|                                 |                                                                                                    | 9,1 – 11,0 g/dl                     | 0,2 g/dl až 24,8 g/dl<br>v prírastkoch po 0,1        |
| Bin 3<br>(Interval<br>hodnôt 3) |                                                                                                    | 5,7 – 6,8 mmol/l                    | 0,2 mmol až 15,3 mmol<br>v prírastkoch po 0,1        |
|                                 |                                                                                                    | 91 – 110 g/l                        | 2 g/l až 248 g/l<br>v prírastkoch po 0,01            |
|                                 |                                                                                                    | 11,1 – 14,0 g/dl                    | 0,3 g/dl až 24,9 g/dl<br>v prírastkoch po 0,1        |
| Bin 4<br>(Interval<br>hodnôt 4) |                                                                                                    | 6,9 – 8,7 mmol/l                    | 0,3 mmol až 15,4 mmol<br>v prírastkoch po 0,1        |
|                                 |                                                                                                    | 111 – 140 g/l                       | 3 g/l až 249 g/l<br>v prírastkoch po 0,01            |
|                                 |                                                                                                    | 14,1 – 25,0 g/dl                    | 0,4 g/dl až 25,0 g/dl<br>v prírastkoch po 0,1        |
| Bin 5<br>(Interval<br>hodnôt 5) |                                                                                                    | 8,8 – 15,5 mmol/l                   | 0,4 mmol až 15,5 mmol<br>v prírastkoch po 0,1        |
| ,                               |                                                                                                    | 141 – 250 g/l                       | 4 g/l až 250 g/l<br>v prírastkoch po 0,01            |

Na obrazovke Histogram môžete meniť nasledujúce možnosti:

\* Ďalšie informácie nájdete v časti Nastavenia histogramu na strane 66.

## Nastavenia SpOC

Z obrazovky SpOC Settings (Nastavenia SpOC) môžete prejsť na nasledujúce obrazovky:

Výstrahy SpOC na strane 82

Informácie o parametroch na strane 64

Priebehy na strane 97

Histogram SpOC na strane 82

## Výstrahy SpOC

Na obrazovke SpOC Alarms (Výstrahy SpOC) môžete meniť nasledujúce možnosti:

| Možnosti                         | Opis                                                                                 | Priorita<br>výstrahy | Predvolené<br>nastavenia<br>výrobcu | Nastavenia<br>konfigurovateľné<br>používateľom            |
|----------------------------------|--------------------------------------------------------------------------------------|----------------------|-------------------------------------|-----------------------------------------------------------|
| High Limit<br>(Horná<br>hranica) | High Limit (Horná<br>hranica) je horná<br>prahová hodnota, ktorá<br>spúšťa výstrahu. | Stredná              | 25                                  | 2 až 34 ml/dl v krokoch<br>po 1 ml/dl alebo Off<br>(Vyp.) |
| Low Limit<br>(Dolná<br>hranica)  | Low Limit (Dolná<br>hranica) je dolná prahová<br>hodnota, ktorá spúšťa<br>výstrahu.  | Vysoká               | 10                                  | Off (Vyp.) alebo 1 až 33<br>ml/dl v krokoch po 1 ml/dl    |

#### Histogram SpOC

Na obrazovke Histogram môžete meniť nasledujúce možnosti:

| Možnosti                        | Opis                                                                                                    | Predvolené<br>nastavenia<br>výrobcu | Nastavenia<br>konfigurovateľné<br>používateľom* |
|---------------------------------|----------------------------------------------------------------------------------------------------|-------------------------------------|-------------------------------------------------|
| Bin 1<br>(Interval<br>hodnôt 1) |                                                                                                    | 0,0 – 10,0                          | 0,0 až 31,0 v krokoch po<br>1                   |
| Bin 2<br>(Interval<br>hodnôt 2) | Definuje rozsah hodnôt parametra<br>zobrazovaných pod príslušnými<br>intervalmi hodnôt v zobrazení<br>histogramu. | 11,0 – 13,0                         | 1,0 až 32,0 v krokoch po<br>1                   |
| Bin 3<br>(Interval<br>hodnôt 3) |                                                                                                    | 14,0 – 15,0                         | 2,0 až 33,0 v krokoch po<br>1                   |
| Bin 4<br>(Interval<br>hodnôt 4) |                                                                                                    | 16,0 – 20,0                         | 3,0 až 34,0 v krokoch po<br>1                   |

| Možnosti                        | Opis | Predvolené<br>nastavenia<br>výrobcu | Nastavenia<br>konfigurovateľné<br>používateľom* |
|---------------------------------|------|-------------------------------------|-------------------------------------------------|
| Bin 5<br>(Interval<br>hodnôt 5) |      | 21,0 – 35,0                         | 4,0 až 35,0 v krokoch po<br>1                   |

\* Ďalšie informácie nájdete v časti Nastavenia histogramu na strane 66.

## Nastavenia SpMet

Z obrazovky SpMet Settings (Nastavenia SpMet) môžete prejsť na nasledujúce obrazovky:

Výstrahy SpMet na strane 83

In vivo pre SpMet na strane 83

Informácie o parametroch na strane 64

Priebehy na strane 97

Histogram SpMet na strane 84

#### Výstrahy SpMet

Na obrazovke SpMet Alarms (Výstrahy SpMet) môžete meniť nasledujúce možnosti:

| Možnosti                         | Opis                                                                                 | Priorita<br>výstrahy | Predvolené<br>nastavenia<br>výrobcu | Nastavenia<br>konfigurovateľné<br>používateľom                                               |
|----------------------------------|--------------------------------------------------------------------------------------|----------------------|-------------------------------------|----------------------------------------------------------------------------------------------|
| High Limit<br>(Horná<br>hranica) | High Limit (Horná<br>hranica) je horná<br>prahová hodnota, ktorá<br>spúšťa výstrahu. | Vysoká               | 3,0 %                               | 1,0 až 2,0 % v krokoch po<br>0,1 %.<br>2,5 až 99,5 % v krokoch<br>po 0,5 % alebo Off (Vyp.)  |
| Low Limit<br>(Dolná<br>hranica)  | Low Limit (Dolná<br>hranica) je dolná<br>prahová hodnota, ktorá<br>spúšťa výstrahu.  | Stredná              | Off (Vyp.)                          | Off (Vyp.) alebo 1,0 % až<br>2,0 % v krokoch po 0,1 %<br>2,5 až 99,0 % v krokoch<br>po 0,5 % |

#### In vivo pre SpMet

Na obrazovke In Vivo môžete meniť nasledujúce možnosti:

| Možnosti             | Opis                                                                                                  | Predvolené<br>nastavenia<br>výrobcu | Nastavenia<br>konfigurovateľné<br>používateľom |
|----------------------|----------------------------------------------------------------------------------------------------|-------------------------------------|------------------------------------------------|
| Enabled<br>(Zapnuté) | Zodpovedá príslušným laboratórnym<br>referenčným hodnotám pre nepretržité<br>zaznamenávanie priebehu. | Off (Vyp.)                          | On (Zap.) alebo Off (Vyp.)                     |

| Možnosti                                | Opis                                                                                                    | Predvolené<br>nastavenia<br>výrobcu | Nastavenia<br>konfigurovateľné<br>používateľom                     |
|-----------------------------------------|----------------------------------------------------------------------------------------------------|-------------------------------------|--------------------------------------------------------------------|
| Offset<br>Amount<br>(Hodnota<br>posunu) | Pomáha odstraňovať skreslenie pri<br>jednotlivých pacientoch, ktoré sa<br>očakáva pri porovnávaní neinvazívnych<br>meraní s laboratórnou referenčnou<br>hodnotou. | 0,0 % g/dl                          | Nastavenie rozdielu<br>±3,0 % g/dl v krokoch po<br>±0,1 % g/dl     |
|                                         |                                                                                                    | 0,0 % mmol/l                        | Nastavenie rozdielu<br>±1,9 % mmol/l v krokoch<br>po ±0,1 % mmol/l |
|                                         |                                                                                                    | 0 % g/l                             | Nastavenie rozdielu<br>±30 % g/l v krokoch po<br>±0,1 % g/l        |

#### Histogram SpMet

Na obrazovke Histogram môžete meniť nasledujúce možnosti:

| Možnosti                        | Opis                                                                                                    | Predvolené<br>nastavenia<br>výrobcu | Nastavenia<br>konfigurovateľné<br>používateľom* |
|---------------------------------|----------------------------------------------------------------------------------------------------|-------------------------------------|-------------------------------------------------|
| Bin 1<br>(Interval<br>hodnôt 1) | Definuje rozsah hodnôt parametra<br>zobrazovaných pod príslušnými<br>intervalmi hodnôt v zobrazení<br>histogramu. | 0,0 - 3,0                           | 0,00 až 98,0 v krokoch<br>po 0,1                |
| Bin 2<br>(Interval<br>hodnôt 2) |                                                                                                    | 3,1 - 6,0                           | 0,01 až 98,5 v krokoch<br>po 0,01               |
| Bin 3<br>(Interval<br>hodnôt 3) |                                                                                                    | 6,1 – 9,0                           | 0,02 až 99,0 v krokoch<br>po 0,01               |
| Bin 4<br>(Interval<br>hodnôt 4) |                                                                                                    | 9,1 – 12,0                          | 0,03 až 99,5 v krokoch<br>po 0,01               |
| Bin 5<br>(Interval<br>hodnôt 5) |                                                                                                    | 12,1 – 100,0                        | 0,04 až 100,0 v krokoch<br>po 0,01              |

\* Ďalšie informácie nájdete v časti Nastavenia histogramu na strane 66.

## Nastavenia SpCO

Z obrazovky SpCO Settings (Nastavenia SpCO) môžete prejsť na nasledujúce obrazovky:

Výstrahy SpCO na strane 85

In vivo pre SpCO na strane 85

www.masimo.com

Informácie o parametroch na strane 64

Priebehy na strane 97

Histogram SpCO na strane 85

#### Výstrahy SpCO

Na obrazovke SpCO Alarms (Výstrahy SpCO) môžete meniť nasledujúce možnosti:

| Možnosti                         | Opis                                                                                 | Priorita<br>výstrahy | Predvolené<br>nastavenia<br>výrobcu | Nastavenia<br>konfigurovateľné<br>používateľom                                                              |
|----------------------------------|--------------------------------------------------------------------------------------|----------------------|-------------------------------------|----------------------------------------------------------------------------------------------------|
| High Limit<br>(Horná<br>hranica) | High Limit (Horná<br>hranica) je horná<br>prahová hodnota, ktorá<br>spúšťa výstrahu. | Vysoká               | 10                                  | 2 až 98 % v krokoch po<br>1 % alebo Off (Vyp.)<br>Pri nastavení možnosti Off<br>(Vyp.) je výstraha vypnutá. |
| Low Limit<br>(Dolná<br>hranica)  | Low Limit (Dolná<br>hranica) je dolná<br>prahová hodnota, ktorá<br>spúšťa výstrahu.  | Stredná              | Off (Vyp.)                          | Off (Vyp.) alebo 1 až 97 %<br>v krokoch po 1 %<br>Pri nastavení možnosti Off<br>(Vyp.) je výstraha vypnutá. |

#### In vivo pre SpCO

Na obrazovke In Vivo môžete meniť nasledujúce možnosti:

| Možnosti                             | Opis                                                                          | Predvolené<br>nastavenia<br>výrobcu | Nastavenia<br>konfigurovateľné<br>používateľom    |
|--------------------------------------|-------------------------------------------------------------------------------|-------------------------------------|---------------------------------------------------|
| Enabled<br>(Zapnuté)                 | Pozrite si časť <b>Prehľad</b><br>funkcie Nastavenie in vivo<br>na strane 65. | Off (Vyp.)                          | On (Zap.) alebo Off (Vyp.)                        |
| Offset Amount<br>(Hodnota<br>posunu) | Pozrite si časť <b>Prehľad</b><br>funkcie Nastavenie in vivo<br>na strane 65. | 0 %                                 | Nastavenie rozdielu ±9,0 %<br>v krokoch po ±0,1 % |

#### Histogram SpCO

Na obrazovke Histogram môžete meniť nasledujúce možnosti:

| Možnosti                        | Opis | Predvolené<br>nastavenia<br>výrobcu | Nastavenia<br>konfigurovateľné<br>používateľom* |
|---------------------------------|------|-------------------------------------|-------------------------------------------------|
| Bin 1<br>(Interval<br>hodnôt 1) |      | 0 – 8                               | 0 až 96 v krokoch po 1                          |

| Možnosti                        | Opis                                                                                                    | Predvolené<br>nastavenia<br>výrobcu | Nastavenia<br>konfigurovateľné<br>používateľom* |
|---------------------------------|----------------------------------------------------------------------------------------------------|-------------------------------------|-------------------------------------------------|
| Bin 2<br>(Interval<br>hodnôt 2) |                                                                                                    | 9 – 16                              | 1 až 97 v krokoch po 1                          |
| Bin 3<br>(Interval<br>hodnôt 3) | Definuje rozsah hodnôt parametra<br>zobrazovaných pod príslušnými<br>intervalmi hodnôt v zobrazení<br>histogramu. | 17 – 24                             | 2 až 98 v krokoch po 1                          |
| Bin 4<br>(Interval<br>hodnôt 4) |                                                                                                    | 25 – 32                             | 3 až 99 v krokoch po 1                          |
| Bin 5<br>(Interval<br>hodnôt 5) |                                                                                                    | 33 – 100                            | 4 až 100 v krokoch po 1                         |

\* Ďalšie informácie nájdete v časti Nastavenia histogramu na strane 66.

## Zvuky

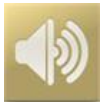

Na ovládanie hlasitosti zvukov a trvania zvukovej prestávky na monitore Radical-7 použite obrazovku Sounds (Zvuky). Používatelia sa na obrazovku Sounds (Zvuky) dostanú aj stlačením ikony Zvuky na stavovej lište. Pozrite si časť **O stavovej lište** na strane 50.

| Možnosť                                                            | Opis                                                                                  | Predvolené<br>nastavenia<br>výrobcu | Konfigurovateľné nastavenia                                                                                          |
|--------------------------------------------------------------------|---------------------------------------------------------------------------------------|-------------------------------------|----------------------------------------------------------------------------------------------------|
| Alarm Volume<br>(Hlasitosť<br>výstrahy)                            | Nastaví hlasitosť alarmu.                                                             | 4                                   | 1 (najnižšia) až 4 (najvyššia)<br>v krokoch po 1.                                                                    |
| Pulse Tone<br>Volume (Hlasitosť<br>zvukovej<br>signalizácie pulzu) | Nastaví hlasitosť tónu pulzu.                                                         | 3                                   | 0 (ticho) až 4 (najvyššia)<br>v krokoch po 1.                                                                        |
| Audio Pause<br>Duration (Trvanie<br>zvukovej<br>prestávky)         | Umožňuje nastaviť dĺžku<br>času, počas ktorého zostane<br>zvuková výstraha potlačená. | 2 minúty                            | 1, 2 alebo 3 minúty, all mute<br>(všetko stíšiť)* alebo all mute<br>with reminder (stíšiť všetko<br>s pripomienkou)* |

| Možnosť                       | Opis                                                                                                    | Predvolené<br>nastavenia<br>výrobcu | Konfigurovateľné nastavenia         |
|-------------------------------|----------------------------------------------------------------------------------------------------|-------------------------------------|-------------------------------------|
| Smart Tone<br>(Špeciálny tón) | Umožňuje pokračovanie<br>pípania zvukového pulzu, keď<br>pletyzmografický graf<br>vykazuje známky pohybu. | Off (Vypnuté)                       | On (Zapnuté) alebo Off<br>(Vypnuté) |

\* Ak zvolíte možnosť All Mute (Všetko stíšiť), zvukové výstrahy budú vypnuté, no vizuálne výstrahy sa budú stále zobrazovať. Ak zvolíte možnosť All Mute with Reminder (Stíšiť všetko s pripomienkou), každé tri (3) minúty zaznie tón, pripomínajúci, že je aktivovaný režim All Mute (Všetko stíšiť). Vyžaduje od používateľa, aby mal v ponuke Access Control (Riadenie prístupu) aktivovanú možnosť All Mute Enabled (Stlmiť všetko aktivované). Pozrite si časť Riadenie prístupu na strane 92.

## Nastavenia prístroja

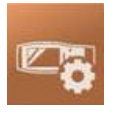

Ponuka Device Settings (Nastavenia prístroja) umožňuje používateľovi prezeranie a prispôsobenie nastavení monitora Radical-7. Možnosti nastavení zariadenia:

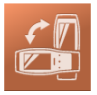

Screen Orientation (Orientácia obrazovky)

Pozrite si časť Orientácia obrazovky na strane 88.

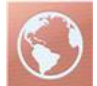

Localization (Lokalizácia)

Pozrite si časť Lokalizácia na strane 89.

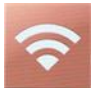

#### Wi-Fi

Pozrite si časť Wi-Fi na strane 90.

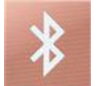

#### Bluetooth

Pozrite si časť Bluetooth na strane 91.

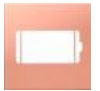

Radical-7 Battery (Batéria monitora Radical-7) Pozrite si časť *Batéria monitora Radical-7* na strane 91.

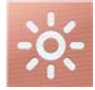

Brightness (Jas) Pozrite si časť *Jas* na strane 92.

www.masimo.com

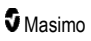

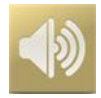

Sounds (Zvuky) Pozrite si časť Zvuky na strane 86.

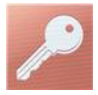

Access Control (Riadenie prístupu) Pozrite si časť *Riadenie prístupu* na strane 92.

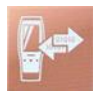

Device Output (Výstup prístroja) Pozrite si časť Výstup prístroja na strane 95.

## Orientácia obrazovky

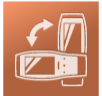

Nastavenia obrazovky zvolíte na obrazovke Screen Orientation (Orientácia obrazovky).

Na obrazovke Screen Orientation (Orientácia obrazovky) môžete meniť nasledujúce možnosti:

| Možnosti                                        | Opis                                                                                                    | Predvolené<br>nastavenia<br>výrobcu                           | Nastavenia konfigurovateľné<br>používateľom                           |
|-------------------------------------------------|----------------------------------------------------------------------------------------------------|---------------------------------------------------------------|-----------------------------------------------------------------------|
| Auto Orientation<br>(Automatická<br>orientácia) | Umožňuje prístroju<br>automaticky prispôsobiť<br>obsah obrazovky<br>v závislosti od orientácie<br>prístroja. | On (Zap.)                                                     | Off (Vyp.) alebo On (Zap.)                                            |
| Orientation                                     | Keď je funkcia<br>automatickej orientácie                                                                    | Portrait (Na<br>výšku) (prístroj vo<br>zvislej polohe)        | Portrait (Na výšku), Portrait<br>Inverted (Na výšku opačne),          |
| Orientation<br>(Orientácia)                     | vypnutá, používateľ môže<br>orientáciu obrazovky<br>nastaviť manuálne.                                       | Landscape (Na<br>šírku) (prístroj vo<br>vodorovnej<br>polohe) | Landscape (Na šírku) alebo<br>Landscape Inverted (Na šírku<br>opačne) |

## Lokalizácia

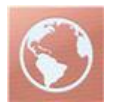

Na zobrazenie aktuálneho dátumu a času a konfiguráciu nastavení týkajúcich sa miestneho času, jazyka a geografie použite obrazovku *Localization* (Lokalizácia). Používateľ sa na obrazovku *Localization* (Lokalizácia) môže taktiež dostať stlačením aktuálneho času na stavovej lište. Pozrite si časť **O stavovej** lište na strane 50.

| Možnosť                                                   | Opis                                                                   | Predvolené<br>nastavenia<br>výrobcu | Konfigurovateľné nastavenia                                                                                                    |
|-----------------------------------------------------------|------------------------------------------------------------------------|-------------------------------------|----------------------------------------------------------------------------------------------------|
| Current Date<br>(Aktuálny<br>dátum)                       | Zobrazuje<br>aktuálny dátum<br>nastavený<br>v prístroji.               | Nevzťahuje<br>sa                    | Nevzťahuje sa                                                                                                    |
| Current Time<br>(Aktuálny čas)                            | Zobrazuje<br>aktuálny čas<br>nastavený<br>v prístroji.                 | Nevzťahuje<br>sa                    | Nevzťahuje sa                                                                                                    |
| Language<br>(Jazyk)                                       | Voľba jazyka<br>obrazovky<br>monitora<br>Radical-7                     | English<br>(Angličtina)             | English (Angličtina), Japanese (日本語)<br>(Japončina), French (Français) (Francúzština),<br>German (Deutsch) (Nemčina), Italian (Italiano)<br>(Taliančina), Spanish (Español) (Španielčina),<br>Chinese Simplified (简体中文) (Zjednodušená<br>čínština), Danish (Dansk) (Dánčina), Swedish<br>(Svenska) (Švédčina), Portuguese (Português)<br>(Portugalčina) alebo Arabic (عربی) (Arabčina) |
| Date Format<br>(Formát<br>dátumu)                         | Nastavenie<br>formátu<br>zobrazenia<br>aktuálneho<br>dátumu            | mm/dd/yy<br>(mm/dd/rr)              | mm/dd/yy (mm/dd/rr) alebo dd/mm/yy (dd/mm/rr)                                                                                                    |
| Time Format<br>(Formát času)                              | Nastavenie<br>formátu<br>zobrazenia<br>aktuálneho<br>času              | 12-hodinový<br>cyklus               | 12-hodinový cyklus alebo 24-hodinový cyklus                                                                                                    |
| Line<br>Frequency<br>(Frekvencia<br>sieťového<br>napätia) | Nastavenie<br>frekvencie<br>napájacieho<br>napätia<br>v miestnej sieti | 60 Hz                               | 50 Hz alebo 60 Hz                                                                                                    |

| Možnosť      | Opis                               | Predvolené<br>nastavenia<br>výrobcu | Konfigurovateľné nastavenia |
|--------------|------------------------------------|-------------------------------------|-----------------------------|
| Date (Dátum) | Nastavenie<br>aktuálneho<br>dátumu | nevzťahuje sa                       | nevzťahuje sa               |
| Time (Čas)   | Nastavenie<br>aktuálneho<br>času   | nevzťahuje sa                       | nevzťahuje sa               |

## Wi-Fi

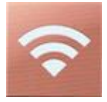

Wi-Fi pripojenie umožňuje prenos údajov a výstražných signálov medzi monitorom Radical-7 a sekundárnou stanicou na monitorovanie pacientov, službou Masimo Patient SafetyNet, prostredníctvom bezdrôtovej siete IEEE 802.11 a/b/g.

Monitor Radical-7 používa na bezdrôtovú komunikáciu len nakonfigurované MAC adresy s cieľom predchádzať neautorizovaným pripojeniam k iným bezdrôtovým zariadeniam. Z dôvodu zníženia rizika v prípade prerušenia bezdrôtového spojenia sú výstražné možnosti monitora Radical-7 navrhnuté tak, aby neboli závislé od Wi-Fi pripojenia a zaručilo sa prijatie výstrah.

Na pripojenie alebo odpojenie Wi-Fi použite obrazovku Wi-Fi. Keď je monitor Radical-7 pripojený k sieti Wi-Fi, ikona Wi-Fi na stavovej lište signalizuje intenzitu pripojenia. Používateľ sa na obrazovku Wi-Fi môže dostať aj stlačením ikony Wi-Fi na stavovej lište. Pozrite si časť **O stavovej lište** na strane 50.

| Možnosť                                                                                                    | Opis                                          | Predvolené<br>nastavenia výrobcu | Nastavenia konfigurovateľné<br>používateľom |  |
|----------------------------------------------------------------------------------------------------|-----------------------------------------------|----------------------------------|---------------------------------------------|--|
| Wi-Fi                                                                                                    | Zapína alebo vypína<br>bezdrôtové pripojenie. | Off (Vyp.)                       | On (Zap.) alebo Off (Vyp.)                  |  |
| Doplňujúce polia na obrazovke <i>Wi-Fi</i> sú nastavenia iba na čítanie o pripojení bezdrôtovej siete a používateľ ich nemôže konfigurovať. |                                               |                                  |                                             |  |

Váš obchodný zástupca Masimo vám poskytne potrebné informácie o počiatočnom pripojení Wi-Fi.

## Bluetooth

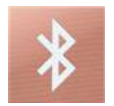

Na zapnutie alebo vypnutie pripojenia Bluetooth použite obrazovku *Bluetooth*. Po sprístupnení Bluetooth sa na stavovej lište zobrazí ikona Bluetooth. Používateľ sa na obrazovku Bluetooth môže dostať aj stlačením ikony Bluetooth na stavovej lište. Pozrite si časť **O stavovej lište** na strane 50.

| Možnosť                     | Opis                                                                         | Predvolené<br>nastavenia<br>výrobcu | Konfigurovateľné<br>nastavenia |
|-----------------------------|------------------------------------------------------------------------------|-------------------------------------|--------------------------------|
| Bluetooth                   | Zapína alebo vypína pripojenie<br>Bluetooth.                                 | Off (Vyp.)                          | On (Zap.) alebo Off<br>(Vyp.)  |
| MAC Address<br>(MAC adresa) | Keď je zapnuté rozhranie<br>Bluetooth, zobrazuje sa MAC<br>adresa prístroja. | Nevzťahuje sa                       | Nevzťahuje sa                  |

#### Batéria monitora Radical-7

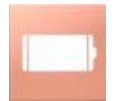

Na zobrazenie presného percenta nabitia batérie monitora Radical-7 použite obrazovku Battery (Batéria). Používateľ sa na obrazovku Battery (Batéria) môže taktiež dostať stlačením ikony Batéria na stavovej lište. Pozrite si časť **O stavovej lište** na strane 50.

|      | 46%  |             |
|------|------|-------------|
| View |      |             |
|      | View | 46%<br>View |

| Možnosť                        | Opis                                                               |
|--------------------------------|--------------------------------------------------------------------|
| State of Charge (Stav nabitia) | Poskytuje zobrazenie zvyšujúceho nabitia batérie (iba na čítanie). |

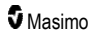

| Battery Diagnostics (Diagnostika Školenému personálu umožňuje prístup k informáciám o diagnostike batérie. |  |
|----------------------------------------------------------------------------------------------------|--|
|----------------------------------------------------------------------------------------------------|--|

#### Jas

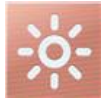

Na nastavenie jasu displeja monitora Radical-7 použite obrazovku Brightness (Jas).

| Možnosť                              | Opis                                                                         | Predvolené<br>nastavenia<br>výrobcu | Nastavenia<br>konfigurovateľné<br>používateľom |
|--------------------------------------|------------------------------------------------------------------------------|-------------------------------------|------------------------------------------------|
| Auto Brightness<br>(Automatický jas) | Umožňuje automatické<br>nastavenie jasu displeja podľa<br>osvetlenia okolia. | Off (Vyp.)                          | On (Zap.) alebo Off (Vyp.)                     |
| Brightness (Jas)                     | Upravuje nastavenie jasu<br>displeja manuálne.                               | 4                                   | 1 (najtmavšie), 2, 3, 4<br>(najjasnejšie)      |

## Riadenie prístupu

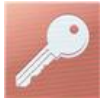

Riadenie prístupu obsahuje konfigurovateľné možnosti a nastavenia, vyžadujúce heslo.

| <b>O</b> | r on pr | опце |   |     |     |   |     |     |   |
|----------|---------|------|---|-----|-----|---|-----|-----|---|
| q v      | N e     |      |   | t y | / L | 1 | i c |     | р |
| а        | S       | d    | f | g   | h   | j | k   | - 1 |   |
| Ŷ        | Z       | ×    | С | V   | b   | n | m   |     | × |
|          | 123     |      |   |     |     |   | ł   |     |   |

#### Používanie obrazovky Password (Heslo)

 Na obrazovke Password (Heslo) zadajte nasledujúce čísla: 6 2 7 4 Nezobrazia sa žiadne čísla, len hviezdičky (\*\*\*\*).

2. Čísla zmažete stlačením/výberom tlačidla Naspäť.

| j | k | 1 |
|---|---|---|
| n | m |   |
|   | ł |   |

3. Pre potvrdenie stlačte/vyberte Enter.

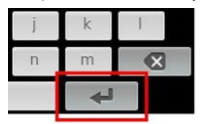

Na obrazovke Access Control (Riadenie prístupu) môžete meniť nasledujúce možnosti:

| Možnosti                                                    | Opis                                                                                                    | Predvolené<br>nastavenia<br>výrobcu            | Nastavenia konfigurovateľné<br>používateľom                                                                                                    |
|-------------------------------------------------------------|----------------------------------------------------------------------------------------------------|------------------------------------------------|----------------------------------------------------------------------------------------------------|
| Power On<br>Profile (Profil pri<br>zapnutí)                 | Umožňuje používateľovi zvoliť<br>špecifický profil, ktorý sa<br>načíta pri ďalšom zapnutí<br>danej jednotky. Tento profil<br>môže byť jeden z<br>prednastavených (napr.<br>dospelí, deti, novorodenci,<br>vlastný profil alebo posledné<br>nastavenie, ktoré bolo použité<br>pred vypnutím jednotky. | Previous Profile<br>(Predchádzajúci<br>profil) | Previous Profile<br>(Predchádzajúci profil), Adult<br>(Dospeli), Pediatric (Deti),<br>Neonatal (Novorodenci),<br>Custom (Vlastný), Profile 1<br>(Profil 1), Profile 2 (Profil 2),<br>Profile 3 (Profil 3), Profile 4<br>(Profil 4), Profile 5 (Profil 5),<br>Profile 6 (Profil 6), Profile 7<br>(Profil 7), Profile 8 (Profil 8)             |
| All Mute<br>Enabled (Stlmiť<br>všetko<br>aktivované)        | Všetky stavy výstrahy<br>pacienta sú stíšené. Zvuková<br>výstraha bude indikovať len<br>systémové výstrahy.                                                                                                    | Off (Vyp.)                                     | Off (Vyp.) alebo On (Zap.)<br>Ak je táto funkcia zapnutá,<br>v rámci položky <i>Silence</i><br><i>Duration</i> (Trvanie stíšenia) na<br>obrazovke <i>Sounds</i> (Zvuky)<br>budú dostupné nastavenia All<br>Mute (Stimiť všetko) a All Mute<br>with Reminder (Stimiť všetko<br>s pripomienkou). Pozrite si časť<br><b>Zvuky</b> na strane 86. |
| Lock Alarm<br>Volume<br>(Uzamknúť<br>hlasitosť<br>výstrahy) | Keď je táto funkcia nastavená<br>na možnosť 3 alebo 4, číslica<br>3 alebo 4 sa zobrazí timene<br>rozsvietená v časti <i>Alarm</i><br><i>Volume</i> (Hlasitosť výstrahy) na<br>obrazovke <i>Alarms Menu</i><br>(Ponuka výstrah) a nemožno<br>ju zmeniť.                                               | Off (Vyp.)                                     | 3, 4 alebo Off (Vyp.)                                                                                                    |

| Možnosti                                                                              | Opis                                                                                                    | Predvolené<br>nastavenia<br>výrobcu | Nastavenia konfigurovateľné<br>používateľom                                                                               |
|---------------------------------------------------------------------------------------|----------------------------------------------------------------------------------------------------|-------------------------------------|----------------------------------------------------------------------------------------------------|
| SpO <sub>2</sub> Low %<br>Limit (Dolná<br>hraničná<br>hodnota %<br>SpO <sub>2</sub> ) | Prahová hodnota, pri ktorej už<br>nemožno znížiť dolnú hraničnú<br>hodnotu výstrahy SpO <sub>2</sub> .                                                                                                    | Off (Vyp.)                          | Off (Vyp.), 1 % až 98 % v<br>krokoch po 1 %                                                                               |
| Sensor off<br>Alarm Delay<br>(Oneskorenie<br>výstrahy<br>vypnutého<br>senzora)        | Táto funkcia oneskoruje<br>zvukovú časť výstrahy<br>vypnutého senzora.                                                                                                    | 0 sekúnd                            | 0, 5, 10, 15, 30 alebo 60<br>sekúnd                                                                                       |
| Lock Layout<br>(Uzamknúť<br>usporiadanie)                                             | Zabraňuje používateľovi meniť<br>usporiadanie parametrov.                                                                                                    | Off (Vyp.)                          | On (Zap.) alebo Off (Vyp.)                                                                                                |
| Screen Lock<br>(Uzamknutie<br>obrazovky)                                              | Zabraňuje neúmyselnej<br>interakcii s dotykovým<br>displejom.                                                                                                    | Off (Vyp.)                          | On (Zap.) alebo Off (Vyp.)                                                                                                |
| Legacy Mode<br>(Historický<br>režim)                                                  | Zmení zobrazenie z farebného<br>na monochromatické.                                                                                                    | Color (Farebné)                     | Mono (Monochromatické) alebo<br>Color (Farebné)                                                                           |
| Data Collection<br>Enabled<br>(Povolený zber<br>údajov)                               | Sprostredkováva zber údajov<br>len na použitie personálom<br>spoločnosti Masimo.                                                                                                    | Off (Vyp.)                          | On (Zap.) alebo Off (Vyp.)                                                                                                |
| Nurse Call<br>Trigger<br>(Aktivácia<br>volania sestry)*                               | Výstup volania sestry sa<br>aktivuje na základe udalostí<br>výstrah. Volanie sestry sa<br>aktivuje na základe udalostí<br>nízkeho indexu kvality signálu<br>alebo výstrahy a nízkeho<br>indexu kvality signálu. | Alarms<br>(Výstrahy)                | Alarms (Výstrahy), Low SIQ<br>(Nízke SIQ) alebo Alarms +<br>SIQ (Výstrahy + SIQ)                                          |
| Nurse Call<br>Polarity<br>(Polarita volania<br>sestry)*                               | Nastavuje polaritu konektora<br>volania sestry na zadnej<br>strane dokovacej stanice.<br>Polaritu možno prevrátiť na<br>splnenie rôznych požiadaviek<br>stanice volania sestry.                                 | Normal<br>(Normálna)                | Normal (Normálna) alebo<br>Inverted (Prevrátená)                                                                          |
| Save as Adult<br>(Uložiť ako<br>dospelého)                                            | Uloží vopred nakonfigurované<br>profily pre dospelých<br>pacientov.                                                                                                    | Nevzťahuje sa                       | Stlačením tlačidla <b>Save</b> (Uložiť)<br>načítate všetky nastavenia<br>konfigurácie zariadenia do<br>profilu dospelého. |

Radical-7

| Možnosti                                                    | Opis                                                            | Predvolené<br>nastavenia<br>výrobcu | Nastavenia konfigurovateľné<br>používateľom                                                                                 |
|-------------------------------------------------------------|-----------------------------------------------------------------|-------------------------------------|----------------------------------------------------------------------------------------------------|
| Save as<br>pediatric (Uložiť<br>ako deti)                   | Uloží vopred nakonfigurované<br>profily pre detských pacientov. | Nevzťahuje sa                       | Stlačením tlačidla <b>Save</b> (Uložiť)<br>načítate všetky nastavenia<br>konfigurácie zariadenia do<br>profilu dieťaťa.     |
| Save as Neo<br>(Uložiť ako<br>novorodenca)                  | Uloží vopred nakonfigurované<br>profily pre novorodencov.       | Nevzťahuje sa                       | Stlačením tlačidla <b>Save</b> (Uložiť)<br>načítate všetky nastavenia<br>konfigurácie zariadenia do<br>profilu novorodenca. |
| Factory Defaults<br>(Predvolené<br>nastavenia<br>výrobcu)** | Možnosti sa obnovia na<br>predvolené hodnoty výrobcu.           | Nevzťahuje sa                       | Ak sa chcete vrátiť k<br>predvoleným nastaveniam<br>výrobcu, stlačte tlačidlo<br><b>Restore</b> (Obnoviť).                  |

\* Zobrazí sa len vtedy, keď je vložený v dokovacej stanici v samostatnej konfigurácii.

\*\* Vypnuté, ak prebieha monitorovanie alebo je k zariadeniu pripojený kábel. Ak chcete vykonať resetovanie, odpojte od prístroja Radical-7 senzor a/alebo kábel.

## Výstup prístroja

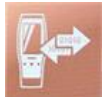

Obrazovka Device Output (Výstup prístroja) umožňuje používateľovi konfigurovať ďalšie možnosti výstupu údajov.

| Možnosti                           | Opis                                                                                                    | Predvolené<br>nastavenia<br>výrobcu            | Nastavenia konfigurovateľné<br>používateľom                                      |
|------------------------------------|----------------------------------------------------------------------------------------------------|------------------------------------------------|----------------------------------------------------------------------------------|
| Serial (Sériové<br>rozhranie)*, ** | Výstup do sériových zariadení<br>zo sériového výstupného<br>konektora je založený na<br>technológii RS-232.<br>Pozrite si časť <b>Zadný panel</b><br>dokovacej stanice na strane<br>37. | IAP                                            | ASCII 1, ASCII 2L, IAP,<br>IntelliBridge, HP Vuelink alebo<br>SpaceLabs Flexport |
|                                    |                                                                                                    | ASCII 2L                                       | ASCII 2L alebo HP VueLink***                                                     |
| Analog 1<br>(Analógové 1)          |                                                                                                    | SpO <sub>2</sub> 0-100%<br>(SpO2<br>0 – 100 %) |                                                                                  |

| Možnosti                                                                               | Opis                                                                                                    | Predvolené<br>nastavenia<br>výrobcu   | Nastavenia konfigurovateľné<br>používateľom                                                                                                    |
|----------------------------------------------------------------------------------------|----------------------------------------------------------------------------------------------------|---------------------------------------|----------------------------------------------------------------------------------------------------|
| Analog 2<br>(Analógové 2)                                                              | Rozhranie s rôznymi<br>analógovými<br>zaznamenávacími prístrojmi<br>alebo páskovými zapisovačmi<br>prostredníctvom konektora<br>umiestneného na dokovacej<br>stanici.<br>V závislosti od konfigurácie<br>prebieha nepretržitý výstup<br>nasledujúcich parametrov<br>z výstupov Analógové 1<br>a Analógové 2. | Pulse Rate<br>(Srdcová<br>frekvencia) | Pulse Rate (Srdcová<br>frekvencia), Pleth<br>(Pletyzmografická krivka), SIQ,<br>0V Output (Výstup 0 V), 1V<br>Output (Výstup 1 V), SpO <sub>2</sub> 0 %<br>až 100 % alebo SpO <sub>2</sub> 50 % až<br>100 % |
| Interface Alarm<br>(Výstraha cez<br>rozhranie)                                         | Aktivuje prenos výstrah SpO <sub>2</sub><br>a PR do zariadení pripojených<br>cez rozhranie, ak sa používa<br>rozhranie SatShare.                                                                                                    | Off (Vyp.)                            | On (Zap.) alebo Off (Vyp.)                                                                                                    |
| SatShare<br>Diagnostics<br>(Diagnostika<br>SatShare)*, ****                            | Umožňuje diagnostikovať<br>rozhranie SatShare; len pre<br>potreby pracovníkov<br>spoločnosti Masimo.                                                                                                    | Off (Vyp.)                            | On (Zap.) alebo Off (Vyp.) (na<br>zapnutie je potrebné heslo)                                                                                                    |
| Docking Station<br>Baud Rate<br>(Prenosová<br>rýchlosť<br>dokovacej<br>stanice)*, **** | Umožňuje nastaviť rýchlosť<br>prenosu dát do zariadení<br>pripojených cez sériové<br>rozhranie.                                                                                                    | 9 600                                 | 9 600, 19 200, 28 800, 38 400<br>alebo 57 600                                                                                                    |

\* Nastavenia sa líšia podľa dokovacej stanice. Spôsob určenia typu používanej dokovacej stanice nájdete v časti Dokovacia stanica na strane 35.

\*\* Výstupné protokoly, ktoré pripojená dokovacia stanica nepodporuje, sa nezobrazujú ako zvoliteľné položky.

\*\*\* Ak sú dostupné iba položky ASCII 2L alebo HP VueLink, prenosová rýchlosť sa nedá upraviť.

\*\*\*\* Nemožno zapnúť v prípade RDS-3.

#### Informácie

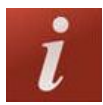

Informácie o parametroch nájdete v časti Informácie o parametroch na strane 64.

Na zobrazenie sériového čísla, ako aj informácií o verzii softvéru a hardvéru monitora Radical-7 použite obrazovku About (Informácie). Tieto detaily môžu byť užitočné pri vyhľadávaní a odstraňovaní chýb.

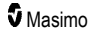

| Možnosti*                                   | Opis                                                                                                    |  |
|---------------------------------------------|----------------------------------------------------------------------------------------------------|--|
| Serial Number<br>(Sériové číslo)            | Zobrazuje sériové číslo príručného prístroja.                                                                                                    |  |
| MCU                                         | Zobrazuje číslo verzie softvéru základnej dosky prístroja.                                                                                                    |  |
| MX Board (Doska<br>Mx)                      | Zobrazuje číslo verzie softvéru na úrovni technológie.                                                                                                    |  |
| Processor<br>(Procesor)**                   | Zobrazuje číslo verzie softvéru na úrovni systému.                                                                                                    |  |
| Docking Station<br>(Dokovacia<br>stanica)** | Ak je príručný prístroj v dokovacej stanici, zobrazuje aktuálnu verziu softvéru dokovacej stanice (RDS). Informácie v tomto poli môžu byť užitočné pri určovaní typu dokovacej stanice. Pozrite si časť <b>Dokovacia stanica</b> na strane 35. |  |

\* Tieto polia sú určené len na čítanie a používateľ ich nemôže konfigurovať.

\*\* Tieto hodnoty sa nezobrazujú počas dokovania v monitore Root.

#### Priebehy

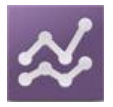

Nastavenia priebehov umožňujú používateľovi konfigurovať maximum na osi Y a minimum na osi Y pre každý parameter. Maximálne a minimálne možné hodnoty sa líšia v závislosti od zvoleného parametra. Ďalšie informácie nájdete v časti **Prispôsobenie zobrazení priebehov** na strane 56.

#### Nastavenia priebehov

Pomocou obrazovky Trend Settings (Nastavenia priebehov) môžete konfigurovať zobrazenia priebehov na hlavnej obrazovke a ukladanie údajov priebehov na monitore Radical-7.

| Možnosť                                     | Opis                                                       | Predvolené<br>nastavenia<br>výrobcu | Nastavenia konfigurovateľné<br>používateľom                                                 |
|---------------------------------------------|------------------------------------------------------------|-------------------------------------|---------------------------------------------------------------------------------------------|
| Default Duration<br>(Predvolené<br>trvanie) | Nastavuje dĺžku času<br>zobrazovanú v čiarach<br>priebehu. | 2 hodiny                            | 15, 30, 45 minút<br>1, 2, 4, 8, 12 alebo 24 hodín                                           |
| Clear Trends<br>(Zmazanie<br>priebehov)     | Vymaže všetky uložené<br>údaje priebehov.                  | Nevzťahuje sa                       | Na vymazanie všetkých uložených<br>údajov priebehov stlačte <b>Clear</b><br>(Vymazať).      |
| View Trends<br>(Zobrazenie<br>priebehov)    | Zobrazí údaje priebehu<br>pre daný parameter.              | Nevzťahuje sa                       | Ak chcete zobraziť údaje priebehu<br>pre daný parameter, stlačte <b>View</b><br>(Zobraziť). |

| Možnosť                 | Opis     | Predvolené<br>nastavenia<br>výrobcu | Nastavenia konfigurovateľné<br>používateľom |  |
|-------------------------|----------|-------------------------------------|---------------------------------------------|--|
| SpO <sub>2</sub>        | Os Y max | 100                                 | 5 až 100 v krokoch po 5                     |  |
|                         | Os Y min | 50                                  | 0 až 95 v krokoch po 5                      |  |
| DD                      | Os Y max | 200                                 | 30 až 240 v krokoch po 5                    |  |
| ΓK                      | Os Y min | 25                                  | 25 až 235 v krokoch po 5                    |  |
| Di                      | Os Y max | 20,0                                | 1,0 až 20,0 v prírastkoch po 1,0            |  |
| ГІ                      | Os Y min | 0,0                                 | 0,0 až 19,0 v prírastkoch po 1,0            |  |
| D\/i                    | Os Y max | 30                                  | 1 až 100 v krokoch po 1                     |  |
|                         | Os Y min | 0                                   | 0 až 99 v krokoch po 1                      |  |
| PPo                     | Os Y max | 35                                  | 1 až 120 v krokoch po 1                     |  |
| rra                     | Os Y min | 0                                   | 0 až 119 v krokoch po 1                     |  |
| DDn                     | Os Y max | 35                                  | 1 až 120 v krokoch po 1                     |  |
| κκρ                     | Os Y min | 0                                   | 0 až 119 v krokoch po 1                     |  |
| SpHb<br>g/dL (g/dl)     | Os Y max | 20,0 g/dl                           | 0,1 až 25,0 g/dl v prírastkoch<br>po 0,1    |  |
|                         | Os Y min | 5,0 g/dl                            | 0,0 až 24,9 g/dl v prírastkoch<br>po 0,1    |  |
| SpHb<br>mmol/L (mmol/l) | Os Y max | 12,4 mmol/l                         | 0,1 až 15,5 mmol v prírastkoch<br>po 0,1    |  |
|                         | Os Y min | 3,1 mmol/l                          | 0,0 až 15,4 mmol/l v prírastkoch<br>po 0,1  |  |
| SpHb                    | Os Y max | 200                                 | 1 až 250 g/l v prírastkoch po 1             |  |
| g/L (g/l)               | Os Y min | 50                                  | 0 až 249 g/l v prírastkoch po 1             |  |
| S=00                    | Os Y max | 20                                  | 1 až 35 v prírastkoch po 1                  |  |
| Spuc                    | Os Y min | 0                                   | 0 až 34 v prírastkoch po 1                  |  |
| CoMat                   | Os Y max | 15,0                                | 1,0 až 100,0 v prírastkoch po 0,5           |  |
| Shiner                  | Os Y min | 0,0                                 | 0,0 až 99,5 v prírastkoch po 0,5            |  |
| 0-00                    | Os Y max | 40                                  | 1 až 100 v prírastkoch po 1                 |  |
| SpCO                    | Os Y min | 0                                   | 0 až 99 v prírastkoch po 1                  |  |

# Kapitola 5: Profily

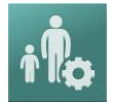

Prístroj Radical-7 možno nakonfigurovať pre rôzne typy pacientov.

## Prehľad profilov

Prístroj Radical-7 obsahuje obrazovku *Profiles* (Profily), ktorá umožňuje používateľovi prispôsobiť rôzne nastavenia pre rôzne skupiny pacientov:

- Adult (Dospelí) Profil predvolený výrobcom. Na stavovej lište sa zobrazuje ako ADULT (DOSPELÍ) a farba tlačidla Profil sa zmení na modrú.
- Pediatric (Deti) Na stavovej lište sa zobrazuje ako PEDIATRIC (Deti) a farba tlačidla Profil sa zmení na zelenú.
- Neonatal (Novorodenci) Na stavovej lište sa zobrazuje ako NEO (Novorodenci) a farba tlačidla Profil sa zmení na ružovú.
- Custom (Vlastný) Na stavovej lište sa zobrazuje ako CUSTOM (Vlastný), tlačidlo Profil sa nerozsvieti a je sivé. Vytvoriť možno až 8 vlastných profilov.

Poznámka: Tri preddefinované profily výstrah nemožno odstrániť.

Aktívny profil sa zobrazí v stavovej lište. V nasledujúcom príklade je aktívny profil Adult (Dospelí).

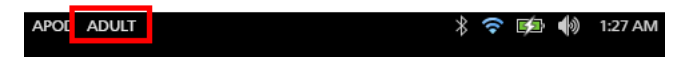

Prístroj Radical-7 udáva aktívny profil zmenou farby tlačidla *Profily*. V nasledujúcom príklade je aktívny profil *Adult* (Dospelí) (modrá farba).

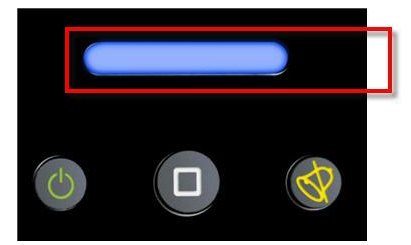

#### Zmena profilov

Adult (Dospelí) je predvolený profil výrobcu. Zmena profilov sa uskutočňuje na obrazovke *Profiles* (Profily). Ak zmeníte profil z *Adult* (Dospelí) na akýkoľvek iný profil, po vypnutí a zapnutí si prístroj Radical-7 zapamätá vybraný profil a nevráti sa k predvolenému profilu *Adult* (Dospelí).

Existujú rôzne spôsoby, ako sa dostať na obrazovku Profiles (Profily).

• Dotknite sa skratky profilu na stavovej lište, ako je to zobrazené nižšie.

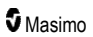

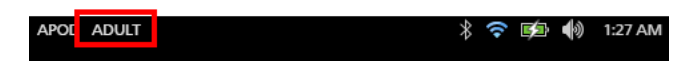

• Stlačte tlačidlo Profil tak, ako je to zobrazené nižšie.

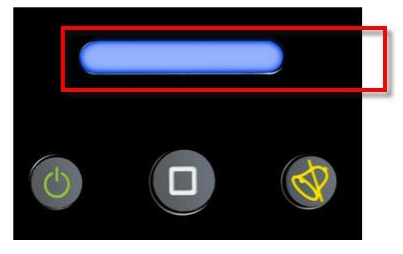

• Prípadne sa môžete na obrazovke hlavnej ponuky dotknúť ikony Profiles (Profily).

| G    | main menu |                       |          |     |
|------|-----------|-----------------------|----------|-----|
| R    | ≪         | Sp02                  | † Ř¢     |     |
| ARMS | TRENDS    | PARAMETER<br>SETTINGS | PROFILES | sou |
|      | i ar      | * 🖷 🔥                 | ی ⊂      |     |

#### Zmena typu pacienta

1. Na obrazovke Profile (Profile) sa dotknite poľa Patient Type (Typ pacienta).

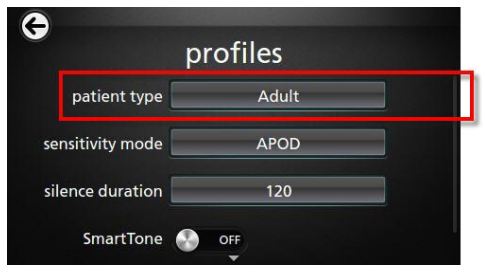

2. Vyberte požadovaný typ pacienta posúvaním nahor alebo nadol.

| p             | orofiles |
|---------------|----------|
| patient type  | Adult    |
| sitivity mode | Neonatal |
|               |          |

3. Po dokončení sa dotknite tlačidla **OK**. Výber skontrolujte na stavovej lište.

#### Nastavenia profilov

Monitor Radical-7 možno konfigurovať pre rozličné typy pacientov pomocou voľby Profiles (Profily) nachádzajúcej sa medzi voľbami hlavnej ponuky. Pozrite si časť *Prístup k možnostiam hlavnej ponuky* na strane 62.

| Možnosti                                       | Opis                                                                                                    | Predvolené<br>nastavenia<br>výrobcu                | Nastavenia<br>konfigurovateľné<br>používateľom                                                  |
|------------------------------------------------|----------------------------------------------------------------------------------------------------|----------------------------------------------------|-------------------------------------------------------------------------------------------------|
| Patient Type<br>(Typ pacienta)                 | Definuje skupinu pacientov, pre<br>ktorých sa bude prístroj používať.                                                                         | Adult (Dospelí)*                                   | Adult (Dospelí), Pediatric<br>(Deti), Neonatal<br>(Novorodenci) alebo vlastný<br>profil 1 až 8. |
| Sensitivity<br>Modes<br>(Režimy<br>citlivosti) | Definuje úroveň citlivosti, na<br>ktorej bude prístroj pracovať.<br>Pozrite si časť <b>Prehľad režimov</b><br><i>citlivosti</i> na strane 52. | APOD<br>(Adaptívna<br>detekcia<br>odpojenia sondy) | NORM (Normálna), MAX<br>(Maximálna), APOD<br>(Adaptívna detekcia<br>odpojenia sondy)            |
| Silence<br>Duration<br>(Trvanie<br>stíšenia)   | Množstvo času, počas ktorého<br>bude stíšená zvuková časť<br>výstrahy. Pozrite si časť<br><b>Stišovanie výstrah</b> na strane<br>104.         | 2 min.                                             | 1 min., 2 min. alebo 3 min.                                                                     |
| Smart Tone<br>(Špeciálny<br>tón)               | Umožňuje pokračovanie pípania<br>zvukového pulzu, keď<br>pletyzmografický graf vykazuje<br>známky pohybu.                                     | Off (Vyp.)                                         | On (Zap.) alebo Off (Vyp.)                                                                      |

Na obrazovke Profiles (Profily) môžete meniť nasledujúce možnosti:

\* Keď prístroj vypnete a znova zapnete, predvoleným profilom bude naposledy zvolený profil.

# Nahradenie predvolených nastavení výrobcu pre profily Dospelí a Novorodenci

Profily Adult (Dospeli), Pediatric (Deti) a Neonatal (Novorodenci) možno upraviť tak, aby spĺňali konkrétne požiadavky a nahradili tak predvolené nastavenia výrobcu pre tieto profily. Prístroj Radical-7 si potom po vypnutí a zapnutí bude pamätať preferované nastavenia profilov Adult (Dospelí), Pediatric (Deti) a Neonatal (Novorodenci) namiesto predvolených nastavení od výrobcu. Keď sa namiesto predvolených nastavení od výrobcu uložia preferované nastavenia profilov Adult (Dospelí), Pediatric (Deti) a Neonatal (Novorodenci) namiesto predvolených nastavení od výrobcu. Keď sa namiesto predvolených nastavení od výrobcu uložia preferované nastavenia profilov Adult (Dospelí), Pediatric (Deti) a Neonatal (Novorodenci), tlačidlo Profil sa vždy zmení na rovnakú modrú, zelenú resp. ružovú farbu. Pozrite si časť **Prehľad profilov** na strane 99.

Používateľ tiež môže pomocou samostatného nástroja načítať preferovanú konfiguráciu profilu do prístroja Radical-7.

#### Zmena predvolených nastavení profilov:

- 1. V prístroji Radical-7 zmeňte nastavenia profilu *Adult* (Dospelí), *Pediatric* (Deti) alebo *Neonatal* (Novorodenci) do požadovaného stavu.
- Presuňte sa na obrazovku Access Control (Riadenie prístupu). Pozrite si časť Riadenie prístupu na strane 92.
- Na obrazovke Access Control (Riadenie prístupu) sa posuňte nižšie a zvoľte Save (Uložiť) pri položke Adult (Dospelí), Pediatric (Deti) alebo Neo (Novorodenci), potom zvoľte OK.
- Zmeny potvrďte vypnutím a zapnutím prístroja Radical-7 a skontrolujte, či upravené nastavenia zostali zachované.

#### Obnovenie výrobcom predvolených nastavení profilov:

- 1. Presuňte sa na obrazovku Access Control (Riadenie prístupu).
- Na obrazovke Access Control (Riadenie prístupu) sa posuňte nižšie a zvoľte Restore (Obnoviť) pri položke Factory Defaults (Predvolené nastavenia výrobcu), potom zvoľte OK.

# Kapitola 6: Výstrahy a správy

Nasledujúca kapitola obsahuje informácie o výstrahách a správach.

Viac informácií obsahuje Kapitola 7: Riešenie problémov na strane 115.

## O výstrahách

Prístroj Radical-7 vizuálne a zvukovo oznamuje stavy výstrahy, ktoré systém zistí. Zvukové výstrahy možno stíšiť bez toho, aby to ovplyvnilo fungovanie vizuálnych výstrah. Pozrite si časť **Informácie** o bezpečnosti, výstrahy a upozornenia na strane 11.

Existujú tri priority pre výstrahy:

- Vysoká
- Stredná
- Nízka

#### Oneskorenie výstrahy

V prípade splnenia stavu výstrahy táto funkcia spôsobí oneskorenie zvukovej časti výstrahy.

#### Rozhranie výstrah

Výstrahy môžu mať rôzne úrovne priority a pochádzajú z rôznych zdrojov. Správanie sa výstrah na prístroji Radical-7 podrobnejšie opisujú nasledujúce tabuľky.

Poznámka: Keď je prístroj Radical-7 dokovaný v monitore Root, výstrahy sa môžu zobrazovať a riešiť priamo prostredníctvom displeja monitora Root. Úplné informácie nájdete v príručke pre obsluhu monitora Root.

| Priorita | Zvuk výstrahy     |
|----------|-------------------|
| Vysoká   | skupina 10 pulzov |
| Stredná  | skupina 3 pulzov  |

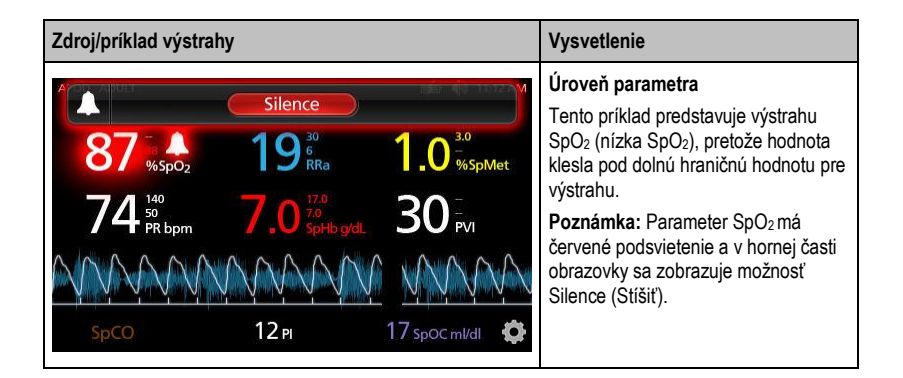

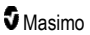

| Zdroj/príklad výstrahy                                                                                                    | Vysvetlenie                                                                                                    |  |
|----------------------------------------------------------------------------------------------------|----------------------------------------------------------------------------------------------------|--|
| (Pulse CO-Ox) No Cable Connected           Silence           96         %85pO2         19         10         30           74         %5pD2         7.0         %5pHogdl         30         PVI           5pC0         12 PI         17 spoc mI/dl         \$ | Systémová úroveň<br>Tento príklad predstavuje výstrahu<br>"No Cable Connected" (Nie je<br>pripojený žiadny kábel).<br>Poznámka: V hornej časti obrazovky<br>sa zobrazuje možnosť Silence (Stíšiť)<br>spolu s vysvetlením výstrahy (No<br>Cable Connected (Nie je pripojený<br>žiadny kábel)). |  |

#### Stišovanie výstrah

#### Stíšenie alebo odmietnutie výstrah:

• Dotknite sa tlačidla Silence (Stíšiť) (zvýraznená oblasť stavovej lišty).

Zvukové výstrahy možno dočasne pozastaviť stlačením tlačidla Stíšenie výstrahy. Keď sa výstrahy nachádzajú v stave pozastavenia, opätovným stlačením tlačidla Stíšenie výstrahy sa pozastavenie výstrahy zruší.

#### Stíšenie zvukových výstrah:

1. Keď je aktívna zvuková výstraha, stlačte raz tlačidlo Stíšenie výstrahy.

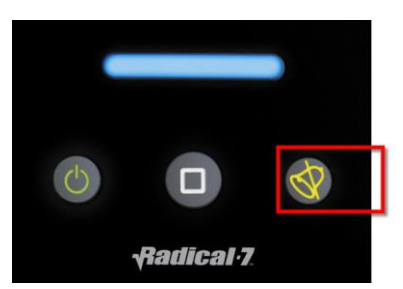

2. Zvuková výstraha sa stíši na maximálne 120 sekúnd a zobrazí sa odpočítavanie.

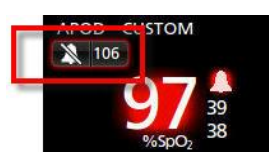

 Časové obdobie, počas ktorého zostane zvuková výstraha stíšená (pozastavená), možno zmeniť pomocou funkcie Silence Duration (Trvanie stíšenia) umiestnenej na obrazovke Sounds (Zvuky). Pozrite si časť Zvuky na strane 86.

## Funkcia Udalosti

Funkcia Udalosti prináša grafické zobrazenie výstrah pri hodnotách parametrov alebo meraniach a správ o neklinických výnimkách. Táto funkcia sa zobrazuje len na obrazovke Full Trend (Plný priebeh). Dostupná je však vždy pre všetky parametre a merania. Pozrite si časť *Prispôsobenie zobrazení priebehov* na strane 56.

Udalosti sa zobrazujú ako farebné krúžky pozdĺž priebehu parametra alebo merania.

| Farba<br>krúžku<br>udalosti | Viditeľnosť                                                                                  | Opis                                                                                  | Príklady správ                                                                                                    |
|-----------------------------|----------------------------------------------------------------------------------------------|---------------------------------------------------------------------------------------|----------------------------------------------------------------------------------------------------|
| Červená                     | Špecifická pre parametre a<br>merania zobrazené na<br>obrazovke Full Trend (Plný<br>priebeh) | Výstrahy pri<br>hodnotách<br>parametrov alebo<br>meraniach<br>Zmena posunu In<br>Vivo | <ul> <li>SpO<sub>2</sub> low (Nízka hodnota<br/>SpO2)</li> <li>SpCO high (Vysoká<br/>hodnota SpCO)</li> <li>PR low (Nízka srdcová<br/>frekvencia)</li> <li>SpO<sub>2</sub> In Vivo offset<br/>changed: -1.9 (Zmenený<br/>posun SpO2 in vivo: -1,9)</li> </ul> |
| Žltá                        | Kdekoľvek na obrazovke Full<br>Trend (Plný priebeh)                                          | Neklinická výnimka                                                                    | <ul> <li>Replace sensor (Vymeňte<br/>senzor)</li> <li>Low battery (Vybitá<br/>batéria)</li> <li>No cable connected (Nie je<br/>pripojený žiadny kábel)</li> </ul>                                                                                             |

Nižšie uvedený príklad zobrazuje dve (2) udalosti. Žltý krúžok označuje systémovú výnimku a červený krúžok označuje výstrahu pri hodnotách parametrov súvisiacu s hladinou SpO<sub>2</sub> pacienta.

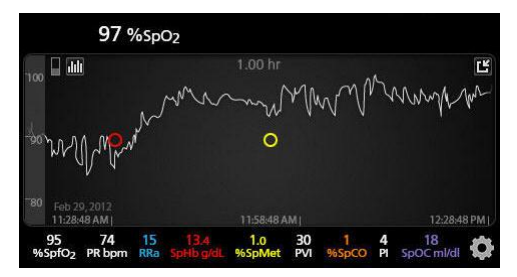

Ak sa na obrazovke Full Trend (Plný priebeh) zobrazujú dva (2) parametre alebo dve merania, viditeľné budú len udalosti súvisiace s týmito parametrami alebo meraniami.

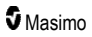

V danom príklade sa klepnutím na červený krúžok ukáže okno so správou zobrazujúcou výstrahu (*Start SpO*<sub>2</sub> *low* (Nízka počiatočná hodnota SpO2)), hodnotu (*SpO*<sub>2</sub> 87) aj časovú značku (*11:34:56 AM*), ktorá súhlasí s pozíciou zvislej modrej čiary.

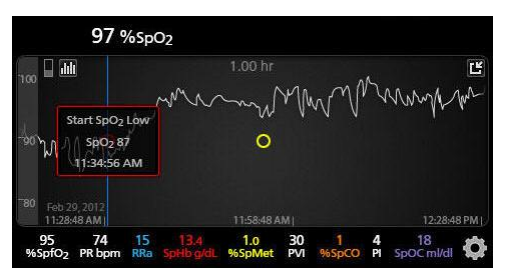

Ak chcete zobraziť informácie o čase a hodnote konkrétneho parametra alebo merania, klepnite kdekoľvek vedľa priebehu.

V danom príklade sa klepnutím na oblasť priebehu vpravo ukáže okno so správou zobrazujúcou hodnotu parametra ( $SpO_2$  96) a jeho časovú značku (12:11:32 PM).

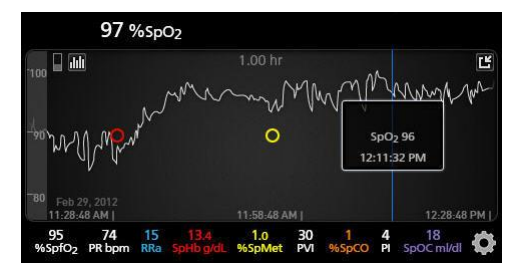

## Funkcia Adaptive Threshold Alarm (ATA)

Výstraha s adaptívnou prahovou hodnotou Adaptive Threshold Alarm (ATA) je používateľom voliteľná funkcia určená na poskytovanie prahových hodnôt pre výstrahu na účely znižovania výskytu nepotrebných zvukových výstrah pri nepretržitom sledovaní SpO<sub>2</sub>.

ATA pracuje na princípe využívania prahových hodnôt pre výstrahu, ktoré sú odvodené od základnej hodnoty parametra SpO<sub>2</sub> u konkrétneho pacienta. Prahové hodnoty pre výstrahu majú za úlohu dopĺňať štandardnú dolnú hraničnú hodnotu pre výstrahu SpO<sub>2</sub> a dolnú hraničnú hodnotu pre výstrahu rýchlej desaturácie.

Hodnoty SpO<sub>2</sub>, ktoré klesnú pod dolnú hraničnú hodnotu pre výstrahu rýchlej desaturácie, aktivujú zvukovú výstrahu bez ohľadu na to, či sa vyskytnú náhle alebo nie. Keď je výstraha ATA aktívna, dolná hraničná hodnota pre výstrahu rýchlej desaturácie je vždy aktívna; hodnoty SpO<sub>2</sub>, ktoré klesnú pod štandardnú dolnú hraničnú hodnotu pre výstrahu, no stále sú nad dolnou prahovou hodnotou ATA pre výstrahu, aktivujú vizuálne výstrahy a dočasné zvukové notifikácie. Ak sa prekročí dolná prahová hodnota ATA pre výstrahu, aktivuje sa zvuková a vizuálna výstraha. V prípade, že základná hodnota pre konkrétneho pacienta je nepretržite nižšia, dolná prahová hodnota ATA pre výstrahu je obmedzená dolnou hraničnou hodnotou pre výstrahu rýchlej desaturácie.

Pred aktiváciou funkcie ATA si pozrite a zvoľte primeranú štandardnú dolnú hraničnú hodnotu pre výstrahu a výstrahu rýchlej desaturácie.

Po aktivácii má funkcia ATA nasledujúce automatické bezpečnostné funkcie:

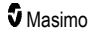
Reminder Tones (Pripomienkové tóny)

Ak hodnota SpO₂ pacienta klesne pod štandardnú dolnú hraničnú hodnotu pre výstrahu nastavenú používateľom, zobrazí sa vizuálne upozornenie a každých 15 minút sa bude opakovať pripomienkový tón, kým bude trvať daný stav. Ak hodnota SpO₂ klesne pod dolnú hraničnú hodnotu pre výstrahu funkcie ATA, aktivuje sa zvuková výstraha.

Rapid Desat Alarm Protection (Ochrana výstrahou rýchlej desaturácie) Funkcia rýchlej desaturácie je vždy aktívna, keď je aktívna funkcia ATA. To znamená, že hlboké desaturácie (5 % alebo 10 %) pod štandardnou dolnou hraničnou hodnotou pre výstrahu SpO<sub>2</sub> spustia zvukovú a vizuálnu výstrahu. Pri použití s funkciou ATA slúži výstraha rýchlej desaturácie aj ako absolútna ochrana dolnej hraničnej hodnoty pre výstrahu. Hodnoty SpO<sub>2</sub>, ktoré prekračujú spodnú hraničnú hodnotu pre výstrahu rýchlej desaturácie, aktivujú zvukovú a vizuálnu výstrahu bez ohľadu na to, či sa vyskytnú náhle, alebo nie. Používateľ môže zvoliť predvolenú rýchlu desaturáciu 5 % alebo 10 %.

Poznámka: Funkcia ATA neumožňuje nastavenie rýchlej desaturácie 0 %.

Keď je funkcia ATA vypnutá, prístroj používa štandardné hraničné hodnoty pre výstrahu a štandardné oneskorenia výstrah.

Pozrite si časť Rozhranie výstrah na strane 103.

Pozrite si časť Výstrahy SpO2 na strane 67.

## 3D výstrahy

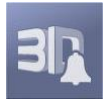

3D výstrahy dostupné z hlavnej ponuky zahŕňajú nasledujúce možnosti:

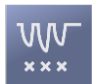

Index desaturácie na strane 108

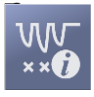

O indexe desaturácie na strane 108

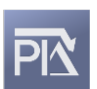

Pi Delta na strane 109

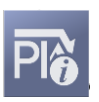

O Pi Delta na strane 108

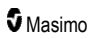

## O indexe desaturácie

Výstraha indexu desaturácie 3D Desat Index Alarm umožňuje lekárovi vyžiadať si zvukovú a vizuálnu výstrahu, ak pacient zažije určitý počet desaturácií prekračujúci úroveň odvodenú zo základnej saturácie u pacienta počas určitého časového obdobia.

Tradičné homé a dolné hraničné hodnoty pre výstrahu SpO<sub>2</sub> upozornia lekárov na hodnoty saturácie, ktoré prekračujú používateľom zvolené prahové hodnoty. Tieto prahové hodnoty sú zvyčajne určené na zistenie významných zmien oproti základným úrovniam saturácie u pacientov. Vo vybraných populáciách pacientov však môže výrazným udalostiam desaturácie, ktoré zostávajú nad typickou prahovou hodnotou dolnej hraničnej hodnoty pre výstrahu, predchádzať cyklus menších prechodných desaturácií v priebehu krátkej doby. Schopnosť upozorniť lekárov na výskyt cyklu menších prechodných desaturácií môže zabezpečiť skoršiu indikáciu potenciálneho významného zhoršenia stavu pacienta, čo umožní cielenejší monitoring a/alebo zmenu liečby.

Ak sa chcete zamerať na vybranú populáciu pacientov, u ktorých môže pomôcť cyklus prechodných desaturácií, nastavte výstrahu indexu desaturácie 3D Desat Index Alarm.

Postup nastavenia výstrahy indexu desaturácie 3D Desat Index Alarm nájdete v časti *Index desaturácie* na strane 108.

## Index desaturácie

| Možnosti                                | Opis                                                                                                   | Predvolené<br>nastavenia<br>výrobcu | Nastavenia<br>konfigurovateľné<br>používateľom       |
|-----------------------------------------|----------------------------------------------------------------------------------------------------|-------------------------------------|------------------------------------------------------|
| Delta                                   | Zmena saturácie oproti základnému<br>výsledku merania u pacienta                                       | 4 %                                 | 2 % až 10 % v krokoch<br>po 1 %                      |
| Time (Čas)                              | Obdobie, počas ktorého sa budú<br>monitorovať udalosti saturácie,<br>ktoré prekročili hodnotu rozdielu | 1 hodina                            | 1 až 4 hodiny v krokoch<br>po 1 hodine               |
| Number of<br>Events (Počet<br>udalostí) | Počet desaturácií prekračujúcich<br>hodnotu rozdielu, ktorý aktivuje<br>zvukové a vizuálne výstrahy    | Off (Vyp.)                          | Off (Vyp.), 1 až<br>24 desaturácií v krokoch<br>po 1 |

Na obrazovke ponuky Desat Index (Index desaturácie) môžete meniť nasledujúce možnosti:

## O Pi Delta

Výstraha zmeny indexu prekrvenia (Pi) umožňuje lekárovi vyžiadať si zvukové a vizuálne výstrahy v prípade, že sa prekrvenie na monitorovanom mieste zníži o určenú úroveň (rozdiel) počas určitého časového úseku.

Index prekrvenia poskytuje indikáciu úrovne prekrvenia na monitorovanom mieste. Monitor Radical-7 meria prekrvenie na mieste merania SpO<sub>2</sub> porovnaním pulzujúceho signálu s nepulzujúcim signálom, pričom tento pomer vyjadrí ako percento. Pri hodnote Pi bolo klinicky dokázané, že je užitočným ukazovateľom úrovne ochorenia u novorodencov a dospelých. Bolo tiež dokázané, že hodnota Pi sa môže výrazne zmeniť v reakcii na zmeny sympatetika spôsobené inhalačnými látkami a vyvolanú bolesť.\* Ak sa hodnota Pi v čase znižuje, môže to mať fyziologické príčiny, ktoré je potrebné riešiť.

Pi Delta poskytuje používateľovi zvukové a vizuálne upozornenie na dôležité zmeny v prekrvení pacienta v porovnaní s pacientovou základnou hodnotou Pi. Základná hodnota sa určí podľa monitora Radical-7

S Masimo

po tom, ako používateľ aktivuje výstrahu, a predstavuje 30 sekúnd aktuálne vypočítaného priemeru hodnoty Pi. Ak chcete nastaviť výstrahu Pi Delta, pozrite si časť **Pi Delta** na strane 109. Funkcia obsahuje používateľom voliteľnú výstrahu Pi Delta. Tá umožňuje klinickému lekárovi vyžiadať si zvukovú a vizuálnu výstrahu, ak sa prekrvenie v monitorovanom mieste zníži o špecifikovanú úroveň (rozdiel) počas špecifikovaného časového obdobia. Tri premenné môže voliť používateľ v rámci stanovených rozsahov, ako je uvedené v časti Výstrahy Pi Delta.

\* De Felice C, Latini G, Vacca P, Kopotic RJ. The pulse oximeter perfusion index as a predictor for high illness severity in neonates. Eur J Pediatr. 2002;161:561-562.

## Pi Delta

| Možnosti                                          | Opis                                                                                                    | Predvolené<br>nastavenia<br>výrobcu | Nastavenia<br>konfigurovateľné<br>používateľom                          |
|---------------------------------------------------|----------------------------------------------------------------------------------------------------|-------------------------------------|-------------------------------------------------------------------------|
| Set Baseline<br>(Nastavenie<br>základnej hodnoty) | Nastavenie hodnoty indexu<br>prekrvenia (Pi) na použitie ako<br>základná hodnota                                                  | Off (Vyp.)                          | On (Zap.) alebo Off (Vyp.)                                              |
| Percent Change<br>(Percentuálna<br>zmena)         | Zmena hodnoty Pi oproti<br>základnej hodnote, ktorá spustí<br>zvukovú a vizuálnu výstrahu, ak<br>pretrváva po dobu uplynutia času | 50 %                                | 10 % až 99 % v krokoch<br>po 1 %                                        |
| Timeout (Uplynutie<br>času)                       | Časové obdobie, počas ktorého<br>sa monitoruje percentuálna<br>zmena hodnoty Pi                                                   | None (Žiadne)                       | None (Žiadne) alebo 1, 5,<br>30 minút, 1, 4, 8, 12, 24,<br>36, 48 hodín |

Na obrazovke ponuky Pi Delta môžete meniť nasledujúce možnosti:

## Správy prístroja Radical-7

V nasledujúcej časti sú uvedené časté správy, ich možné príčiny a ďalší postup.

| Správa                                                          | Možné príčiny                                                                         | Ďalší postup                                  |
|-----------------------------------------------------------------|---------------------------------------------------------------------------------------|-----------------------------------------------|
| (Pulse CO-Ox) Replace<br>Cable ((Pulse CO-Ox)<br>Vymeňte kábel) | <ul> <li>Pacientsky kábel je nefunkčný<br/>alebo uplynula životnosť kábla.</li> </ul> | <ul> <li>Vymeňte pacientsky kábel.</li> </ul> |
| alebo                                                           |                                                                                       |                                               |
| (RAM) Replace Cable<br>((RAM) Vymeňte kábel)                    |                                                                                       |                                               |

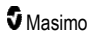

| Správa                                                                                                    | Možné príčiny                                                                                                    | Ďalší postup                                                                                                    |
|----------------------------------------------------------------------------------------------------|----------------------------------------------------------------------------------------------------|----------------------------------------------------------------------------------------------------|
| (Pulse CO-Ox) Cable<br>Near Expiration ((Pulse<br>CO-Ox) Životnosť kábla<br>takmer vypršala)<br>alebo<br>(RAM) Cable Near<br>Expiration ((RAM)<br>Životnosť kábla takmer<br>vypršala)       | <ul> <li>Pacientsky kábel má menej ako 10<br/>% zostávajúceho aktívneho<br/>monitorovacieho života.</li> </ul>                                                                                                    | <ul> <li>Vymeňte ho za nový pacientsky<br/>kábel.</li> </ul>                                                                                                    |
| (Pulse CO-Ox) No Cable<br>Connected ((Pulse CO-<br>Ox) Nie je pripojený<br>žiadny kábel)<br>alebo<br>(RAM) No Cable<br>Connected ((RAM) Nie je<br>pripojený žiadny kábel)                   | <ul> <li>Kábel nie je pripojený alebo plne<br/>zasunutý do konektora.</li> </ul>                                                                                                    | <ul> <li>Odpojte kábel od konektora a<br/>znova ho pripojte.</li> </ul>                                                                                                    |
| (Pulse CO-Ox)<br>Incompatible Cable<br>((Pulse CO-Ox)<br>Nekompatibilný kábel)                                                                                                    | <ul> <li>Nepoužíva sa správny kábel.</li> </ul>                                                                                                    | <ul> <li>Vymeňte za správny kábel.</li> </ul>                                                                                                    |
| (Pulse CO-Ox) Replace<br>Sensor ((Pulse CO-Ox)<br>Vymeňte senzor)<br>alebo<br>(RAM) Replace Sensor<br>((RAM) Vymeňte senzor)                                                                | <ul> <li>Opakovane použiteľný senzor<br/>využil všetok dostupný čas na<br/>monitorovanie, senzor nefunguje<br/>alebo je chybný.</li> </ul>                                                                                                    | <ul> <li>Vymeňte senzor.</li> </ul>                                                                                                    |
| (Pulse CO-Ox) Sensor<br>Near Expiration ((Pulse<br>CO-Ox) Životnosť<br>senzora takmer vypršala)<br>alebo<br>(RAM) Sensor Near<br>Expiration ((RAM)<br>Životnosť senzora takmer<br>vypršala) | <ul> <li>Opakovane použiteľný senzor má<br/>menej ako 10 % zostávajúceho<br/>aktívneho monitorovacieho života.</li> </ul>                                                                                                    | <ul> <li>Vymeňte ho za nový opakovane<br/>použiteľný senzor.</li> </ul>                                                                                                    |
| (Pulse CO-Ox) No<br>Sensor Connected<br>((Pulse CO-Ox) Nie je<br>pripojený žiadny senzor)<br>alebo<br>(RAM) No Sensor<br>Connected ((RAM) Nie je<br>pripojený žiadny senzor)                | <ul> <li>Senzor nie je plne zasunutý do<br/>konektora. Môže ísť o nesprávny<br/>senzor alebo chybný senzor alebo<br/>kábel.</li> <li>Prístroj vyhľadáva pulz pacienta.</li> <li>Senzor je odpojený od<br/>pacientskeho kábla. Senzor je<br/>k pacientskemu káblu pripojený<br/>naopak.</li> </ul> | <ul> <li>Odpojte a znova pripojte senzor.<br/>Prečítajte si návod na použitie<br/>dodaný so senzorom.</li> <li>Odpojte senzor a znova ho<br/>pripojte ku konektoru<br/>pacientskeho kábla.</li> <li>Skontrolujte, či bliká dióda LED<br/>senzora. Odpojte a znova<br/>pripojte senzor. Ak dióda LED<br/>nefunguje, vymeňte senzor.</li> </ul> |

| Správa                                                                                                    | Možné príčiny                                                                                                    | Ďalší postup                                                                                                    |
|----------------------------------------------------------------------------------------------------|----------------------------------------------------------------------------------------------------|----------------------------------------------------------------------------------------------------|
| (Pulse CO-Ox)<br>Incompatible Sensor<br>((Pulse CO-Ox)<br>Nekompatibilný senzor)<br>alebo<br>(RAM) Incompatible<br>Sensor ((RAM)<br>Nekompatibilný senzor)                                                                      | <ul> <li>Senzor nie je správnym senzorom<br/>od spoločnosti Masimo.</li> <li>Senzor je pripojený k prístroju bez<br/>inštalácie vhodného parametra.</li> </ul>         | <ul> <li>Vymeňte za správny senzor od<br/>spoločnosti Masimo.</li> <li>Použite kompatibilný senzor.<br/>Viac o voliteľnej aktualizácii<br/>parametrov sa dozviete od<br/>miestneho zástupcu spoločnosti<br/>Masimo.</li> </ul> |
| (Pulse CO-Ox) Replace<br>Adhesive Sensor ((Pulse<br>CO-Ox) Vymeňte<br>adhezivny senzor)<br>alebo<br>(RAM) Replace Adhesive<br>Sensor ((RAM) Vymeňte<br>adhezivny senzor)                                                        | <ul> <li>Keď sa používa senzor pre<br/>jedného pacienta, adhezívna časť<br/>senzora je nefunkčná alebo<br/>uplynula životnosť adhezívnej časti<br/>senzora.</li> </ul> | <ul> <li>Vymeňte adhezívnu časť senzora.</li> </ul>                                                                                                    |
| (Pulse CO-Ox) Adhesive<br>Near Expiration ((Pulse<br>CO-Ox) Životnosť<br>adhezívnej časti takmer<br>vypršala)<br>alebo<br>(RAM) Adhesive Near<br>Expiration ((RAM)<br>Životnosť adhezívnej<br>časti takmer vypršala)            | <ul> <li>Jednorazový senzor má menej ako<br/>10 % zostávajúceho aktívneho<br/>monitorovacieho života.</li> </ul>                                                       | <ul> <li>Vymeňte ho za nový<br/>jednorazový senzor.</li> </ul>                                                                                                    |
| (Pulse CO-Ox) No<br>Adhesive Sensor<br>Connected ((Pulse CO-<br>Ox) Nie je pripojený<br>žiadny adhezívny<br>senzor)<br>alebo<br>(RAM) No Adhesive<br>Sensor Connected<br>((RAM) Nie je pripojený<br>žiadny adhezívny<br>senzor) | <ul> <li>Keď sa používa senzor pre<br/>jedného pacienta, adhezívna časť<br/>senzora nie je pripojená.</li> </ul>                                                       | <ul> <li>Uistite sa, že adhezívna časť je<br/>pevne pripojená k senzoru.</li> </ul>                                                                                                    |

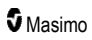

| Správa                                                                                                    | Možné príčiny                                                                                                    | Ďalší postup                                                                                                    |
|----------------------------------------------------------------------------------------------------|----------------------------------------------------------------------------------------------------|----------------------------------------------------------------------------------------------------|
| (Pulse CO-Ox)<br>Incompatible Adhesive<br>Sensor ((Pulse CO-Ox)<br>Nekompatibilný<br>adhezivny senzor)<br>alebo<br>(RAM) Incompatible<br>Adhesive Sensor ((RAM)<br>Nekompatibilný<br>adhezívny senzor) | <ul> <li>Senzor nie je správnym senzorom<br/>od spoločnosti Masimo.</li> <li>Senzor je pripojený k prístroju bez<br/>inštalácie vhodného parametra.</li> </ul> | <ul> <li>Vymeňte za správny senzor od<br/>spoločnosti Masimo.</li> <li>Použite kompatibilný senzor.<br/>Viac o voliteľnej aktualizácii<br/>parametrov sa dozviete od<br/>miestneho zástupcu spoločnosti<br/>Masimo.</li> </ul>              |
| (Pulse CO-Ox) Sensor<br>Initializing ((Pulse CO-<br>Ox) Inicializácia senzora)                                                                                                    | <ul> <li>Prístroj kontroluje, či senzor<br/>funguje správne a či má primeraný<br/>výkon.</li> </ul>                                                            | <ul> <li>Ak sa hodnoty nezobrazia do 30<br/>sekúnd, odpojte senzor a znova<br/>ho pripojte. Ak sa hodnoty stále<br/>nezobrazujú, vymeňte senzor za<br/>nový.</li> </ul>                                                                     |
| (Pulse CO-Ox) Sensor<br>Off Patient ((Pulse CO-<br>Ox) Senzor odpojený od<br>pacienta)<br>alebo<br>(RAM) Sensor Off<br>Patient ((RAM) Senzor<br>odpojený od pacienta)                                  | <ul> <li>Senzor odpojený od pacienta.</li> <li>Senzor nie je správne pripojený k<br/>pacientovi. Senzor je poškodený.</li> </ul>                               | <ul> <li>Odpojte a znova pripojte senzor.<br/>Znova nasaďte senzor.</li> <li>Správne nasaďte senzor na telo<br/>pacienta a pripojte senzor<br/>k prístroju alebo pacientskemu<br/>káblu. Ak je senzor poškodený,<br/>vymeňte ho.</li> </ul> |
| (RAM) RAM Check<br>Sensor ((RAM) RAM<br>Kontrola senzora)                                                                                                    | <ul> <li>RAM nie je schopný zaznamenať<br/>údaje cez RAM senzor.</li> </ul>                                                                                    | <ul> <li>Skontrolujte, či je senzor<br/>správne nasadený. Skontrolujte,<br/>či kábel senzora neťahá žiadny<br/>objekt, ktorý by mohol spôsobiť<br/>jeho olupovanie.</li> </ul>                                                              |
| (RAM) Sensor Initializing<br>((RAM) Inicializácia<br>senzora)                                                                                                    | <ul> <li>Prístroj kontroluje, či senzor<br/>funguje správne a či má primeraný<br/>výkon.</li> </ul>                                                            | <ul> <li>Ak sa hodnoty nezobrazia do 30<br/>sekúnd, odpojte senzor a znova<br/>ho pripojte. Ak sa hodnoty stále<br/>nezobrazujú, vymeňte senzor za<br/>nový.</li> </ul>                                                                     |
| (Pulse CO-Ox) Low<br>Perfusion Index ((Pulse<br>CO-Ox) Nízky index<br>prekrvenia)                                                                                                    | <ul> <li>Signál je príliš slabý.</li> </ul>                                                                                                    | <ul> <li>Presuňte senzor na lepšie<br/>prekrvené miesto. Pozrite si<br/>časť <i>Riešenie problémov</i><br/>s meraniami na strane 115.</li> </ul>                                                                                            |
| (Pulse CO-Ox) Low<br>Signal IQ ((Pulse CO-Ox)<br>Nizky index kvality<br>signálu)                                                                                                    | <ul> <li>Signalizuje nízku dôveru<br/>v zobrazenú hodnotu v dôsledku<br/>slabého signálu.</li> </ul>                                                           | <ul> <li>Skontrolujte, či je senzor<br/>správne nasadený. Presuňte<br/>senzor na lepšie prekrvené<br/>miesto. Pozrite si časť<br/>Indikátory indexu kvality<br/>signálu (Signal IQ) na strane<br/>55.</li> </ul>                            |

| Správa                                                                                                    | Možné príčiny                                                                                                    | Ďalší postup                                                                                                    |
|----------------------------------------------------------------------------------------------------|----------------------------------------------------------------------------------------------------|----------------------------------------------------------------------------------------------------|
| (Pulse CO-Ox) Pulse<br>Search ((Pulse CO-Ox)<br>Hl'adanie pulzu)                                                                                   | <ul> <li>Prístroj vyhľadáva pulz.</li> </ul>                                                                                                    | <ul> <li>Ak sa na prístroji neukáže<br/>zobrazenie do 30 sekúnd,<br/>odpojte ho a znova ho pripojte.<br/>Ak vyhľadávanie pulzu<br/>pokračuje, presuňte senzor na<br/>lepšie prekrvené miesto.</li> </ul>    |
| (Pulse CO-Ox)<br>Interference Detected<br>((Pulse CO-Ox) Zistené<br>rušenie)<br>alebo<br>(RAM) Interference<br>Detected ((RAM) Zistené<br>rušenie) | <ul> <li>Svetlo vysokej intenzity (pulzujúce<br/>stroboskopové svetlo, príliš silné<br/>svetelné zdroje v miestnosti,<br/>napríklad chirurgické svetlá alebo<br/>priame slnečné svetlo) alebo<br/>displeje iných monitorov.</li> <li>Nesprávne nastavenie frekvencie<br/>siete v monitore (Hz).</li> </ul> | <ul> <li>Umiestnite na senzor optický svetelný štít od spoločnosti Masimo.</li> <li>Zmeňte frekvenciu siete na správnu hodnotu v Hz. Pozrite si časť <i>Nastavenia prístroja</i> na strane 87.</li> </ul>   |
| (Pulse CO-Ox) SpO <sub>2</sub><br>Only Mode ((Pulse CO-<br>Ox) Režim len SpO2)                                                                     | <ul> <li>Zobrazí sa pri neúspešnej<br/>inicializácii senzora/postupe<br/>vyhľadávania pulzu alebo počas<br/>monitorovania.</li> </ul>                                                                                                    | <ul> <li>Prečítajte si návod na použitie<br/>dodaný so senzorom. Zakryte<br/>senzor optickým svetelným<br/>štítom od spoločnosti Masimo a<br/>upravte senzor.</li> </ul>                                    |
| Low SpCO SIQ (Nízky<br>index kvality signálu<br>SpCO)                                                                                              | <ul> <li>Signalizuje nízku dôveru v signál<br/>zobrazovaného merania SpCO.</li> </ul>                                                                                                    | <ul> <li>Skontrolujte, či je senzor<br/>správne nasadený. Skontrolujte,<br/>či senzor pracuje správne. Ak<br/>nie, vymeňte ho. Pozrite si časť<br/>Úspešné monitorovanie SpCO<br/>na strane 27.</li> </ul>  |
| Low SpMet SIQ (Nizky<br>index kvality signálu<br>SpMet)                                                                                            | <ul> <li>Signalizuje nízku kvalitu signálu<br/>merania SpMet.</li> </ul>                                                                                                    | <ul> <li>Skontrolujte, či je senzor<br/>správne nasadený. Skontrolujte,<br/>či senzor pracuje správne. Ak<br/>nie, vymeňte ho. Pozrite si časť<br/>Úspešné monitorovanie<br/>SpMet na strane 28.</li> </ul> |
| Low SpHb SIQ (Nizky<br>index kvality signālu<br>SpHb)                                                                                              | <ul> <li>Signalizuje nízku kvalitu signálu<br/>merania SpHb.</li> </ul>                                                                                                    | <ul> <li>Skontrolujte, či je senzor<br/>správne nasadený. Skontrolujte,<br/>či senzor pracuje správne. Ak<br/>nie, vymeňte ho. Pozrite si časť<br/>Úspešné monitorovanie SpHb<br/>na strane 26.</li> </ul>  |
| "" (Namiesto hodnoty<br>parametra sa zobrazujú<br>pomlčky – výstraha pri<br>neplatnej hodnote<br>parametra)                                        | <ul> <li>Nedá sa poskytnúť hodnota<br/>parametra.</li> </ul>                                                                                                    | <ul> <li>Skontrolujte stav pacienta.</li> </ul>                                                                                                    |
| Low Battery (Vybitá<br>batéria)                                                                                                    | <ul> <li>Nabitie batérie je nízke.</li> </ul>                                                                                                    | <ul> <li>Nabite batériu tak, že umiestnite<br/>príručný prístroj do dokovacej<br/>stanice a pripojíte ho k<br/>sieťovému napájaniu. V prípade<br/>potreby vymeňte batériu.</li> </ul>                       |

| Správa                                     | Možné príčiny                                 | Ďalší postup                                                                                                    |
|--------------------------------------------|-----------------------------------------------|----------------------------------------------------------------------------------------------------|
| Speaker Failure<br>(Zlyhanie reproduktora) | <ul> <li>Prístroj vyžaduje servis.</li> </ul> | <ul> <li>Obráťte sa na technickú<br/>podporu spoločnosti Masimo.</li> <li>Pozrite si Kapitola 9: Servis a<br/>údržba na strane 139.</li> </ul> |
| RTC Battery Low (Vybitá<br>batéria RTC)    | <ul> <li>Prístroj vyžaduje servis.</li> </ul> | <ul> <li>Obráťte sa na technickú<br/>podporu spoločnosti Masimo.</li> <li>Pozrite si Kapítola 9: Servis a<br/>údržba na strane 139.</li> </ul> |

# Kapitola 7: Riešenie problémov

Nasledujúca kapitola obsahuje informácie o riešení problémov systému Radical-7.

## Riešenie problémov s meraniami

V nasledujúcej časti sú uvedené možné symptómy merania, možné príčiny a ďalší postup.

Ďalšie informácie nájdete v časti Informácie o bezpečnosti, výstrahy a upozornenia na strane 11.

| Symptóm                                    | Možné príčiny                                                  | Ďalší postup                                                                                                    |
|--------------------------------------------|----------------------------------------------------------------|----------------------------------------------------------------------------------------------------|
| Zobrazená správa<br>nízkeho indexu kvality | <ul> <li>Senzor je poškodený<br/>alebo nefunguje.</li> </ul>   | <ul> <li>Overte typ a veľkosť senzora a znova nasaďte<br/>senzor. Pozrite si návod na použitie senzora.</li> </ul> |
| signal quality (Nízka                      | <ul> <li>Nesprávny typ alebo<br/>nasadenie senzora.</li> </ul> | <ul> <li>Skontrolujte, či nie je obmedzený prietok krvi<br/>do miesta so senzorom.</li> </ul>                      |
| kvalita signālu)).                         | <ul> <li>Nadmerný pohyb.</li> </ul>                            | Skontrolujte umiestnenie senzora. Znova                                                                            |
|                                            | <ul> <li>Slabé prekrvenie.</li> </ul>                          | nasadte senzor alebo ho presunte na iné miesto.                                                                    |
|                                            |                                                                | <ul> <li>Vymeňte senzor.</li> </ul>                                                                                |
|                                            |                                                                | <ul> <li>Minimalizujte alebo eliminujte pohyb v mieste<br/>monitorovania.</li> </ul>                               |
|                                            |                                                                | <ul> <li>Nastavte citlivosť na maximum. Pozrite si časť<br/>Prehľad režimov citlivosti na strane 52.</li> </ul>    |

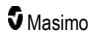

| Symptóm                                 | Možné príčiny                                                                                            | Ďalší postup                                                                                                    |
|-----------------------------------------|----------------------------------------------------------------------------------------------------|----------------------------------------------------------------------------------------------------|
| Problém získať<br>nameranú hodnotu.     | <ul> <li>Nevhodný senzor<br/>alebo veľkosť senzora.</li> </ul>                                           | <ul> <li>Počkajte, kým sa hodnota parametra<br/>nestabilizuje.</li> </ul>                                                                                                    |
|                                         | <ul> <li>Nesprávny typ alebo<br/>nasadenie senzora.</li> </ul>                                           | <ul> <li>Overte typ a veľkosť senzora a znova nasaďte<br/>senzor. Pozrite si návod na použitie senzora.</li> </ul>                                                                                        |
|                                         | <ul> <li>Slabé prekrvenie.</li> <li>Nadmerný pohybový<br/>artefakt.</li> <li>Nadmerné okolité</li> </ul> | <ul> <li>Skontrolujte, či nie je obmedzený prietok krvi<br/>do miesta so senzorom.</li> <li>Skontrolujte umiestnenie senzora. Znova<br/>nasaďte senzor alebo ho presuňte na iné<br/>miesto.</li> </ul>    |
|                                         | alebo stroboskopové<br>svetlo.                                                                           | <ul> <li>Vymeňte senzor.</li> </ul>                                                                                                    |
|                                         | <ul> <li>Slabá batéria/prístroj<br/>nie je pripojený k</li> </ul>                                        | <ul> <li>Overte, či sú prístroj a senzor konfigurované<br/>s daným parametrom.</li> </ul>                                                                                                    |
|                                         | zdroju sieťového<br>napájania.<br>• Rušenie šumom                                                        | <ul> <li>Overte, či bol zvolený správny senzor a<br/>správna veľkosť senzora pre daného<br/>pacienta.</li> </ul>                                                                                          |
| spôsobe<br>frekvend                     | spôsobeným<br>frekvenciou siete.                                                                         | <ul> <li>Zakryte senzor pred nadmerným alebo<br/>stroboskopovým svetlom.</li> </ul>                                                                                                    |
|                                         |                                                                                                    | <ul> <li>Minimalizujte alebo eliminujte pohyb v mieste<br/>monitorovania.</li> </ul>                                                                                                    |
|                                         |                                                                                                    | <ul> <li>Vložte príručný prístroj do dokovacej stanice,<br/>overte, či je sieťový napájací kábel dokovacej<br/>stanice zapojený a či svieti svetlo indikátora<br/>napájania dokovacej stanice.</li> </ul> |
|                                         |                                                                                                    | <ul> <li>Overte a nastavte v ponuke hodnotu 50 alebo<br/>60 Hz. Pozrite si časť <i>Lokalizácia</i> na strane<br/>89.</li> </ul>                                                                           |
| Namerané hodnoty<br>parametrov sa       | <ul> <li>Parameter nemusí byť<br/>stabilizovaný.</li> </ul>                                              | <ul> <li>Počkajte, kým sa hodnota parametra<br/>nestabilizuje.</li> </ul>                                                                                                    |
| zobrazujú ako pomlčky.                  | <ul> <li>Prístroj možno nie je<br/>konfigurovaný</li> </ul>                                              | <ul> <li>Overte typ a veľkosť senzora a znova nasaďte<br/>senzor. Pozrite si návod na použitie senzora.</li> </ul>                                                                                        |
| s danýr<br>• Senzor<br>kompat<br>parame | <ul><li>s daným parametrom.</li><li>Senzor nie je</li></ul>                                              | <ul> <li>Skontrolujte, či nie je obmedzený prietok krvi<br/>do miesta so senzorom.</li> </ul>                                                                                                    |
|                                         | kompatibilný s daným<br>parametrom.                                                                      | <ul> <li>Skontrolujte umiestnenie senzora. Znova<br/>nasaďte senzor alebo ho presuňte na iné<br/>miesto.</li> </ul>                                                                                       |
|                                         |                                                                                                    | Vymeňte senzor.                                                                                                    |
|                                         |                                                                                                    | <ul> <li>Overte, či sú prístroj a senzor konfigurované<br/>s daným parametrom.</li> </ul>                                                                                                    |

| Symptóm                                                                                                    | Možné príčiny                                                                                                    | Ďalší postup                                                                                                    |
|----------------------------------------------------------------------------------------------------|----------------------------------------------------------------------------------------------------|----------------------------------------------------------------------------------------------------|
| Tlmene osvetlené<br>parametre                                                                                | <ul> <li>Nízka kvalita signálu</li> </ul>                                                                                                    | <ul> <li>Zhodnoťte stav pacienta.</li> <li>Overte typ a veľkosť senzora a znova nasaďte senzor. Pozrite si návod na použitie senzora.</li> <li>Skontrolujte, či nie je obmedzený prietok krvi do miesta so senzorom.</li> <li>Skontrolujte umiestnenie senzora. Znova nasaďte senzor alebo ho presuňte na iné miesto.</li> <li>Vymeňte senzor.</li> <li>Minimalizujte alebo eliminujte pohyb v mieste monitorovania.</li> <li>Nastavte citlivosť na MAX. Pozrite si časť <i>Prehľad režimov citlivosti</i> na strane 52.</li> </ul> |
| Hodnoty parametra<br>nekorelujú s klinickým<br>hodnotením alebo<br>meraniami arteriálnych<br>krvných plynov. | <ul> <li>Slabé prekrvenie</li> <li>Zmena polohy<br/>senzora</li> </ul>                                                                         | <ul> <li>Pozrite sa, či sa nezobrazujú správy o chybe.<br/>Pozrite si <i>Kapitola 6: Výstrahy a správy</i> na<br/>strane 103.</li> <li>Skontrolujte umiestnenie senzora.<br/>Skontrolujte, či senzor nie je nasadený príliš<br/>natesno. Znova nasaďte senzor alebo vyberte<br/>nové miesto. Nastavte citlivosť na MAX<br/>a potvrďte, že senzor je pevne nasadený na<br/>tele pacienta. Pozrite si návod na použitie<br/>senzora.</li> </ul>                                                                                       |
| Nečakané namerané<br>hodnoty parametra                                                                       | <ul> <li>Nízke hodnoty indexu<br/>kvality signálu (SIQ)<br/>alebo Pi</li> <li>Nevhodná veľkosť<br/>senzora alebo miesto<br/>merania</li> </ul> | <ul> <li>Premiestnite senzor na miesto s vysokými<br/>hodnotami indexu kvality signálu (SIQ) a Pi.<br/>Na zvýšenie presnosti vypočítajte priemer<br/>hodnôt z troch rôznych miest. Odošlite vzorku<br/>krvi na porovnanie pomocou laboratórneho<br/>CO-oxymetrického testu.</li> <li>Overte, či bol zvolený správny senzor pre<br/>danú veľkosť pacienta. Overte správne miesto<br/>umiestnenia senzora. Pozrite si návod na<br/>použitie senzora.</li> </ul>                                                                       |
| Neočakávane vysoká<br>hodnota SpCO                                                                           | <ul> <li>Možná zvýšená<br/>hladina<br/>methemoglobínu</li> </ul>                                                                               | <ul> <li>Odošlite vzorku krvi na laboratómy CO-<br/>oxymetrický test. Pozrite si časť Príloha:<br/>Koncepty oneskorenia výstražnej odozvy<br/>na strane 147.</li> </ul>                                                                                                    |

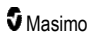

## Riešenie problémov s prístrojom Radical-7

V nasledujúcej časti sú uvedené možné symptómy monitora Radical-7, ich možné príčiny a ďalší postup. Viac informácií obsahuje **Kapitola 6: Výstrahy a správy** na strane 103.

| Symptóm                                                                             | Možné príčiny                                                                                                   | Ďalší postup                                                                                                    |
|-------------------------------------------------------------------------------------|----------------------------------------------------------------------------------------------------|----------------------------------------------------------------------------------------------------|
| Prístroj sa nezapne.                                                                | <ul> <li>Vybitá batéria.</li> <li>Jedna alebo obe poistky<br/>sú vypálené.</li> <li>Interná porucha.</li> </ul> | <ul> <li>Nabite batériu.</li> <li>Skontrolujte a vymeňte poistky.<br/>Pozrite si časť Výmena poistiek na<br/>strane 140.</li> <li>Kontaktujte servis spoločnosti<br/>Masimo. Pozrite si časť Ako<br/>kontaktovať spoločnosť Masimo<br/>na strane 144.</li> </ul>                                                                                                    |
| Aktívna technická výstraha<br>zlyhania systému (nepretržitý<br>tón z reproduktora). | <ul> <li>Interná porucha.</li> </ul>                                                                            | <ul> <li>Stíšte výstrahu stlačením tlačidla<br/>Stíšenie výstrahy. Ak výstraha<br/>naďalej znie, vypnite prístroj Radical-<br/>7. V prípade potreby vyberte batériu<br/>príručného prístroja.</li> <li>Kontaktujte servis spoločnosti<br/>Masimo. Pozrite si časť Ako<br/>kontaktovať spoločnosť Masimo<br/>na strane 144.</li> </ul>                                                                                                    |
| Reproduktor nefunguje.                                                              | <ul> <li>Zvukové nastavenia<br/>prístroja môžu byť<br/>nesprávne.</li> <li>Interná porucha.</li> </ul>          | <ul> <li>Vypnite a zapnite monitor Radical-7.</li> <li>Skontrolujte, či nie sú stíšené výstrahy a zvuky.</li> <li>Skontrolujte nastavenia hlasitosti výstrah a zvukov.</li> <li>Skontrolujte, či prístroj nemá aktivovanú funkciu <i>All Mute</i> (Všetko stíšiť).</li> <li>Skontrolujte, či nie je reproduktor prístroja stlmený prekrytím.</li> <li>Kontaktujte servis spoločnosti Masimo. Pozrite si časť <i>Ako kontaktovať spoločnosť Masimo</i> na strane 144.</li> </ul> |

| Symptóm                                                 | Možné príčiny                                                                                                    | Ďalší postup                                                                                                    |
|---------------------------------------------------------|----------------------------------------------------------------------------------------------------|----------------------------------------------------------------------------------------------------|
| Obrazovka pristroja je<br>prázdna.                      | <ul> <li>Prístroj je vypnutý.</li> <li>Nastavenie jasu displeja<br/>je nesprávne.</li> <li>Batéria môže byť vybitá.</li> <li>Interná porucha.</li> </ul>                                                  | <ul> <li>Vypnite a zapnite monitor Radical-7.</li> <li>Upravte nastavenie jasu. Pozrite si časť <i>Jas</i> na strane 92.</li> <li>Nabite batériu.</li> <li>Kontaktujte servis spoločnosti Masimo. Pozrite si časť <i>Ako kontaktovať spoločnosť Masimo</i> na strane 144.</li> </ul>                          |
| Dotyková obrazovka/tlačidlá<br>nereagujú na stlačenie.  | <ul> <li>EMI (elektromagnetické<br/>rušenie).</li> <li>Interná porucha.</li> </ul>                                                                                                    | <ul> <li>Skontrolujte, či je napájanie prístroja riadne uzemnené.</li> <li>Premiestnite prístroj od ostatných zariadení, ktoré môžu spôsobovať elektromagnetické rušenie.</li> <li>Kontaktujte servis spoločnosti Masimo. Pozrite si časť Ako kontaktovať spoločnosť Masimo na strane 144.</li> </ul>         |
| Výdrž batérie sa výrazne<br>znížila.                    | <ul> <li>Batéria nie je úplne<br/>nabitá.</li> <li>Batéria poškodená.</li> <li>Pamäťový jav na batérii.</li> </ul>                                                                                        | <ul> <li>Skontrolujte indikátor stavu nabitia batérie.</li> <li>Skontrolujte, či je batéria úplne nabitá.</li> <li>Vymeňte batériu. Pozrite si časť Výmena batérií na strane 140.</li> <li>Kontaktujte servis spoločnosti Masimo. Pozrite si časť Ako kontaktovať spoločnosť Masimo na strane 144.</li> </ul> |
| Batéria sa nenabija.                                    | <ul> <li>Odpojený sieťový<br/>napájací kábel.</li> <li>Batéria poškodená.</li> <li>Interná porucha.</li> </ul>                                                                                            | <ul> <li>K dokovacej stanici pripojte sieťový<br/>napájací kábel.</li> <li>Vymeňte batériu. Pozrite si časť<br/>Výmena batérií na strane 140.</li> <li>Kontaktujte servis spoločnosti<br/>Masimo. Pozrite si časť Ako<br/>kontaktovať spoločnosť Masimo<br/>na strane 144.</li> </ul>                         |
| Prístroj nezistil, že je<br>pripojený pacientsky kábel. | <ul> <li>Konektor kábla nie je<br/>riadne pripojený<br/>k prístroju.</li> <li>Poškodený konektor.</li> <li>Poškodený kábel.</li> <li>Kábel po dátume<br/>exspirácie.</li> <li>Interná porucha.</li> </ul> | <ul> <li>Vyberte a odpojte kábel.</li> <li>Skontrolujte, či je konektor riadne<br/>pripojený k prístroju.</li> <li>Vymeňte kábel.</li> <li>Kontaktujte servis spoločnosti<br/>Masimo. Pozrite si časť Ako<br/>kontaktovať spoločnosť Masimo<br/>na strane 144.</li> </ul>                                     |

| Symptóm                                                                                                    | Možné príčiny                                                                                                    | Ďalší postup                                                                                                    |
|----------------------------------------------------------------------------------------------------|----------------------------------------------------------------------------------------------------|----------------------------------------------------------------------------------------------------|
| Prístroj nezistil, že je<br>pripojený senzor.                                                                 | <ul> <li>Senzor nie je riadne<br/>pripojený k prístroju.</li> <li>Nesprávne umiestnenie<br/>senzora.</li> <li>Poškodený senzor.</li> <li>Senzor po exspirácii.</li> <li>Interná porucha.</li> </ul>                                                                                    | <ul> <li>Vyberte a odpojte senzor.</li> <li>Skontrolujte, či je konektor riadne pripojený k pristroju.</li> <li>Senzor pacientovi nanovo nasaďte. Pozrite si návod na použitie senzora.</li> <li>Vymeňte senzor.</li> <li>Vypnite a zapnite monitor Radical-7.</li> <li>Kontaktujte servis spoločnosti Masimo. Pozrite si časť Ako kontaktovať spoločnosť Masimo na strane 144.</li> </ul>                                                                          |
| Prístroj nekomunikuje<br>s ostatnými externými<br>zariadeniami<br>prostredníctvom drôtového<br>pripojenia.    | <ul> <li>Externé zariadenie nie je<br/>kompatibilné.</li> <li>Nastavenia portu prístroja<br/>nie sú správne<br/>nakonfigurované.</li> <li>Komunikačný kábel nie je<br/>riadne pripojený.</li> <li>Pripojená sieť nie je<br/>dostupná.</li> <li>Interná porucha.</li> </ul>             | <ul> <li>Skontrolujte kompatibilitu externého zariadenia.</li> <li>Skontrolujte nastavenia dátového portu prístroja. Pozrite si časť Výstup prístroja na strane 95.</li> <li>Skontrolujte pripojenie komunikačného kábla.</li> <li>Skontrolujte nastavenia a dostupnosť pripojenej siete.</li> <li>Kontaktujte servis spoločnosti Masimo. Pozrite si časť Ako kontaktovať spoločnosť Masimo na strane 144.</li> </ul>                                               |
| Prístroj nekomunikuje<br>s ostatnými externými<br>zariadeniami<br>prostredníctvom<br>bezdrôtového pripojenia. | <ul> <li>Externé zariadenie nie je<br/>kompatibilné.</li> <li>Wi-Fi pripojenie nie je<br/>zapnuté a/alebo správne<br/>nakonfigurované.</li> <li>Na mieste nie je dostupné<br/>bezdrôtové pripojenie.</li> <li>Pripojená sieť nie je<br/>dostupná.</li> <li>Interná porucha.</li> </ul> | <ul> <li>Skontrolujte kompatibilitu externého zariadenia.</li> <li>Skontrolujte, či je funkcia bezdrôtového pripojenia zapnutá a správne nakonfigurovaná. Pozrite si časť <i>Wi-Fi</i> na strane 90.</li> <li>Skontrolujte, či je na mieste dostupné bezdrôtové pripojenie.</li> <li>Skontrolujte nastavenia a dostupnosť siete.</li> <li>Kontaktujte servis spoločnosti Masimo. Pozrite si časť <i>Ako kontaktovať spoločnosť Masimo</i> na strane 144.</li> </ul> |
| Indikátory na dokovacej<br>stanici nepretržite blikajú.                                                       | <ul> <li>Nekompatibilné verzie<br/>softvéru príručného<br/>prístroja a dokovacej<br/>stanice.</li> </ul>                                                                                                    | <ul> <li>Aktualizujte na aktuálne verzie<br/>softvéru.</li> <li>Nainštalujte do príručného prístroja<br/>a dokovacej stanice kompatibilné<br/>verzie softvéru.</li> </ul>                                                                                                    |

Nasledujúca kapitola obsahuje špecifikácie pre príručný prístroj Radical-7, kompatibilné dokovacie stanice a samostatný systém.

## Rozsah zobrazenia

| Meranie                                | Rozsah zobrazenia                                                      |
|----------------------------------------|------------------------------------------------------------------------|
| SpO2 (funkčná saturácia kyslíkom)      | 0 % až 100 %                                                           |
| PR (srdcová frekvencia)                | 0 úderov/min až 240 úderov/min                                         |
| Pi (index prekrvenia)                  | 0,00 až 20                                                             |
| PVi (index variability pletyzmografie) | 0 až 100                                                               |
| RRa (frekvencia dýchania)              | 0 RPM až 120 RPM                                                       |
| SpHb (hemoglobín)                      | 0,0 g/dl až 25,0 g/dl<br>0,0 mmol/l až 15,5 mmol/l<br>0 g/l až 250 g/l |
| SpCO (karboxyhemoglobín)               | 0 % až 99 %                                                            |
| SpMet (methemoglobín)                  | 0,0 % až 99,9 %                                                        |
| SpOC (obsah kyslíka)                   | 0 ml/dl až 35 ml/dl                                                    |
| RRp (frekvencia dýchania)              | 0 RPM až 120 RPM                                                       |

## Presnosť (ARMS\*)

| Saturácia kyslíka (SpO <sub>2</sub> )                    |                          |              |
|----------------------------------------------------------|--------------------------|--------------|
| Bez pohybu [1]<br>(SpO2 v rozmedzí 60 % až 80 %)         | Dospelí, deti, dojčatá   | 3 %          |
| Bez pohybu [2]                                           | Dospelí, deti, dojčatá   | 2 %          |
| (SpO <sub>2</sub> v rozmedzí 70 % až 100 %)              | Novorodenci              | 3 %          |
| Pohyb [3]<br>(SpO <sub>2</sub> v rozmedzí 70 % až 100 %) | Všetky skupiny pacientov | 3 %          |
| Slabé prekrvenie [4]<br>(SpO₂ v rozmedzí 70 % až 100 %)  | Všetky skupiny pacientov | 2 %          |
| Srdcová frekvencia (PR)                                  |                          |              |
| Rozsah                                                   | 25 až 240 úderov/min     |              |
| Bez pohybu                                               | Všetky skupiny pacientov | 3 údery/min  |
| Pohyb [5]                                                | Všetky skupiny pacientov | 5 úderov/min |

www.masimo.com

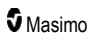

| Slabé prekrvenie                        | Všetky skupiny pacientov | 3 údery/min |
|-----------------------------------------|--------------------------|-------------|
| Hladina karboxyhemoglobínu (SpCO) [1]   |                          |             |
| Rozsah od 1 % do 40 %                   | Dospelí, deti, dojčatá   | 3 %         |
| Hladina methemoglobínu (SpMet) [1]      |                          |             |
| Rozsah od 1 % do 15 %                   | Všetky skupiny pacientov | 1 %         |
| Celková hladina hemoglobínu SpHb [6]    |                          |             |
| Rozsah od 8 g/dl do 17 g/dl             | Dospelí, deti            | 1 g/dl      |
| Presnosť frekvencie dýchania (RRa) [7]  |                          |             |
| Rozsah od 4 dychov/min do 70 dychov/min | Dospelí, deti            | 1 dych/min  |
| Frekvencia dýchania (RRp) [7]           |                          |             |
| Rozsah od 4 dychov/min do 70 dychov/min | Dospelí, deti            | 1 dych/min  |

\* Presnosť merania A<sub>RMS</sub> je štatistický výpočet rozdielu medzi meraniami prístroja a referenčnými meraniami. Približne dve tretiny meraní prístroja sa v kontrolovanej štúdii nachádzali v rozmedzí referenčných hodnôt +/– A<sub>RMS</sub>.

Poznámka: Na vyhodnotenie presnosti monitora Radical-7 nemožno použiť funkčný tester.

## Rozlíšenie

| Parameter        | Rozlíšenie |
|------------------|------------|
| SpO <sub>2</sub> | 1 %        |
| PR               | 1 úder/min |
| RRa              | 1 dych/min |
| SpHb             | 0,1 g/dl   |
|                  | 0,1 mmol/l |
|                  | 1 g/l      |
| SpCO             | 1 %        |
| SpMet            | 0,1 %      |
| SpOC             | 1,0 ml/dl  |
| RRp              | 1 dych/min |

## Elektrické charakteristiky

| Batéria monitora Radical-7 |               |
|----------------------------|---------------|
| Тур                        | Lítium-iónová |
| Kapacita                   | 4 hodiny [8]  |
| Doba nabíjania             | 6 hodín*      |

\* Pri dokovaní v dokovacej stanici alebo monitore Root.

| Dokovacia stanica                 |                                                                                                   |
|-----------------------------------|---------------------------------------------------------------------------------------------------|
| Požiadavky sieťového<br>napájania | 100 až 240 V str. prúd, 47 až 63 Hz                                                               |
| Spotreba energie                  | 55 VA                                                                                             |
| Poistky                           | Uvedené UL, metrické (5 x 20 mm), maximálne 250 VAC, 2 A,<br>s oneskorením, vypínací výkon 1500 A |

## Podmienky prostredia

| Podmienky prostredia          |                                               |
|-------------------------------|-----------------------------------------------|
| Prevádzková teplota           | 0 °C až 50 °C (32 °F až 122 °F)               |
| Skladovacia/prepravná teplota | –40 °C až 70 °C (–40 °F až 158 °F) [9]        |
| Prevádzková vlhkosť           | 10 % až 95 % bez kondenzácie                  |
| Skladovacia/prepravná vlhkosť | 10 % až 95 % bez kondenzácie                  |
| Prevádzkový atmosférický tlak | 540 hPa až 1 060 hPa (540 mbar až 1 060 mbar) |

## Fyzické parametre

| Rozmery                             |                                                     |  |
|-------------------------------------|-----------------------------------------------------|--|
| Príručný prístroj                   | 22,3 cm x 8,9 cm x 4,3 cm<br>(8,8" x 3,5" x 1,7")   |  |
| Konfigurácia samostatného monitora* | 26,7 cm x 8,9 cm x 19,5 cm<br>(10,5" x 3,5" x 7,7") |  |

| Hmotnosť                            |                     |
|-------------------------------------|---------------------|
| Príručný prístroj                   | 0,62 kg (1,4 libry) |
| Dokovacia stanica (RDS-1, RDS-3)    | 1,14 kg (2,5 libry) |
| Konfigurácia samostatného monitora* | 1,76 kg (3.9 libry) |

\* Prenosné zariadenie dokované v dokovacej stanici RDS-1 alebo RDS-3.

## Zobrazovanie priebehu

| Citlivosť |
|-----------|
|-----------|

Maximálne 96 hodín zobrazovania priebehov pri rozlíšení 2 sekundy.

## Výstrahy

| Typ technickej<br>výstrahy | Farba stavu<br>výstrahy   | Opis                                                                                                    |
|----------------------------|---------------------------|----------------------------------------------------------------------------------------------------|
| Vysoká priorita            | Bliká červeným<br>svetlom | 571 Hz tón, skupina 5 pulzov, medzery medzi pulzmi: 0,25 s, 0,25 s, 0,50 s, 0,25 s, čas opakovania: 10 s |
| Stredná priorita           | Bliká žltým<br>svetlom    | 550 Hz tón, skupina 3 pulzov, medzery medzi pulzmi: 0,375 s, 0,375 s, čas opakovania: 7 s                |
| Nízka priorita             | Žlté svetlo               | Žiadne zvukové výstrahy                                                                                  |

| Charakteristika výstrahy | Opis                                |
|--------------------------|-------------------------------------|
| Hlasitosť výstrahy*      | Vysoká priorita: 70 dB (minimálne)  |
|                          | Stredná priorita: 70 dB (minimálne) |
| Citlivosť                | NORM, MAX, APOD [11]                |

\* Keď je hlasitosť nastavená na najvyššiu úroveň.

## Indikátory na displeji

| Položka                          | Opis                                                  |
|----------------------------------|-------------------------------------------------------|
| Pamäť priebehov                  | Maximálne zobrazenie 96 hodín pri rozlíšení 2 sekundy |
| Frekvencia aktualizácie displeja | 1 sekunda                                             |
| Тур                              | Podsvietený displej TFT LCD s aktívnou maticou        |

| Položka    | Opis                  |
|------------|-----------------------|
| Pixely     | 480 bodov x 272 bodov |
| Výška bodu | 0,25 mm               |

## Zhoda

| Elektromagnetická kompatibilita |  |  |
|---------------------------------|--|--|
| IEC 60601-1-2:2007              |  |  |
| IEC 60601-1-2:2014              |  |  |

| Súlad s bezpečnostnými normami   |  |
|----------------------------------|--|
| IEC 60601-1:2005/AMD1:2012       |  |
| IEC 62304:2006/AMD1:2015         |  |
| IEC 60601-1-6:2010/AMD1:2013     |  |
| IEC 60601-1-8:2006/AMD1:2012     |  |
| EN/ISO 80601-2-61:2011           |  |
| EN 60601-1:2006/AMD1:2013        |  |
| ANSI/AAMI ES60601-1:2005/A1:2012 |  |
| CAN/CSA C22.2 č. 60601-1:2014    |  |

| Klasifikácia zariadenia podľa normy IEC 60601-1           |                                                       |
|-----------------------------------------------------------|-------------------------------------------------------|
| Typ ochrany                                               | Interne napájané (pri napájaní z batérie)             |
| Stupeň ochrany pred zásahom elektrickým prúdom            | Aplikovaná časť BF chránená pred defibriláciou        |
| Ochrana pred poškodením v dôsledku vniknutia<br>kvapaliny | Ochrana IPX1 proti zvislo padajúcim kvapkám kvapaliny |
| Režim prevádzky                                           | Nepretržitý                                           |

| Vhodné káble    |                 |
|-----------------|-----------------|
| Kábel           | Dĺžka           |
| Analógový kábel | 2 m (6,6 stopy) |
| Kábel Satshare  | 2,13 m (7 stôp) |
| Sériový kábel   | 2 m (6,6 stopy) |

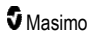

| Vhodné káble                        |                                                                                |  |
|-------------------------------------|--------------------------------------------------------------------------------|--|
| Ekvipotenciálny uzemňovací<br>kábel | 3,75 m (12,3 stopy)                                                            |  |
| Sieťový napájací kábel              | 2 m (6,6 stopy)                                                                |  |
| Pacientsky kábel                    | Podrobnosti nájdete na webovej stránke spoločnosti Masimo.<br>(www.Masimo.com) |  |

## Rozhranie výstupu

| Dokovacia stanica                                                                 |
|-----------------------------------------------------------------------------------|
| Sériové rozhranie RS-232 (RDS-1, RDS-3)*                                          |
| Volanie sestry/analógový výstup (RDS-1, RDS-3)                                    |
| SatShare (RDS-1). Pozrite si časť Špecifikácie sériového rozhrania na strane 126. |

\* Dostupné možnosti komunikačných protokolov sú uvedené v časti Výstup prístroja na strane 95.

## Špecifikácie sériového rozhrania

Digitálne rozhranie sériovej komunikácie je založené na štandardnom protokole RS-232. Pozrite si časť Zadný panel príručného prístroja na strane 34. Štandardným výstupom prístroja Radical-7 sú vždy textové údaje ASCII 1 prostredníctvom sériového portu, pokiaľ používateľ nezvolí iný režim výstupu. Sériové rozhranie prístroja Radical-7 je dostupné len vtedy, keď je príručný prístroj Radical-7 správne pripojený k dokovacej stanici.

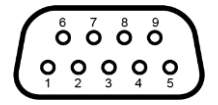

V nasledujúcej tabuľke sú uvedené funkcie pólov konektora RS-232:

| Pól | Názov signálu                                |
|-----|----------------------------------------------|
| 1   | Žiadne pripojenie                            |
| 2   | Prijímanie údajov – RS-232 ±9 V (min. ±5 V)  |
| 3   | Vysielanie údajov – RS-232 ±9 V (min. ±5 V)  |
| 4   | Žiadne pripojenie                            |
| 5   | Referencia uzemnenia signálu pre signály COM |
| 6   | Žiadne pripojenie                            |
| 7   | Žiadne pripojenie                            |
| 8   | Žiadne pripojenie                            |

| Pól | Názov signálu     |
|-----|-------------------|
| 9   | Žiadne pripojenie |

### Nastavenie sériového rozhrania

Ak chcete nejaké zariadenie pripojiť k prístroju Radical-7 a prijímať sériové textové údaje, pripojte kábel sériového rozhrania s feritovým jadrom k sériovému výstupnému konektoru umiestnenému v zadnej časti dokovacej stanice prístroja Radical-7. Pozrite si časť **Zadný panel príručného prístroja** na strane 34. Po vytvorení sériovej komunikácie sa pakety údajov prenášajú v intervaloch 1 sekundy. Pozrite si časť **Nastavenia prístroja** na strane 87.

Ak chcete vytvoriť pripojenie k sériovému portu dokovacej stanice, na pripojovanom sériovom prístroji nastavte nasledujúce parametre komunikácie:

| Parameter           | Nastavenie              |
|---------------------|-------------------------|
| Prenosová rýchlosť  | 9 600 baudov obojsmerne |
| Počet bitov na znak | 8                       |
| Parita              | Žiadna                  |
| Bity                | 1 štart, 1 stop         |
| Handshaking         | Žiadny                  |
| Typ konektora       | Samica DB-9             |

## Špecifikácie analógového výstupu a volania sestry

Analógový výstup a rozhranie volania sestry sú dostupné na tom istom zásuvkovom vysokohustotnom konektore DB-15. Pozrite si časť **Zadný panel príručného prístroja** na strane 34. Analógový výstup a rozhranie volania sestry sú dostupné len vtedy, keď je príručný prístroj pripojený k dokovacej stanici. Používajte len kábel analógového výstupu a volania sestry, ktorý má feritové jadro.

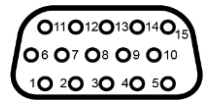

V nasledujúcej tabuľke sú uvedené funkcie pólov analógového výstupu a rozhrania volania sestry.

| Pól | Názov signálu        | Pól | Názov signálu                         | Pól | Názov signálu                      |
|-----|----------------------|-----|---------------------------------------|-----|------------------------------------|
| 1   | +5 V (max.<br>60 mA) | 6   | Volanie sestry (spínací kontakt)      | 11  | Uzemnenie                          |
| 2   | Uzemnenie            | 7   | Volanie sestry (rozpínací<br>kontakt) | 12  | Volanie sestry – spoločný<br>vodič |
| 3   | Uzemnenie            | 8   | Uzemnenie                             | 13  | Uzemnenie                          |

| Pól | Názov signálu | Pól | Názov signálu | Pól | Názov signálu |
|-----|---------------|-----|---------------|-----|---------------|
| 4   | Uzemnenie     | 9   | Analógové 1   | 14  | Uzemnenie     |
| 5   | Uzemnenie     | 10  | Uzemnenie     | 15  | Analógové 2   |

### Analógový výstup

Prístroj Radical-7 možno pripojiť k rôznym analógovým zaznamenávacím prístrojom alebo páskovým zapisovačom prostredníctvom analógového výstupného konektora umiestneného v zadnej časti dokovacej stanice. Výstupné signály sa menia približne od 0 do 1 voltu lineárnym spôsobom. Skutočné generované napätie analógového výstupu nemusí byť presne v rozsahu 0,0 V až 1,0 V. Prijateľná odchýlka je ±40 mV.

### Kalibrácia

Na účely kalibrácie prístroja možno signály analógového výstupu nastaviť na 0 voltov alebo 1 volt. Pred použitím kalibrujte analógový zaznamenávací systém na tieto úrovne.

### Volanie sestry

Funkcia volania sestry je dostupná vtedy, keď prístroj Radical-7 funguje ako samostatný monitor. Volanie sestry je založené na spínaní alebo rozopínaní relé v závislosti od výstrahy, udalostí nízkeho indexu Signal IQ alebo oboch prípadov. V záujme maximálnej flexibility je dostupný spínací kontakt (pól 6) aj rozpínací kontakt (pól 7). Jeden z týchto dvoch signálov a spoločný vodič (pól 12) môže k systému volania sestry v nemocnici pripájať len kvalifikovaný pracovník. Počas stavu výstrahy alebo udalosti nízkeho indexu Signal IQ (v závislosti od konfigurácie) bude pól spínacieho kontaktu prepojený s pólom spoločného vodiča, kým pól rozpínacieho kontaktu bude odpojený. Polaritu volania sestry možno prevrátiť s cieľom splniť rôzne požiadavky stanice volania sestry.

| Parameter    | Špecifikácia                            |
|--------------|-----------------------------------------|
| Max. napätie | 100 V js. alebo str. (špičková hodnota) |
| Max. prúd    | 100 mA                                  |

## Špecifikácie bezdrôtového pripojenia

| Komunikácia (Wi-Fi)               |                                                                                                    |  |
|-----------------------------------|----------------------------------------------------------------------------------------------------|--|
| Тур                               | Rádio WLAN: IEEE 802.11 a/b/g                                                                                                    |  |
| Frekvencia                        | 2,4 GHz – 802.11b/g/n: 2 412 – 2 472 MHz<br>5,0 GHz – 802.11a/n: 5 150 – 5 250 MHz, 5 250 – 5 350 MHz,<br>5 470 – 5 725 MHz, 5 725 – 5 825 MHz |  |
| Max. výstupný výkon v<br>špičke   | 18 dBm                                                                                                    |  |
| Klasifikácia výstupného<br>výkonu | Vedený                                                                                                    |  |
| Typ výstupného výkonu             | Stanovený vo výrobe                                                                                                    |  |
| Typy modulácie                    | OFDM, BPSK, CCK                                                                                                    |  |
| Modulačné signály                 | Analógový a digitálny                                                                                                    |  |

| Komunikácia (Wi-Fi)               |                                                                                                    |
|-----------------------------------|----------------------------------------------------------------------------------------------------|
| Dostupné rýchlosti<br>prenosu dát | 802.11a – 6, 9, 12, 18, 24, 36, 48, 54 Mb/s<br>802.11b – 1, 2, 5,5, 11 Mb/s<br>802.11g – 6, 9, 12, 18, 24, 36, 48, 54 Mb/s<br>802.11n – MCS 0-7 HT20/HT40 |

| Komunikácia (Bluetooth)        |                       |  |  |
|--------------------------------|-----------------------|--|--|
| Тур                            | Pripojenie Bluetooth  |  |  |
| Frekvencia                     | 2 402 – 2 480 MHz     |  |  |
| Max. výstupný výkon v špičke   | < 12 dBm              |  |  |
| Klasifikácia výstupného výkonu | Vedený                |  |  |
| Typ výstupného výkonu          | Stanovený vo výrobe   |  |  |
| Typy modulácie                 | DH5                   |  |  |
| Modulačné signály              | Analógový a digitálny |  |  |
| Dostupné rýchlosti prenosu dát | 1, 2, 3 Mb/s          |  |  |

| Komunikácia (WiFi a Bluetooth) |                                                                                                    |  |
|--------------------------------|----------------------------------------------------------------------------------------------------|--|
| Pracovný<br>cyklus             | 6 % (maximálne)<br>(Poznámka: Softvér odosiela 120 bytov pri 62,5 Hz na 7 500 bytov za sekundu alebo<br>60 Kb/s. Najhorší pracovný cyklus bude pri minimálnej rýchlosti prenosu bitov 1,1 Mb/s.<br>Preto je vypočítaný pracovný cyklus 0,06 Mb/s/1,1 Mb/s, čo vedie k pracovnému cyklu<br>približne 6 %.) |  |

| Bezpečnosť a autentifikácia |                                                                                     |  |  |
|-----------------------------|-------------------------------------------------------------------------------------|--|--|
| Šifrovanie                  | WEP so 64/128-bitovým kľúčom, dynamický WEP, WPA-TKIP, WPA2-AES                     |  |  |
| Autentifikácia              | Otvorená (Open System), Shared Key, Pre-Shared Key (PSK), 802.1X: EAP-PEAP, EAP-TLS |  |  |

| Zhoda rádiových zariadení |                                                                                        |  |  |
|---------------------------|----------------------------------------------------------------------------------------|--|--|
| USA                       | FCC ID: VKF-RAD7A alebo VKF-RAD7B<br>FCC Model: Radical-7<br>FCC titul 47, časť 15     |  |  |
| Kanada*                   | IC ID: 7362A-RAD7A alebo 7362A-RAD7B<br>IC Model: VKF-RAD7A alebo VKF-RAD7B<br>RSS-247 |  |  |

| Zhoda rádiových zariadení |                                                                                                    |  |  |
|---------------------------|----------------------------------------------------------------------------------------------------|--|--|
| Európa                    | Smernica EÚ o rádiových zariadeniach<br>(RED 2014/53/EÚ)<br>EN 300 328:V2.1.1<br>EN 301 893:V2.1.1<br>EN 301 489-1:V2.2.0<br>EN 301 489-17 V3.1.1<br>EN 62311 |  |  |
| Japonsko                  | TELEC<br>Článok 2-1-19<br>Článok 2-1-19-3<br>Článok 2-1-19-3-2                                                                                                |  |  |
| Kórea                     | KN 301 489-1 V2.2.0<br>KN 301 489-17 V3.1.1                                                                                                    |  |  |
| Čína                      | CMIIT ID: 2020AP7883                                                                                                    |  |  |

\* Podľa dokumentu RSS-Gen, časť 8.4 tento prístroj spĺňa štandardy inštitúcie Industry Canada týkajúce sa bezlicenčných RSS. Jeho činnosť podlieha nasledujúcim dvom podmienkam: (1) tento prístroj nesmie spôsobiť rušenie a (2) tento prístroj musí byť schopný zniesť akékoľvek rušenie vrátane rušenia, ktoré môže zapríčiniť nežiaduce správanie prístroja.

## Usmernenie a vyhlásenia výrobcu - elektromagnetická kompatibilita

## Elektromagnetické emisie

| Elektromagnetické emisie                                                                                                    |              |                                                                                                    |  |
|----------------------------------------------------------------------------------------------------|--------------|----------------------------------------------------------------------------------------------------|--|
| Zariadenie štandardu ME je určené na použitie v elektromagnetickom prostredí uvedenom nižšie.<br>Zákazník alebo používateľ zariadenia štandardu ME by sa mal uistiť, že sa používa v takom prostredí. |              |                                                                                                    |  |
| Testovanie emisií                                                                                                    | Zhoda        | Elektromagnetické prostredie – usmernenie                                                                                                    |  |
| RF emisie<br>CISPR 11                                                                                                    | Skupina<br>1 | Zariadenie štandardu ME používa RF energiu len na svoje interné<br>fungovanie. Jeho RF emisie sú preto veľmi nízke a je<br>nepravdepodobné, že by spôsobili nejaké rušenie v blízkych<br>elektronických zariadeniach. |  |
| RF emisie<br>CISPR 11                                                                                                    | Trieda B     | Vhodné na použitie vo všetkých typoch prostredí vrátane domáceho<br>prostredia a priestoroch, ktoré sú priamo pripojené na verejný<br>nízkonapäťový zdroj napájania pre budovy používané na domáce<br>účely.          |  |
| Harmonické emisie<br>IEC 61000-3-2                                                                                                    | Trieda A     |                                                                                                    |  |
| Kolísanie<br>napätia/blikanie v<br>sieti<br>IEC 61000-3-3                                                                                                    | V<br>súlade  |                                                                                                    |  |

## Elektromagnetická odolnosť

| Elektromagnetická odolnosť                                                                                                    |                                                                                                    |                                     |                                                                                                    |  |
|----------------------------------------------------------------------------------------------------|----------------------------------------------------------------------------------------------------|-------------------------------------|----------------------------------------------------------------------------------------------------|--|
| Zariadenie štandardu ME je určené na použitie v elektromagnetickom prostredí uvedenom nižšie.<br>Zákazník alebo používateľ zariadenia štandardu ME by sa mal uistiť, že sa používa v takom prostredí.                                             |                                                                                                    |                                     |                                                                                                    |  |
| Test odolnosti                                                                                                    | Úroveň testu IEC<br>60601                                                                                                    | Úroveň<br>zhody                     | Elektromagnetické prostredie –<br>usmernenie                                                                                                    |  |
| Elektrostatický výboj<br>(ESD)<br>IEC 61000-4-2                                                                                                    | ±6 kV kontakt<br>±8 kV vzduch                                                                                                    | ±6 kV<br>kontakt<br>±8 kV<br>vzduch | Podlahy by mali byť z dreva, betónu<br>alebo keramických dlaždíc. Ak sú<br>podlahy pokryté syntetickým materiálom,<br>relatívna vlhkosť by mala byť aspoň<br>30 %. |  |
| Rýchle elektrické<br>prechodové<br>javy/skupiny impulzov<br>IEC 61000-4-4                                                                                                    | +/-2 kV pre elektrické<br>vedenia<br>+/-1 kV pre<br>vstupné/výstupné<br>vedenia                                                                         |                                     | Kvalita sieťového napájania by mala<br>zodpovedať typickému komerčnému<br>alebo nemocničnému prostrediu.                                                           |  |
| Rázový impulz<br>IEC 61000-4-5                                                                                                    | +/–1 kV medzi<br>jednotlivými<br>vedeniami<br>+/–2 kV medzi<br>vedeniami a zemou                                                                        |                                     | Kvalita sieťového napájania by mala<br>zodpovedať typickému komerčnému<br>alebo nemocničnému prostrediu.                                                           |  |
| Poklesy napätia, krátke<br>prerušenia a výkyvy<br>napätia v napájacom<br>vedení<br>IEC 61000-4-11                                                                                                    | 100 % pokles<br>v sieťovom napätí na<br>0,5 cyklu<br>60 % pokles<br>v sieťovom napätí na<br>5 cyklov<br>30% pokles<br>v sieťovom napätí na<br>25 cyklov |                                     | Kvalita sieťového napájania by mala<br>zodpovedať typickému komerčnému<br>alebo nemocničnému prostrediu.                                                           |  |
| Magnetické pole<br>sieťovej frekvencie<br>(50/60 Hz)<br>IEC 61000-4-8                                                                                                    | 3 A/m                                                                                                    | 3 A/m                               | Magnetické polia sieťovej frekvencie<br>majú byť na úrovniach charakteristických<br>pre typické miesto v typickom<br>nemocničnom prostredí.                        |  |
| Prenosné a mobilné VF komunikačné zariadenia sa nesmú používať v menšej vzdialenosti od akejkoľvek súčasti zariadenia štandardu ME vrátane káblov, než je odporúčaná odstupová vzdialenosť vypočítaná z rovnice platnej pre frekvenciu vysielača. |                                                                                                    |                                     |                                                                                                    |  |
| Test odolnosti                                                                                                    | Úroveň testu IEC<br>60601                                                                                                    | Úroveň<br>zhody                     | Odporúčaná odstupová vzdialenosť                                                                                                    |  |
| Vedené VF rušenie<br>IEC 61000-4-6                                                                                                    | 3 Vef                                                                                                    | 3 V                                 | $d = \left[\frac{3,5}{V_1}\right]\sqrt{P}$                                                                                                    |  |

| Elektromagnetická odolnosť                                                                                                    |                             |        |                                                                                                    |  |
|----------------------------------------------------------------------------------------------------|-----------------------------|--------|----------------------------------------------------------------------------------------------------|--|
| Vyžarované VF<br>rušenie<br>IEC 61000-4-3                                                                                                    | 20 V/m 80 MHz až<br>2,5 GHz | 20 V/m | $d = \left[\frac{3,5}{E_1}\right]\sqrt{P}$ 80 MHz až 800 MHz $d = \left[\frac{7}{E_1}\right]\sqrt{P}$ 800 MHz až 2,5 GHz kde P je maximálny menovitý výstupný výkon vysielača vo wattoch (W) podľa výrobcu vysielača a d je odporúčaná odstupová vzdialenosť v metroch (m). Intenzity polí z pevných VF vysielačov, ako boli zistené elektromagnetickým premeraním pracoviska <sup>a</sup> , majú byť v každom kmitočtovom rozsahu nižšie ako úroveň zhody <sup>b</sup> . Rušenie sa môže vyskytnúť v blízkosti zariadení označených nasledujúcim symbolom: $\left(\left(\begin{array}{c} \bullet \\ \bullet \end{array}\right)\right)$ |  |
| Poznámka 1: Pri 80 MHz a 800 MHz platí vyšší frekvenčný rozsah.<br>Poznámka 2: Tieto pravidlá nemusia platiť vo všetkých situáciách. Elektromagnetický prenos je<br>ovplyvnený pohlcovaním a odrazom od konštrukcií, objektov a ľudí.                                                                                                    |                             |        |                                                                                                    |  |
| <ul> <li>(a) Intenzity polí z pevných vysielačov, ako sú napr. základňové stanice pre rádiotelefóny<br/>(mobilné/bezdrôtové) a vysielačky, amatérske rádio, rozhlasové vysielanie v pásmach AM a FM a TV<br/>vysielanie, nemožno teoreticky presne predpovedať. V záujme určenia elektromagnetického prostredia<br/>z dôvodu pevných VF vysielačov treba zvážiť elektromagnetické premeranie pracoviska. Ak nameraná<br/>intenzita poľa v mieste používania zariadenia štandardu ME prekračuje príslušnú vyššie uvedenú VF<br/>úroveň zhody, zariadenie štandardu ME treba pozorovať a overiť jeho normálnu prevádzku. Ak<br/>spozorujete abnormálnu činnosť, môžu byť potrebné ďalšie opatrenia, ako napríklad zmena orientácie<br/>zariadenia štandardu ME alebo jeho premiestnenie.</li> <li>(b) Vo frekvenčnom rozsahu od 150 kHz do 80 MHz by mali byť intenzity polí nižšie ako [V1] V/m.</li> </ul> |                             |        |                                                                                                    |  |

# Špecifikácie testu pre ODOLNOSŤ PORTU UZÁVERU voči bezdrôtovým VF komunikačným zariadeniam

| Testova-<br>cia<br>frekven-<br>cia<br>(MHz) | Pás-<br>mo (a)<br>(MHz)          | Služba (a)                                                    | Modulá-<br>cia (b)                             | Maxi-<br>málny<br>výkon<br>(W) | Vzdiale-<br>nosť<br>(m) | Úroveň<br>testo-<br>vania<br>odol-<br>nosti<br>(V/m) |
|---------------------------------------------|----------------------------------|---------------------------------------------------------------|------------------------------------------------|--------------------------------|-------------------------|------------------------------------------------------|
| 385                                         | 380 –<br>395                     | TETRA 400                                                     | Modul-<br>ácia pulzov<br><b>(b)</b><br>18 Hz   | 1,8                            | 0,3                     | 27                                                   |
| 450                                         | 430 –<br>470                     | GMRS 460, FRS 460                                             | FM (c)<br>odchýlka +/-<br>5 kHz<br>sínus 1 kHz | 2                              | 0,3                     | 28                                                   |
| 710                                         | 0                                |                                                               | Modu-<br>lácia pulzov<br>(b)<br>217 Hz         | 0,2                            | 0,3                     | 9                                                    |
| 745                                         | 704 -<br>787                     | Pásmo LTE 13, 17                                              |                                                |                                |                         |                                                      |
| 780                                         |                                  |                                                               |                                                |                                |                         |                                                      |
| 810                                         |                                  | GSM 800/900, TETRA 800,<br>iDEN 820, CDMA 850,<br>pásmo LTE 5 | Modu-<br>lácia pulzov<br>(b)                   | 2                              | 0,3                     | 28                                                   |
| 870                                         | 800 -<br>960                     |                                                               |                                                |                                |                         |                                                      |
| 930                                         |                                  | pasino ETE 5                                                  | 18 Hz                                          |                                |                         |                                                      |
| 1 720                                       |                                  | GSM 1800 <sup>-</sup> CDMA 1900 <sup>-</sup>                  | Modu-<br>lácia pulzov<br><b>(b)</b><br>217 Hz  | 2                              | 0,3                     | 28                                                   |
| 1 845                                       | 1 700 - 1<br>990                 | GSM 1900; DECT; pásmo                                         |                                                |                                |                         |                                                      |
| 1 970                                       |                                  | LIE 1, 3. 4. 33. UM13                                         |                                                |                                |                         |                                                      |
| 2 450                                       | 2 400 - 2<br>570                 | Blue-<br>tooth, WLAN, 802.11 b/g/n,<br>RFID 2450, pásmo LTE 7 | Modu-<br>lácia pulzov<br><b>(b)</b><br>217 Hz  | 2                              | 0,3                     | 28                                                   |
| 5 240                                       |                                  |                                                               | Modu-                                          |                                |                         |                                                      |
| 5 500                                       | 5 100 - 5<br>800 WLAN 802.11 a/n |                                                               | làcia pulzov (                                 | 0,2                            | 0,3                     | 9                                                    |
| 5 785                                       |                                  |                                                               | 217 Hz                                         |                                |                         |                                                      |

Poznámka: Ak je to potrebné na účel dosiahnutia ÚROVNE TESTOVANIA ODOLNOSTI, vzdialenosť medzi vysielacou anténou a ZARIADENÍM ME alebo SYSTÉMOM ME môže byť znížená na 1 m. Testovacia vzdialenosť 1 m je povolená normou IEC 61000-4-3.

(a) U niektorých služieb sú zahrnuté len vzostupné frekvencie.

(b) Nosič má byť modulovaný pomocou druhej mocniny vlnového signálu 50 % pracovného cyklu.
(c) Ako alternatíva k modulácii FM sa môže použiť 50 % modulácia pulzov pri 18 Hz, pretože aj keď

nereprezentuje aktuálnu moduláciu, bol by to najhorší prípad.

## Odporúčané odstupové vzdialenosti

# Odporúčané odstupové vzdialenosti medzi prenosnými a mobilnými VF komunikačnými zariadeniami a zariadením štandardu ME

Zariadenie štandardu ME je určené na použitie v elektromagnetickom prostredí s kontrolovaným vyžarovaným VF rušením. Zákazník alebo používateľ zariadenia štandardu ME môže elektromagnetickému rušeniu zabrániť dodržiavaním minimálnej vzdialenosti medzi prenosnými a mobilnými VF komunikačnými zariadeniami (vysielačmi) a zariadením štandardu ME (podľa nasledujúcich odporúčaní) v závislosti od maximálneho výkonu komunikačného zariadenia.

| Nominálny maximálny výkon | Odstupová vzdialenosť podľa frekvencie vysielača (m) |                                       |                                        |  |
|---------------------------|------------------------------------------------------|---------------------------------------|----------------------------------------|--|
| vysielaca (w)             | 150 kHz až<br>80 MHz<br>d = 1,17 × √P                | 80 MHz až<br>800 MHz<br>d = 0,18 × √P | 800 MHz až<br>2,5 GHz<br>d = 0,35 × √P |  |
| 0,01                      | 0,12                                                 | 0,018                                 | 0,035                                  |  |
| 0,1                       | 0,37                                                 | 0,057                                 | 0,11                                   |  |
| 1                         | 1,17                                                 | 0,18                                  | 0,35                                   |  |
| 10                        | 3,7                                                  | 0,57                                  | 1,1                                    |  |
| 100                       | 11,7                                                 | 1,8                                   | 3,5                                    |  |

V prípade vysielačov s nominálnym maximálnym výstupným výkonom, ktorý nie je uvedený vyššie, možno odporúčanú odstupovú vzdialenosť v metroch (m) odhadnúť pomocou rovnice pre frekvenciu vysielača, kde P predstavuje maximálny menovitý výstupný výkon vysielača vo wattoch (W) podľa výrobcu vysielača.

Poznámka 1: Pri 80 MHz a 800 MHz platí vyšší kmitočtový rozsah.

**Poznámka 2:** Tieto pravidlá nemusia platiť vo všetkých situáciách. Elektromagnetický prenos je ovplyvnený pohlcovaním a odrazom od konštrukcií, objektov a ľudí.

## Symboly

Na výrobku alebo na štítku výrobku sa môžu nachádzať nasledujúce symboly:

| Symbol            | Opis                                                                           | Symbol                                | Opis                             |
|-------------------|--------------------------------------------------------------------------------|---------------------------------------|----------------------------------|
| <b>E</b>          | Dodržiavajte návod na<br>použitie                                              | i                                     | Prečítajte si návod na použitie  |
| <b>CE</b><br>0123 | Známka súladu s európskou<br>smernicou o zdravotníckych<br>pomôckach 93/42/EHS | CC CC C C C C C C C C C C C C C C C C | Certifikácia ANSI/AAMI ES60601-1 |

| Symbol        | Opis                                                                                                    | Symbol                  | Opis                                                                                                    |
|---------------|----------------------------------------------------------------------------------------------------|-------------------------|----------------------------------------------------------------------------------------------------|
| IPX1          | Ochrana proti zvislo<br>padajúcim kvapkám vody                                                                               |                         | Výmena poistky – Používajte iba<br>poistky s časovým oneskorením<br>uvedené v tomto návode na<br>použitie. |
| NON           | Nesterilné                                                                                                    | ┤ै                      | Ochrana proti defibrilácii.<br>Aplikovaná časť typu BF                                                     |
| X             | Separovaný zber odpadu<br>z elektrických<br>a elektronických zariadení<br>(OEEZ)                                             | \$                      | Recyklovateľné                                                                                             |
| Rx ONLY       | Upozornenie: Federálny<br>zákon (USA) obmedzuje<br>predaj tohto zariadenia na<br>predaj lekármi alebo na<br>lekársky predpis | EC REP                  | Autorizovaný zástupca<br>v Európskom spoločenstve                                                          |
| F©            | Licencia FCC (Federal<br>Communications<br>Commission)                                                                       | FCC ID:                 | Jednotka bola registrovaná ako<br>rádiové zariadenie                                                       |
| (((··)))<br>▲ | Neionizujúce<br>elektromagnetické žiarenie                                                                                   | IC Model:               | Vládna agentúra Innovation,<br>Science and Economic<br>Development Canada (ISED)                           |
| Â             | Upozornenie, elektrický prúd                                                                                                 | X                       | Biologický odpad                                                                                           |
|               | Elektrostatika                                                                                                    | SpO <sub>2</sub>        | Nie je určené na trvalé<br>monitorovanie (bez výstrahy pre<br>SpO <sub>2</sub> )                           |
| $\bigotimes$  | Bez výstrahy pri hodnotách<br>parametrov                                                                                     | $\overline{\mathbf{X}}$ | Výrobok neobsahuje materiál z PVC (polyvinylchlorid)                                                       |
| Ń             | Upozornenie                                                                                                    | $\overline{\mathbf{M}}$ | Pri výrobe sa nepoužil prírodný<br>gumový latex                                                            |
|               | Výrobca                                                                                                    | REF                     | Katalógové číslo (číslo modelu)                                                                            |
| ~~~           | Dátum výroby<br>RRRR-MM-DD                                                                                                   | (####                   | Referenčné číslo spoločnosti<br>Masimo                                                                     |
|               | Rozsah skladovacích teplôt                                                                                                   | SN                      | Sériové číslo                                                                                              |
| Ť             | Uchovávajte v suchu                                                                                                    | Ţ                       | Krehké, manipulujte opatrne                                                                                |

| Symbol         | Opis                                                                                                    | Symbol         | Opis                                                                                                    |  |
|----------------|----------------------------------------------------------------------------------------------------|----------------|----------------------------------------------------------------------------------------------------|--|
| <u>%</u>       | Obmedzenie vlhkosti pri<br>skladovaní                                                                                                    |                | Nepoužívajte, ak je balenie<br>poškodené                                                                                                    |  |
| <b>*</b>       | Obmedzenie atmosférického<br>tlaku                                                                                                    | $\checkmark$   | Koncovka ekvipotenciálneho<br>uzemnenia                                                                                                    |  |
| $\sim$         | Striedavý prúd                                                                                                    | $\langle $     | Rozhranie SatShare                                                                                                    |  |
| ф              | Poistka                                                                                                    | Ϋ́             | Symbol bezdrôtového pripojenia                                                                                                    |  |
| Ċ              | Pohotovostný režim                                                                                                    | ()             | V členských štátoch je možné<br>používať bezdrôtové pripojenie<br>s obmedzením na použitie<br>v uzavretých priestoroch platným<br>pre Francúzsko – bezdrôtové<br>zariadenie triedy 2 |  |
| ←→RS-232       | Rozhranie RS-232                                                                                                    |                | Pripojenie Iris                                                                                                    |  |
| <b>হ</b> ←∕∕   | Rozhranie analógového<br>výstupu                                                                                                    | <del>Р</del>   | Ethernet                                                                                                    |  |
| Ŷ              | Port USB                                                                                                    | $\hat{\nabla}$ | Rozhranie volania sestry                                                                                                    |  |
| <              | Menej ako                                                                                                    | >              | Viac ako                                                                                                    |  |
| MD             | Lekárske zariadenie                                                                                                    | 4              | Batérie všeobecne                                                                                                    |  |
|                | Čínske obmedzenie<br>používania nebezpečných<br>látok                                                                                                    |                | Názvy a obsiahnuté množstvá<br>toxických a nebezpečných látok<br>alebo prvkov sú uvedené v návode<br>na použitie výrobku                                                             |  |
| effu indicato, | Pokyny/návod na použitie/príručky sú dostupné v elektronickom formáte na adrese<br>http://www.Masimo.com/TechDocs<br>Poznámka: Elektronický návod na použitie nie je k dispozícii vo všetkých krajinách. |                |                                                                                                    |  |

## Odkazy

[1] Presnosť meraní SpO<sub>2</sub>, SpCO a SpMet bola určená testovaním zdravých dospelých dobrovoľníkov v rozsahu 60 % až 100 % SpO<sub>2</sub>, 0 % až 40 % SpCO a 0 % až 15 % SpMet voči laboratórnemu COoxymetru. Presnosť meraní SpO<sub>2</sub> a SpMet bola určená na 16 novorodencoch na jednotke intenzívnej starostlivosti o novorodencov vo veku od 7 do 135 dní s hmotnosťou 0,5 kg až 4,25 kg. Bolo zozbieraných sedemdesiatdeväť (79) údajových vzoriek v rozsahu 70 % až 100 % SaO<sub>2</sub> a 0,5 % až 2,5 % HbMet s výslednou presnosťou 2,9 % SpO<sub>2</sub> a 0,9 % SpMet. Špecifikácie testovania vám poskytne spoločnosť Masimo.

[2] Technológia Masimo rainbow SET so senzormi od spoločnosti Masimo bola overená z hľadiska presnosti pri neprítomnosti pohybu v štúdiách s ľudskou krvou u zdravých dospelých dobrovoľníkov oboch pohlaví so svetlou až tmavou pigmentáciou pokožky v štúdii s navodenou hypoxiou v rozsahu 70 % – 100 % SpO<sub>2</sub> voči laboratórnemu CO-oxymetru a monitoru EKG. Táto variácia zodpovedá štandardnej odchýlke plus/mínus jedna, čo zahíňa 68 % populácie, pokiaľ ide o hmotnosť.

[3] Technológia Masimo rainbow SET so senzormi od spoločnosti Masimo bola overená z hľadiska presnosti v prítomnosti pohybu v štúdiách s ľudskou krvou u zdravých dospelých dobrovoľníkov oboch pohlaví so svetlou až tmavou pigmentáciou pokožky pri navodenej hypoxii, pričom pacienti vykonávali pohyby trenia a dotýkania s frekvenciou 2 až 4 Hz a amplitúdou 1 až 2 cm a neopakujúci sa pohyb s frekvenciou 1 až 5 Hz a amplitúdou 2 až 3 cm v rozsahu merania 70 % až 100 % SpO<sub>2</sub> voči laboratómemu CO-oxymetru a monitoru EKG. Táto variácia zodpovedá štandardnej odchýlke plus/mínus jedna. Štandardná odchýlka plus/mínus jedna zahŕňa 68 % populácie.

[4] Monitor Radical-7 bol overený z hľadiska presnosti pri slabom prekrvení pomocou testovania "na pracovnej doske" voči simulátoru Biotek Index 2TM\* a simulátoru od spoločnosti Masimo so silami signálu vyššími než 0,02 % a prenosom vyšším než 5 % pre saturácie v rozmedzi 70 % – 100 %. Táto variácia zodpovedá štandardnej odchýlke plus/mínus jedna. Štandardná odchýlka plus/mínus jedna zahŕňa 68 % populácie.

[5] Technológia Masimo rainbow SET so senzormi od spoločnosti Masimo bola overená z hľadiska presnosti srdcovej frekvencie v rozsahu 25 – 240 bpm pri testovaní "na pracovnej doske" voči simulátoru Biotek Index 2. Táto variácia zodpovedá štandardnej odchýlke plus/mínus jedna, čo zahŕňa 68 % populácie.

[6] Presnosť merania SpHb bola overená u dospelých dobrovoľníkov oboch pohlaví a u chirurgických pacientov so svetlou až tmavou pigmentáciou pokožky v rozsahu merania 8 g/dl až 17 g/dl SpHb voči Coulter počítadlu. Variácia zodpovedá štandardnej odchýlke plus/mínus jedna, čo zahŕňa 68 % populácie. Presnosť merania SpHb nebola overená pri pohybe ani pri slabom prekrvení.

[7] Presnosť merania frekvencie dýchania akustickým respiračným senzorom a prístrojom od spoločnosti Masimo bola pri testovaní "na pracovnej doske" overená v rozsahu 4 až 70 dychov za minútu. Vykonalo sa tiež klinické overenie akustického respiračného senzora a prístroja od spoločnosti Masimo v rozsahu do 30 dychov za minútu.

[8] Toto predstavuje približný čas prevádzky pri použití plne nabitej batérie, keď sú vypnuté všetky možnosti pripojenia a je nastavená najnižšia úroveň jasu.

[9] Ak sa batérie budú skladovať počas dlhšej doby, odporúča sa skladovať ich pri teplote –20 °C až +30 °C a relatívnej vlhkosti nižšej ako 85 %. Ak sa skladujú počas dlhšej doby pri podmienkach prostredia mimo týchto limitov, môže sa znížiť celková kapacita batérií a skrátiť doba ich životnosti.

[10] Pri použití funkcie FastSat časový rámec výpočtu priemeru závisí od vstupného signálu. Pri nastaveniach 2 a 4 sekundy môže byť časový rámec výpočtu priemeru v rozsahu 2 – 4 sekundy, resp. 4 – 6 sekúnd.

[11] Režim maximálnej citlivosti upraví hranicu prekrvenia na 0,02 %.

\* Registrovaná ochranná známka spoločnosti Fluke Biomedical Corporation, Everett, Washington.

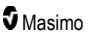

## Kapitola 9: Servis a údržba

Nasledujúca kapitola obsahuje informácie o čistení, prevádzke na batérie, overení výkonu, servise, údržbe a záruke.

## Čistenie

Monitor Radical-7 je určený na opakované použitie. Monitor sa dodáva nesterilný a je určený na nesterilné použitie.

VÝSTRAHA: Pred čistením monitor Radical-7 vždy vypnite a fyzicky ho odpojte od zdroja napájania a od všetkých pripojení pacienta, aby ste zabránili zásahu elektrickým prúdom.

**UPOZORNENIE:** Nepoužívajte neriedené bielidlo (5 % – 5,25 % chlóman sodný) ani žiaden iný čistiaci roztok, ktorý nebol odporúčaný, aby ste predišli trvalému poškodeniu prístroja Radical-7.

Povrchové čistenie systému Radical-7:

 Utrite vonkajšie povrchy mäkkou utierkou navlhčenou v niektorom z odporúčaných čistiacich roztokov dvakrát alebo až kým z povrchov neodstránite všetky viditeľné častice.

Poznámka: Venujte osobitnú pozornosť prasklinám, štrbinám a ťažko dostupným miestam na prístroji.

- · Zopakujte vyššie uvedené čistiace kroky pomocou čistej utierky.
- Pred opätovným použitím nechajte monitor Radical-7 dôkladne vyschnúť.

**UPOZORNENIE:** V záujme predchádzania trvalému poškodeniu monitora Radical-7 nepoužívajte pri jeho čistení nadmerné množstvá kvapalín.

Povrchové plochy systému Radical-7 môžete čistiť nasledujúcimi roztokmi alebo čistiacimi prostriedkami:

- 70 % izopropylalkohol,
- glutaraldehyd,
- 0,5 % vodný roztok chlórnanu sodného,
- akcelerované roztoky peroxidu vodíka (napr. Oxivir TB),
- roztok kvartérneho chloridu amónneho.

### Prevádzka na batériu a údržba

Príručný prístroj Radical-7 obsahuje lítium-iónovú dobíjateľnú batériu. Dokovacia stanica prístroja Radical-7 môže ako voliteľnú súčasť obsahovať niklovo-metalhydridovú dobíjateľnú batériu s kapacitou 6,5 ampérhodiny.

Pred použitím prístroja Radical-7 ako príručného prístroja alebo prenosného monitora je nutné plne nabiť dobíjateľnú batériu príručného prístroja a voliteľnú dobíjateľnú batériu dokovacej stanice. Pri nabíjaní batérií postupujte podľa pokynov v časti **Prvotné nabitie batérie** na strane 40.

## Odhadovaná výdrž pri prevádzke na batériu

Nasledujúca tabuľka uvádza odhadovanú výdrž prístroja Radical-7 pri prevádzke na batériu. Časové odhady sú založené na prevádzke prístroja Radical-7 s plne nabitými batériami. Časové odhady sú tiež založené na prevádzke prístroja Radical-7 so zadným podsvietením i bez neho.

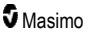

Konfigurácia prístroja Radical-7 vždy obsahuje batériu príručného prístroja. Voliteľne môže konfigurácia obsahovať aj batériu dokovacej stanice. Pred použitím nasledujúcich tabuliek zistite konfiguráciu systému.

## Výdrž batérie pri použití len príručného prístroja

V tejto konfigurácii je prístroj Radical-7 nakonfigurovaný tak, aby obsahoval len batériu príručného prístroja (štandardná konfigurácia). Keď prístroj pracuje na napájanie z batérie, odporúča sa používať len príručný prístroj. Pri prevádzke na batériu je možné používať aj samostatný monitor (príručný prístroj je pripojený k dokovacej stanici, pričom batéria príručného prístroja napája dokovaciu stanicu). Kapacita batérie príručného prístroja však nestačí na dlhodobú podporu tohto režimu.

Na dosiahnutie optimálnej výdrže batérie nakonfigurujte prístroj na automatické prispôsobenie jasu. Pozrite si časť *Jas* na strane 92.

| Konfigurácia             | Prevádzkový režim                                                 | Minimálna<br>výdrž |
|--------------------------|-------------------------------------------------------------------|--------------------|
| Len príručný<br>prístroj | Príručný prístroj, nedokovaný, nepripojený k sieťovému napájaniu  | 4 hodiny           |
| Len príručný<br>prístroj | Príručný prístroj, dokovaný, nepripojený k sieťovému<br>napájaniu | 1 hodina           |

## Výmena batérií

Pred vložením alebo vybratím batérie sa uistite, že sieťový napájací kábel je odpojený a že je vypnuté napájanie prístroja Radical-7.

### Výmena dobíjateľnej batérie príručného prístroja

- Vypnite príručný prístroj Radical-7 a odpojte pacientsky kábel. Ak je príručný prístroj dokovaný, odpojte ho od dokovacej stanice.
- 2. Uvoľnite uzatváraciu skrutku na dvierkach priehradky na batériu a vyberte batériu.
- 3. Zoberte novú batériu a vložte ju do priehradky.
- 4. Utiahnite uzatváraciu skrutku.
- 5. Umiestnite príručný prístroj do dokovacej stanice, zapnite sieťové napájanie a nabite batériu.

Pozrite si časť Prevádzka na batériu a údržba na strane 139.

## Výmena poistiek

Ak sa pri probléme s napájaním vypáli jedna alebo obe poistky napájacieho modulu na zadnom paneli, poistku (poistky) treba vymeniť. Pred začatím si používateľ musí pripraviť 5 mm alebo 3/16-palcový skrutkovač.

### Výmena poistiek

- 1. Odpojte prístroj od sieťového napájania.
- 2. Odpojte sieťový napájací kábel od napájacieho modulu na zadnej strane dokovacej stanice.
- Pomocou skrutkovača jemne uvoľnite kryt poistky v ľavej časti napájacieho modulu, čím odhalíte držiak poistky.
- 4. Skrutkovačom opatrne vyberte kryt poistky.

www.masimo.com

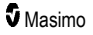

- 5. Všimnite si, ako je poistka umiestnená v držiaku poistky, aby ste vedeli založiť novú poistku.
- Vyberte poistku z držiaka poistky tlakom hranou čepele skrutkovača proti spodku kovovej časti poistky v mieste, kde je pripojená k sklenenej časti poistky.
- Umiestnite poistky do držiaka poistky. Dbajte na ich správnu orientáciu. Špecifikácie poistiek nájdete v časti *Elektrické charakteristiky*.

VÝSTRAHA: Nebezpečenstvo požiaru: Na výmenu používajte len poistky rovnakého typu, menovitého prúdu a napätia, aby ste zabránili nebezpečenstvu požiaru.

- Zasuňte držiak poistky späť do napájacieho modulu a pevne ho zatlačte, aby úplne zapadol na svoje miesto.
- Zatvorte kryt poistky a jemne ho zatlačte, kým úplne nezapadne na svoje miesto zarovno so zadnou stranou dokovacej stanice. Prístroj je pripravený na pripojenie k zdroju sieťového napájania. Ak sa poistky vypália krátko po výmene, prístroj vyžaduje servis.

## Overenie výkonu

Pri normálnej prevádzke nie sú potrebné žiadne úpravy vnútorných nastavení ani opätovná kalibrácia. Bezpečnostné testy a úpravy vnútorných nastavení by mali vykonávať len kvalifikované osoby. Bezpečnostné kontroly by sa mali uskutočňovať v pravidelných intervaloch alebo v súlade s miestnymi a vládnymi nariadeniami.

Na otestovanie výkonu monitora Radical-7 po oprave alebo počas bežnej údržby vykonajte postup uvedený v tejto kapitole. Ak monitor Radical-7 neprejde niektorým z opísaných testov, prestaňte ho používať a pred vrátením prístroja používateľovi odstráňte problém.

Pred vykonaním nasledujúcich testov uskutočnite nasledujúce úkony:

- Vložte príručný prístroj do dokovacej stanice.
- Pripojte dokovaciu stanicu k sieťovému napájaniu a plne nabite batériu príručného prístroja.
- Odpojte všetky pacientske káble alebo sondy pulznej oxymetrie.
- Odpojte od prístroja všetky káble SatShare, sériové alebo analógové výstupné káble.
- Nastavte prístroj Radical-7 na normálny prevádzkový režim tak, že prejdete do hlavnej ponuky a funkciu Domáce použitie nastavíte na možnosť Nie.

### Samočinný test zapnutia

### Vykonanie samočinného testu zapnutia

- Pripojte modul batérie k modulu prístroja. Pokyny na pripojenie modulu batérie k modulu prístroja nájdete v Inštalačných pokynoch.
- 2. Po pripojení vydá prístroj tón a zobrazí sa logo spoločnosti Masimo.

### Funkčný test dotykovej obrazovky

### Vykonanie funkčného testu dotykovej obrazovky

- 1. Pripojte monitor Radical-7 k zdroju napájania.
- 2. Použite gestá uvedené v časti Používanie rozhrania dotykovej obrazovky.

## Test hraničnej hodnoty pre výstrahu

### Test hraničnej hodnoty pre výstrahu

- 1. Pripojte senzor k monitoru Radical-7. Umiestnite na prst senzor a zmerajte hodnotu SpO2.
- Zmeňte parameter výstrahy vysokej hodnoty SpO<sub>2</sub> na hodnotu o dva body nižšiu, ako je momentálne zvolená hodnota. Pozrite si časť Výstrahy SpO2 na strane 67.
- 3. Overte, či sa novonastavený parameter zobrazuje na obrazovke displeja.
- 4. Vráťte parameter na jeho pôvodné nastavenie.
- 5. Zopakujte kroky 1 až 3 pre všetky aktívne parametre.
- 6. Obnovte pôvodné nastavenia hraničných hodnôt výstrah.

### Testovanie pomocou voliteľného testera Masimo SET

### Vykonanie testu pomocou voliteľného testera Masimo SET®

- 1. Vypnite a následne zapnite monitor Radical-7.
- Pomocou konektora pacientskeho kábla na monitore Radical-7 pripojte tester Masimo SET® k monitoru Radical-7.
- 3. Prečítajte si návod na použitie dodaný s testerom Masimo SET®.

### Test volania sestry

### Vykonanie testu volania sestry

- 1. Odpojte všetky pacientske káble, senzory alebo príslušenstvo od prístroja Radical-7.
- Vypnite prístroj Radical-7 a znova ho zapnite. Presvedčte sa, že nie je spustená žiadna zvuková výstraha a že funkcia zvukovej výstrahy nie je stíšená.
- Overte, či je polarita volania sestry nastavená na normálnu. Pozrite si časť *Riadenie* prístupu na strane 92.
- 4. Pripravte si digitálny multimeter, aby ste zmerali odpor.
- Pripojte spoločný vodič digitálneho multimetra k pólu 12 (Volanie sestry spoločný vodič) analógového výstupného konektora na RDS. Pozrite si časť Špecifikácie analógového výstupu a volania sestry na strane 127.
- Pripojte pozitívny vodič digitálneho multimetra k pólu 6 (Volanie sestry spínací kontakt) analógového výstupného konektora na RDS.
- 7. Overte, že je odpor väčší ako 1 megaohm (otvorený obvod).
- Spustite výstrahu na prístroji Radical-7 (napríklad pripojením a odpojením senzora pri meraní údajov).
- 9. Overte, či je odpor nižší ako 35 ohmov.

### Test analógového výstupu

### Vykonanie testu analógového výstupu

 Odpojte všetky pacientske káble, senzory a príslušenstvo od monitora Radical-7. Vypnite prístroj Radical-7 a znova ho zapnite.

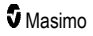
- Pripojte spoločný vodič digitálneho voltmetra k pólu 2 (uzemnenie) analógového výstupného konektora na prístroji Radical-7. Pripojte kladný vodič voltmetra k pólu 9 (analógové 1) analógového výstupného konektora.
- Na obrazovke Device Output (Výstup prístroja) vyberte pre položku Analog 1 (Analógové 1) možnosť 0V Output (Výstup 0 V). Pozrite si časť Výstup prístroja na strane 95.
- 4. Overte, či voltmeter odmeral napätie približne 0 V.
- 5. Zmeňte nastavenie položky Analog 1 (Analógové 1) na možnosť 1V Output (Výstup 1 V).
- 6. Overte, či voltmeter odmeral napätie približne 1,0 V.
- Zopakujte kroky 5 a 6 s kladným vodičom voltmetra pripojeným k pólu 15 (Analog 2 (Analógové 2)). Pozrite si časť Špecifikácie sériového rozhrania na strane 126.
- Pripojte pacientsky kábel a senzor a overte, či je napätie na póloch 9 a 15 medzi 0 V a 1,0 V počas merania saturácie a srdcovej frekvencie.

# Test batérie

#### Vykonanie testu batérie

- Úplne nabite prístroj Radical-7 tak, že príručný prístroj umiestnite do dokovacej stanice a potom pripojíte sieťové napájanie.
- 2. Overte, či sa rozsvieti indikátor nabíjania batérie príručného prístroja.
- Keď je prístroj Radical-7 plne nabitý, indikátor nabíjania batérie príručného prístroja sa vypne.
- 4. Zapnite prístroj Radical-7 a overte, či indikátor batérie ukazuje plné nabitie.

# Politika opráv

Spoločnosť Masimo alebo autorizované servisné stredisko sú povinné vykonať záručnú opravu a servis. Chybne pracujúci prístroj nepoužívajte. Zariadenie dajte opraviť.

Kontaminovaný alebo znečistený prístroj pred vrátením očistite podľa postupu na čistenie opísaného v časti **Čistenie** na strane 139. Pred zabalením sa uistite, že prístroj je úplne suchý.

Ak chcete vrátiť prístroj na účely servisu, pozrite si časť Postup vrátenia prístroja na strane 143.

# Postup vrátenia prístroja

Kontaminovaný alebo znečistený prístroj pred vrátením očistite podľa pokynov v časti **Čistenie** na strane 139. Pred zabalením sa uistite, že prístroj je úplne suchý. Zavolajte do spoločnosti Masimo na číslo 800-326-4890 a vyžiadajte si oddelenie technickej podpory. Požiadajte o číslo RMA. Prístroj bezpečne zabaľte podľa možnosti do pôvodného dodacieho balenia a pribaľte nasledujúce informácie a prílohy:

- List s podrobným popisom problémov pri používaní monitora Radical-7. V liste uveďte číslo RMA.
- Je nutné priložiť informáciu o záruke, kópiu faktúry alebo iný vhodný dokument.
- Číslo objednávky na úhradu opravy v prípade, že sa na monitor Radical-7 nevzťahuje záruka, alebo na účely sledovania, ak záruka platí.
- Adresa, na ktorú sa má prístroj zaslať, a fakturačná adresa.
- Kontaktná osoba (meno, telefónne/telexové/faxové číslo a krajina) pre prípad akýchkoľvek otázok súvisiacich s opravou.

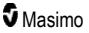

- Certifikát, ktorý potvrdzuje, že monitor Radical-7 bol dekontaminovaný od patogénov prenášaných krvou.
- Monitor Radical-7 vráťte na adresu uvedenú nižšie v časti Ako kontaktovať spoločnosť Masimo na strane 144.

# Ako kontaktovať spoločnosť Masimo

Masimo Corporation 52 Discovery Irvine, Kalifornia 92618

Tel:+1 949 297 7000 Fax:+1 949 297 7001

# Obmedzená záruka

Spoločnosť Masimo poskytuje záruku pôvodnému kupcovi a používateľovi originálneho hardvérového produktu Masimo (Radical-7® Pulse CO-Oximeter®) a akéhokoľvek softvéru, ktorý bol súčasťou originálneho balenia, na chyby materiálu a výrobné chyby, pokiaľ bol prístroj používaný v súlade s Používateľskou príručkou spoločnosti Masimo, technickou špecifikáciou a inými publikovanými pokynmi spoločnosti Masimo, po dobu 12 mesiacov a na batérie po dobu 6 mesiacov odo dňa zakúpenia Produktu kupcom a používateľom.

Jedinou povinnosťou spoločnosti Masimo vyplývajúcou z tejto záruky je podľa vlastného uváženia oprava alebo výmena akéhokoľvek poškodeného Produktu alebo Média so softvérom, ktorý je krytý zárukou.

V prípade žiadosti o výmenu v rámci záruky sa musí Kupec spojiť so spoločnosťou Masimo a zabezpečiť číslo schválenia vrátenia tovaru, aby mohla spoločnosť Masimo Produkt sledovať. V prípade, že spoločnosť Masimo rozhodne, že je nutná výmena Produktu v rámci záruky, spoločnosť Masimo vymení Produkt a pokryje prepravné náklady. Kupec musí uhradiť všetky ostatné prepravné náklady.

# Vylúčenie záruky

Táto záruka sa nevzťahuje na výrobky inej spoločnosti ako spoločnosti Masimo, na iný softvér, a to aj v prípade, že bol súčasťou balenia Produktu, alebo na iný produkt, ktorý: a) nebol pri dodaní kupcovi nový alebo v pôvodnom balení, b) bol upravený bez písomného schválenia spoločnosti Masimo, c) materiál, zariadenie alebo systémy, ktoré nie sú súčasťou Produktu, d) bol rozoberaný, opätovné skladaný alebo opravovaný inou osobou než oprávneným zástupcom spoločnosti Masimo, e) bol použitý s inými produktmi, ako napr. senzormi, regenerovanými senzormi alebo iným príslušenstvom, ktoré spoločnosť Masimo neschválila na používanie s Produktom, f) nesprávne používaný alebo udržiavaný v rozpore s Príručkou pre obsluhu alebo inak uvedenými pokynmi na štítkoch, g) bol regenerovaný, opravovaný alebo recyklovaný a h) poškodený v dôsledku nehody, zneužítia, nesprávneho použitia, kontaktu s kvapalinou, požiaru, zemetrasenia alebo iného vonkajšieho vplyvu.

Záruka sa nevzťahuje na Produkt, za ktorý Kupujúci nezaplatil spoločnosti Masimo alebo jej autorizovanému distribútorovi. Tieto Produkty sa poskytujú TAK, AKO SÚ bez záruky.

# Obmedzenie záruky

S výnimkou prípadov vyžadovaných zákonom alebo upravených kúpnou zmluvou, je vyššie uvedená záruka jediná záruka, ktorá sa na Produkt a médiá so softvérom vzťahuje a spoločnosť Masimo neposkytuje žiadna iná záruka, výslovná ani implicitná, vrátane, ale nie výhradne, akejkoľvek implicitnej záruky predajnosti alebo vhodnosti na určitý účel, uspokojivej kvality alebo pokiaľ ide o použitie náležitou starostlivosťou. V licenčných podmienkach nájdete pravidlá a podmienky, ktoré sa vzťahujú na Produkt a na Softvér, ktorý je jeho súčasťou. Okrem toho spoločnosť Masimo nebude zodpovedať za žiadnu náhodnú, nepriamu, zvláštnu ani následnú stratu, škodu ani náklady vyplývajúce z používania akýchkoľvek Produktov a Softvéru alebo zo straty možnosti ich používania. Zodpovednosť spoločnosti Masimo vyplývajúca z akéhokoľvek Produktu alebo Softvéru (na základe zmluvy, záruky, porušenia práva, presne vymedzenej zodpovednosti alebo iného nároku) nebude v žiadnom prípade vyššia ako suma zaplatená kupcom za Produkt alebo Softvér. Vyššie uvedené obmedzenia sa nepovažujú za vylúčenie zodpovednosti, ktorej sa nie je možné právne zriecť zmluvou.

# Predaj a licenčná zmluva koncového používateľa

Tento dokument predstavuje legálnu zmluvu medzi vami ("Kupec") a spoločnosťou Masimo Corporation ("Masimo") o zakúpení tohto Produktu ("Produkt") a licencie v dodanom alebo zahrnutom Softvéri ("Softvér"). Nasledujúce podmienky tvoria úplnú zmluvu medzi zmluvnými stranami o zakúpení tohto Produktu, okrem prípadov, keď sa zmluvné strany výslovne dohodli inak v samostatnej zmluve o prevzatí tohto Produktu. V prípade, že nesúhlasíte s podmienkami tejto zmluvy, ihneď vráťte celý Produkt vrátane všetkého príslušenstva v pôvodnom balení spolu s dokladom o kúpe spoločnosti Masimo, ktorá zabezpečí vrátenie plnej sumy.

# Obmedzenia

- 1. Obmedzenia autorských práv: Na Softvér a sprievodné písomné materiály sa vzťahujú autorské práva. Neoprávnené kopírovanie Softvéru vrátane Softvéru, ktorý bol upravený, zlúčený alebo zahrnutý v inom softvéri, a tiež písomných materiálov je výslovne zakázané. Kupec môže mať právnu zodpovednosť za akékoľvek porušenie autorských práv, zapríčinené alebo zavinené nedodržaním podmienok tejto Zmluvy Kupcom. Žiadna časť tejto Licencie neposkytuje žiadne práva okrem tých, ktoré udeľuje Zákon USA č. 17 U.S.C. §117.
- 2. Obmedzenia použitia: Kupec smie fyzicky preniesť Produkt z jedného miesta na druhé za podmienky, že Softvér nebol kopírovaný. Kupec nesmie elektronicky prenášať Softvér z Produktu do akéhokoľvek iného zariadenia. Kupec nesmie Softvér ani písomné materiály sprístupňovať, publikovať, prekladať, vydávať, distribuovať ich kópie, upravovať, prispôsobovať, vykonávať na nich reverzné inžinierstvo, dekompilovať ani disasemblovať Softvér ani vytvárať na jeho základe alebo na základe písomných materiálov práce z nich odvodené.
- 3. Obmedzenia prenosu: Kupec nesmie za žiadnych okolností Produkt ani Softvér prenášať, prevádzať, najímať, prenajímať, predávať ani inak s nimi nakladať, ak ide o dočasný úkon. Kupec nesmie prevádzať ani prenášať túto Licenciu, celú alebo jej časť, na základe zákona ani inak bez predchádzajúceho písomného súhlasu spoločnosti Masimo. Výnimkou je automatický prenos Softvéru a všetkých tu ustanovených práv Kupca na inú osobu, ktorá legálne získa nárok na Produkt, s ktorým sa tento Softvér dodáva. Akýkoľvek pokus o prevod akýchkoľvek práv, úloh a povinností vyplývajúcich z tejto zmluvy iným spôsobom, než je ustanovený v tomto odseku, bude neplatný.

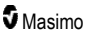

4. Práva vlády USA: Ak Kupec nadobudol Softvér (vrátane sprievodnej dokumentácie) v mene akejkoľvek časti vlády USA, platia nasledujúce ustanovenia: Softvér a dokumentácia sa považujú za "komerčný softvér", resp. "dokumentáciu ku komerčnému počítačovému softvéru" na základe federálnej smernice DFAR časť 227.7202 FAR 12.212 podľa vhodnosti. Akékoľvek používanie, úprava, reprodukcia, vydávanie, produkcia, zobrazenie a sprístupnenie Softvéru (vrátane sprievodnej dokumentácie) vládou USA alebo niektorou vládnou agentúrou sa riadia výhradne podmienkami tejto Zmluvy a sú zakázané s výnimkou takého nakladania, aké podmienky tejto Zmluvy výslovne povoľujú.

# Príloha: Koncepty oneskorenia výstražnej odozvy

# Koncepty oneskorenia výstražnej odozvy

Rovnako ako u iných pulzných oxymetroch, zvuková a vizuálna výstraha podlieha oneskoreniu výstražnej odozvy, ktorá je zložená z Oneskorenia výstražného stavu a Oneskorenia tvorby výstražnej signalizácie. Oneskorenie výstražného stavu je definované ako čas medzi vznikom spúšťacej udalosti a momentom, kedy výstražný systém určí existenciu výstražného stavu. Zatiaľ čo Oneskorenie tvorby výstražného signálu je definované ako čas medzi vznikom nástupu výstražného stavu a momentom, kedy sa vytvorí výstražná signalizácia. Grafické vysvetlenie nižšie je zjednodušený nákres konceptu oneskorenia odozvy výstražná s skutočnú dĺžku oneskorenia.

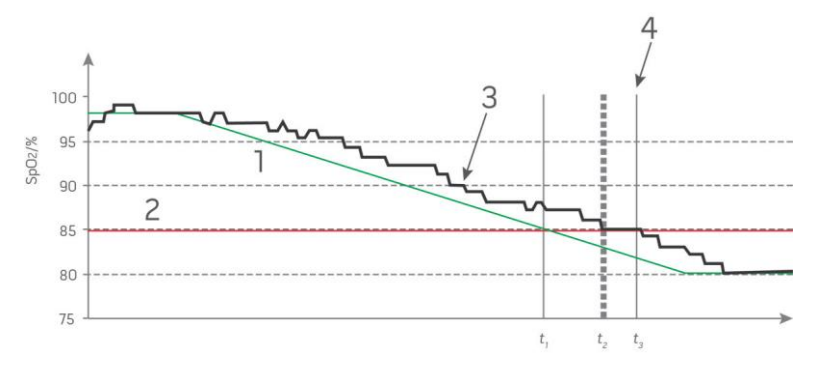

| Odkaz | Definícia                          | Odkaz            | Definícia                  |
|-------|------------------------------------|------------------|----------------------------|
| 1     | SaO <sub>2</sub>                   | 4                | Tvorba výstražného signálu |
| 2     | Hraničná hodnota výstrah           | SpO <sub>2</sub> | Saturácia                  |
| 3     | Zobrazená hodnota SpO <sub>2</sub> | t                | Čas                        |

Oneskorenie výstražného stavu graficky vyjadrené ako t2 – t1 na obrázku uvedenom vyššie ukazuje oneskorenie z dôvodu spracovania a priemerovania.

Oneskorenie tvorby výstražnej signalizácie graficky vyjadrené ako t<sub>3</sub> – t<sub>2</sub> na obrázku uvedenom vyššie ukazuje oneskorenie z dôvodu stratégie výstražného systému a času na komunikáciu.

Celkové oneskorenie výstražného systému je graficky vyjadrené ako t<sub>3</sub> - t<sub>1</sub>.

Viac informácií o oneskorení výstražnej odozvy poskytuje norma ISO 80601-2-61.

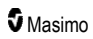

# Register

# 3

3D výstrahy - 63, 107

# А

Ako kontaktovať spoločnosť Masimo - 118, 119, 120, 144 Aplikácia Kite - 12, 18 Architektúra technológie rainbow Acoustic Monitoring - 29

# В

Batéria monitora Radical-7 - 51, 87, 91 Bezpečnostné výstrahy a upozornenia - 11 Bluetooth - 50, 87, 91 Č

Čistenie - 139, 143

# D

Ďalšie nastavenia pre Pi - 71, 72 Ďalšie nastavenia pre PVi - 72, 73 Ďalšie nastavenia pre RRa - 74, 75 Ďalšie nastavenia pre RRp - 74, 76, 77 Ďalšie nastavenia pre SpHb - 78, 79 Ďalšie nastavenia pre SpO2 - 67, 68 Dokovacia stanica - 35, 96, 97

# F

Elektrické charakteristiky - 123, 141 Elektromagnetická odolnosť - 131 Elektromagnetické emisie - 130

## F

Funkcia Adaptive Threshold Alarm (ATA) - 68, 106 Funkcia Udalosti - 105 Funkcie prístroja Radical-7 - 31 Funkčná saturácia kyslíkom (SpO2) - 22 Funkčný test dotykovej obrazovky - 141 Fyzické parametre - 123

# Н

Histogram Pi - 71, 72 Histogram PR - 70 Histogram PVi - 72, 73 Histogram RR - 74, 75, 76, 78

www.masimo.com

Histogram SpCO - 85 Histogram SpHb - 78, 81 Histogram SpMet - 83, 84 Histogram SpO2 - 67, 69 Histogram SpOC - 82 Hlavné funkcie - 9

In vivo pre SpCO - 66, 84, 85 In vivo pre SpHb - 66, 78, 80 In vivo pre SpMet - 66, 83 In vivo pre SpO2 - 66, 67, 69 Index desaturácie - 67, 107, 108 Indikácie na použitie - 10 Indikátor napájania - 40, 50, 51 Indikátor stavu nabitia batérie - 50, 51 Indikátory indexu kvality signálu (Signal IQ) - 55, 57, 112 Indikátory na displeji - 124 Informácie - 63, 96 Informácie o bezpečnosti, výstrahy a upozornenia -11. 26. 27. 28. 41. 103. 115 Informácie o parametroch - 64, 67, 70, 71, 72, 74, 75, 76, 78, 82, 83, 85, 96 Informácie o tejto príručke - 7

### J

Jas - 87, 92, 119, 140

# Κ

Kapitola 1 Prehľad technológie - 21 Kapitola 2 Opis - 31 Kapitola 3 Nastavenie - 39 Kapitola 4 Prevádzka - 45 Kapitola 5 Profily - 33, 45, 50, 62, 99 Kapitola 6 Výstrahy a správy - 103, 117, 118 Kapitola 7 Riešenie problémov - 103, 115 Kapitola 8 Špecifikácie - 121 Kapitola 9 Servis a údržba - 114, 139 Koncepty oneskorenia výstražnej odozvy - 147

5 Masimo

Kontraindikácie - 10

#### L

Lokalizácia - 50, 87, 89, 116

### М

Manipulácia so zobrazením údajov priebehu - 59 Masimo SET® DST - 22 Merania SpCO, SpMet a SpHb počas pohybu pacienta - 28 Monitor Root - 38

## Ν

Nahradenie predvolených nastavení výrobcu pre profily Dospelí a Novorodenci - 102 Nastavenia frekvencie dýchania (RR) - 65, 74 Nastavenia histogramu - 66, 70, 71, 72, 74, 78, 81, 83, 84, 86 Nastavenia parametrov - 62, 64 Nastavenia Pi - 65, 71 Nastavenia PR - 65, 70 Nastavenia priebehov - 97 Nastavenia prístroja - 63, 87, 113, 127 Nastavenia profilov - 101 Nastavenia PVi - 65. 72 Nastavenia RRa - 74 Nastavenia RRp - 76 Nastavenia SpCO - 65, 84 Nastavenia SpHb - 65, 78 Nastavenia SpMet - 65, 83 Nastavenia SpO2 - 64, 67 Nastavenia SpOC - 65, 82 Nastavenie a používanie rozhrania SatShare - 38. 41 Nastavenie dokovacej stanice - 40 Nastavenie FastSat - 68, 69 Nastavenie monitora Root - 41 Nastavenie rozhrania SpaceLabs Flexport - 42 Nastavenie sériového rozhrania - 127 Nastavenie technológií Philips, Agilent alebo HP VueLink - 42 Navigácia v hlavnej ponuke - 63

# 0

O hlavnej obrazovke - 45, 49 O indexe desaturácie - 67, 107, 108 O Pi Delta - 107, 108 O stavovej lište - 24, 49, 50, 86, 89, 90, 91 O výstrahách - 103

www.masimo.com

O zobrazeniach priebehov - 56 Obmedzená záruka - 144 Obmedzenia - 145 Obmedzenie záruky - 145 Odhadovaná výdrž pri prevádzke na batériu - 139 Odkazy - 30, 137 Odkazy pre index variability pletyzmografie (PVi) - 23 Odporúčané odstupové vzdialenosti - 134 Opis produktu, funkcie a indikácie na použitie - 9 Orientácia obrazovky - 87, 88 Overenie výkonu - 141

#### Ρ

Pacient - 29 Panel pulzu - 57 Paralelné spracovanie Masimo rainbow SET® - 21 Pi Delta - 71, 107, 109 Podmienky prostredia - 45, 123 Pole priebehu - 56 Politika opráv - 143 Postup vrátenia prístroja - 39, 143 Používanie dotykového displeja a tlačidiel - 45 Používanie funkcie histogram - 60 Používanie rozhrania dotykovej obrazovky - 46 Používanie uzamknutia obrazovky - 53 Požiadavky napájania dokovacej stanice - 40 Predaj a licenčná zmluva koncového používateľa -145 Predný panel dokovacej stanice - 36, 40 Predný panel príručného prístroja - 33 Prehľad funkcie Nastavenie in vivo - 65, 69, 80, 85 Prehľad profilov - 99, 102 Prehľad režimov citlivosti - 50, 52, 101, 115, 117 Prepínanie medzi zobrazeniami priebehu - 58, 60 Prepnutie prístroja Radical-7 do zapnutého, pohotovostného a vypnutého režimu - 39, 45 Presnosť (ARMS\*) - 121 Prevádzka na batériu a údržba - 34, 42, 139, 140 Priebehy - 63, 67, 70, 71, 72, 74, 75, 76, 78, 82, 83, 85.97 Príloha Koncepty oneskorenia výstražnej odozvy - 117, 147 Pripojenie monitora pomocou rozhrania SatShare -38 Príručný prístroj - 33 Prispôsobenie okien - 55, 59 Prispôsobenie zobrazení priebehov - 56, 97, 105

S Masimo

Register

Prístup k možnostiam hlavnej ponuky - 49, 52, 62, 101 Prvotné nabitie batérie - 40, 139

Pulzná CO-oxymetria v porovnaní s meraniami pri odbere celej krvnej vzorky - 26

# R

rainbow Acoustic Monitoring® (RAM®) - 28, 74 Riadenie prístupu - 53, 87, 88, 92, 102, 142 Riešenie problémov s meraniami - 26, 112, 115 Riešenie problémov s prístrojom Radical-7 - 118 Rozbalenie a kontrola - 39 Rozhranie výstrah - 103, 107 Rozhranie výstrah - 126 Rozlišenie - 122 Rozsah zobrazenia - 121

# S

Samočinný test zapnutia - 141 Senzor - 29 Signal Extraction Technology® (SET®) - 21 Signal IQ - 24 Služba Patient SafetyNet - 18 Spracovanie signálu - 30 Správy pristroja Radical-7 - 109 Stišovanie výstrah - 33, 45, 101, 104 Symboly - 134 Systém zberu údajov - 29

# Š

Špecifikácie analógového výstupu a volania sestry -127, 142 Špecifikácie bezdrôtového pripojenia - 128 Špecifikácie sériového rozhrania - 37, 42, 43, 126, 143 Špecifikácie testu pre ODOLNOSŤ PORTU UZÁVERU voči bezdrôtovým VF komunikačným zariadeniam - 133 T Tabuľka opisu farieb pri vizualizácii - 61 Tabuľka vizualizácie parametrov - 62

Technológia pulznej CO-oxymetrie rainbow - 24 Test analógového výstupu - 142 Test batérie - 143

Test hraničnej hodnoty pre výstrahu - 142

Test volania sestry - 142

Testovanie pomocou voliteľného testera Masimo SET - 142 U

Usmernenie a vyhlásenia výrobcu – elektromagnetická kompatibilita - 130 Úspešné monitorovanie SpCO - 27, 113 Úspešné monitorovanie SpHb - 26, 113 Úspešné monitorovanie SpMet - 28, 113 Úspešné monitorovanie SpO2, PR a Pi - 22

# V

Vizualizácia - 61 Voľba krivky - 53. 56 Všeobecný opis celkového obsahu kyslíka v arteriálnej krvi (CaO2) - 26 Všeobecný opis celkovej hladiny hemoglobínu (SpHb) - 26 Všeobecný opis frekvencie dýchania (RRp) - 28 Všeobecný opis indexu prekrvenia (Pi) - 23 Všeobecný opis indexu variability pletyzmografie (PVi) - 23 Všeobecný opis karboxyhemoglobínu (SpCO) - 27 Všeobecný opis methemoglobínu (SpMet) - 28 Všeobecný opis saturácie kyslíkom (SpO2) - 22 Všeobecný opis SpOC - 27 Všeobecný opis srdcovej frekvencie (PR) - 22 Všeobecný opis systému - 31 Výdrž batérie pri použití len príručného prístroja -140 Vylúčenie záruky - 144 Výmena batérií - 119, 140 Výmena poistiek - 118, 140 Výstrahy - 124 Výstrahy a upozornenia týkajúce sa čistenia a údržby - 18 Výstrahy a upozornenia týkajúce sa súladu s normami - 19 Výstrahy a upozornenia týkajúce sa výkonu - 12 Výstrahy Pi - 71 Výstrahy PR - 70 Výstrahy PVi - 72, 73 Výstrahy RRa - 74, 75 Výstrahy RRp - 74, 76, 77 Výstrahy SpCO - 84, 85 Výstrahy SpHb - 78, 79 Výstrahy SpMet - 83 Výstrahy SpO2 - 67, 107, 142 Výstrahy SpOC - 82 Výstup prístroja - 42, 88, 95, 120, 126, 143 Význam okien - 46, 49, 53

**5** Masimo

www.masimo.com

# W

Wi-Fi - 50, 87, 90, 120

# Ζ

Zadný panel dokovacej stanice - 35, 37, 41, 95 Zadný panel priručného prístroja - 34, 126, 127 Zhoda - 41, 42, 43, 125 Zmena časového intervalu údajov priebehov - 57 Zmena profilov - 53, 99 Zmena režimov citlivosti - 52 Zobrazenia kriviek - 49, 53 Zobrazenie akustickej krivky - 55 Zobrazenie pletyzmografickej krivky + indikátorov kvality signálu + akustickej krivky - 55 Zobrazenie rýchleho priebehu parametra - 58 Zobrazovanie priebehu - 124 Zvuky - 50, 62, 86, 88, 93, 104

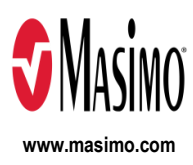

35543/LAB-7368G-1122 E-5476L